FORWARD, ALWAYS PROGRESSING

# **INOVANCE**

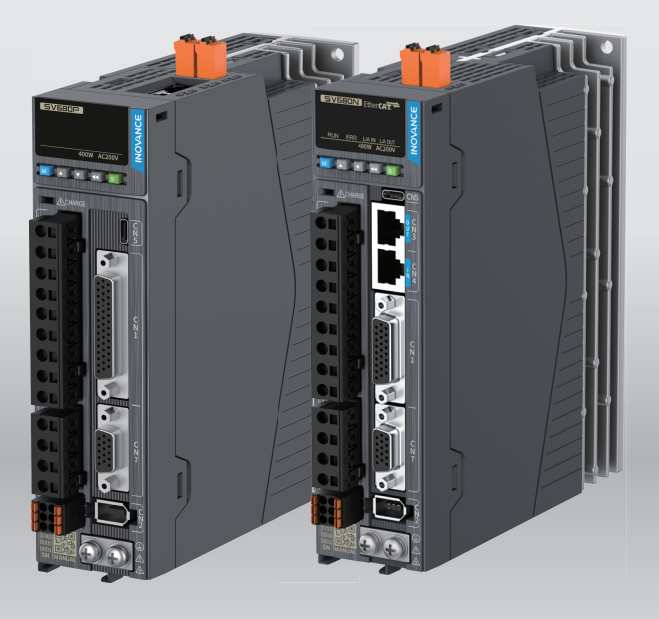

# SV680-INT Series Servo Drive Quick Installation and Commissioning

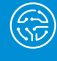

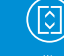

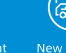

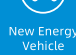

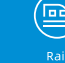

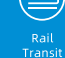

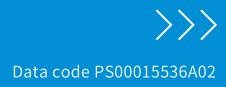

# Preface

### Introduction

The SV680-INT series servo drive is a high-end servo drive designed based on globalleading standards and high-end application needs. It is featured with high speed, high precision, high performance, and tuning-free function. Compliant with CE, UL, KC, EAC, UKCA and TUV certification requirements and top international quality standards, it is specially suitable for high-end applications.

Its power ranges from 0.05 kW to 7.5 kW. It supports Modbus, CANopen and EtherCAT communication protocols and carries necessary communication interfaces to work with the host controller for implementing a networked operation of multiple servo drives. The servo drive supports adaptive stiffness level setting, inertia auto-tuning, and vibration suppression for easy use. The drive, together with an MS1 series high-response servo motor (with ultra-low, low or medium inertia) equipped with a 23- or 26-bit single-turn/multi-turn absolute encoder, any third party servo motor, linear motor or DDR motor, serves to deliver a quiet and stable operation and accurate process control through features like fully closed-loop, internal process segment and gantry synchronization.

The drive also comes with features like safe torque off, dynamic braking, and brake output (external relay not needed) as standard and supports extension of seven kinds of functional safety and bus functional safety FSoE (the PINT version further offers 24V backup power) for continuous safe production. The drive aims to achieve quick and accurate position control, speed control, and torque control through highperformance solutions for automation equipment in such industries as electronic manufacturing, lithium batteries, manipulators, packaging, and machine tools.

This manual describes the model number, installation, terminals and quick commissioning and operation of the drive.

# Note

The speed of a servo motor and DDR motor is in RPM and DDL motor is in mm/s. RPM is used throughout the manual. Unless otherwise specified, an RPM value is equivalent to the mm/s one.

### Abbreviation

The following abbreviations will be used herein to refer to the corresponding servo drives.

| Abbreviation | Servo drive      |  |
|--------------|------------------|--|
| [P]          | SV680P****-***   |  |
| [N]          | SV680N*****-**** |  |

#### More documents

The documents related to the drive are shown in the following figure and table.

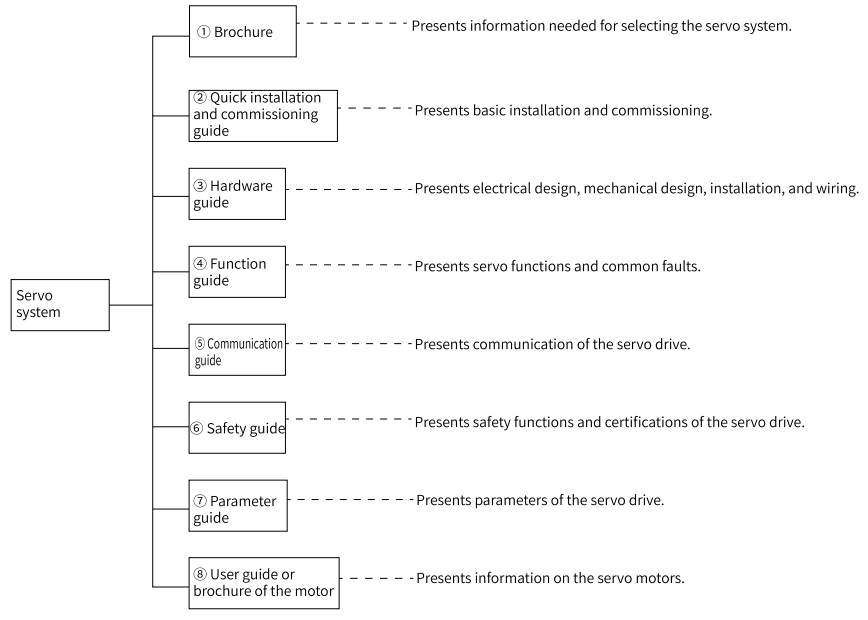

| No. | Name                                                                          | Data Code  | Description                                                                                                    |
|-----|-------------------------------------------------------------------------------|------------|----------------------------------------------------------------------------------------------------|
| 1   | SV680-INT series flagship servo drive                                         | 19120347   | Provides instructions on product selection,<br>including the list of supporting components,<br>technical data on the drive, and the selection guide<br>of cables. |
| 2   | SV680-INT Series Servo Drive<br>Installation and Commissioning Quick<br>Guide | PS00015536 | Describes the model number, installation, terminals<br>and quick commissioning and operation of the<br>drive.                                                     |
| 3   | SV680-INT Series Servo Drive Hardware<br>Guide                                | PS00015494 | Describes technical data, installation, terminals,<br>required certificates and standards and solutions to<br>common EMC problems of the drive.                   |
| 4   | SV680-INT Series Servo Drive Function<br>Guide                                | PS00015554 | Introduces the functions and faults of the drive,<br>including function overview, adjustment, basic<br>servo functions and fault handling.                        |
| 5   | SV680-INT Series Servo Drive<br>Communication Guide                           | PS00015535 | Introduces the communication of the drive,<br>including configuration of Modbus, CANopen, and<br>EtherCAT communication.                                          |
|     | SV680P-INT Series Servo Drive Safety<br>Guide                                 | PS00009740 | Describes the safety function and related certifications and standards, wiring, commissioning                                                                     |
|     | SV680N-INT Series Servo Drive Safety<br>Guide                                 | PS00009768 | process, troubleshooting and parameters of the drive.                                                                                                    |
| 7   | SV680-INT Series Servo Drive Parameter<br>Guide                               | PS00015555 | Introduces the parameters of the drive, including a parameter list and description of parameters.                                                                 |

| No. | Name                                           | Data Code  | Description                                                                                                    |  |  |
|-----|------------------------------------------------|------------|----------------------------------------------------------------------------------------------------|--|--|
|     | MS1-R Series Servo Motor Selection<br>Guide    | PS00004605 | Introduces the product information, general specifications, motor selection, cable selection, and required certificates and standards of the servo motor.              |  |  |
| 8   | MS1-R Series Servo Motor Installation<br>Guide | PS00005407 | Describes installation of the motor, including an<br>installation flowchart, unpacking and<br>transportation, mechanical installation, and<br>electrical installation. |  |  |
|     | Direct drive motor module platform and drive   | 19120011   | Introduces the product information, general specifications, motor selection, cable selection, and required standards of the motor.                                     |  |  |

### **Revision History**

| Date    | Version | Description        |  |
|---------|---------|--------------------|--|
| 2024-05 | A02     | Minor corrections. |  |
| 2024-03 | A01     | Minor corrections. |  |
| 2024-02 | A00     | First release      |  |

#### Access to the Guide

This guide is not delivered with the product. You can obtain the PDF version in the following way:

- Visit <u>http://www.inovance.com</u>, go to Support > Download, search by keyword, and then download the PDF file.
- Scan the QR code on the product with your mobile phone.
- Scan the QR code below to install the app, where you can search for and download manuals.

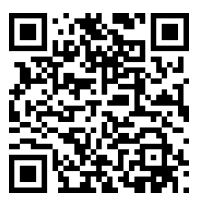

#### Warranty

Inovance provides warranty service within the warranty period (as specified in your order) for any fault or damage that is not caused by improper operation of the user. You will be charged for any repair work after the warranty period expires.

Within the warranty period, maintenance fee will be charged for the following damage:

- Damage caused by operations not following the instructions in the user guide
- Damage caused by fire, flood, or abnormal voltage

- Damage caused by unintended use of the product
- Damage caused by use beyond the specified scope of application of the product
- Damage or secondary damage caused by force majeure (natural disaster, earthquake, and lightning strike)

The maintenance fee is charged according to the latest Price List of Inovance. If otherwise agreed upon, the terms and conditions in the agreement shall prevail. For details, see the Product Warranty Card.

# Table of Contents

| Preface                                      |
|----------------------------------------------|
| Fundamental Safety Instructions              |
| 1 Model and Nameplate                        |
| 2 Unpacking and Handling 16                  |
| 3 Preparations                               |
| 3.1 Installation Environment Requirements18  |
| 3.2 Installation Clearance                   |
| 3.3 Cable Preparation 22                     |
| 4 Installation and Wiring 23                 |
| 4.1 Mechanical Installation                  |
| 4.1.1 Safety Cautions                        |
| 4.1.2 Pre-Inspection                         |
| 4.1.3 Mounting the Drive                     |
| 4.2 Electrical Installation 26               |
| 4.2.1 Safety Precautions                     |
| 4.2.2 Wiring with the Motor                  |
| 4.2.3 Wiring of the Power Supply             |
| 4.2.4 Post-Inspection                        |
| 5 Commissioning Tool                         |
| 5.1 Operating Panel                          |
| 5.1.1 Components                             |
| 5.1.2 Keypad Display                         |
| 5.1.5 Parameter Settings                     |
| 5.2 Commissioning Soltware                   |
| 5.2.1 Overview                               |
| 5.2.3 Connection                             |
| 5.2.4 Introduction to the Software Tool      |
| 6 Commissioning and Operation                |
| 6.1 Commissioned Object                      |
| 6.2 Commissioning Flowchart                  |
| 6.3 Pre-operation Inspection                 |
| 6.4 Power-on                                 |
| 6.5 Installation of Motor management library |
| 6.6 Auto-tuning of Magnetic Pole             |
| 6.6.1 Auto-tuning Process                    |

|     | 6.6.2 Pre-positioning Auto-tuning         6.6.3 Inching Auto-tuning         6.6.4 Closed-loop Pre-positioning Auto-tuning         6.6.5 Position Locking Auto-tuning         6.6.6 Hall Auto-tuning | 84<br>85<br>87<br>89<br>91 |
|-----|----------------------------------------------------------------------------------------------------|----------------------------|
|     | 6.7 Jog                                                                                                    |                            |
|     | 6.8 Setting Parameters [P]                                                                                                    |                            |
|     | 6.9 Parameter Settings (N)                                                                                                    | 115                        |
|     | 6.10 Servo Drive Operation                                                                                                    |                            |
|     | 6.11 Servo OFF                                                                                                    |                            |
|     | 6.12 Quick Transfer of Motor Parameters                                                                                                    |                            |
| 7 A | Appendix                                                                                                    |                            |
|     | 7.1 Display of Monitoring Parameters                                                                                                    |                            |
|     | 7.2 DIDO Function Assignment [P]                                                                                                    |                            |
|     | 7.3 DIDO Function Assignment [N]                                                                                                    |                            |
|     |                                                                                                    |                            |

# **Fundamental Safety Instructions**

### **Safety Precautions**

- This chapter presents essential safety instructions for a proper use of the equipment. Before operating the equipment, read through the guide and comprehend all the safety instructions. Failure to comply with the safety precautions may result in death, serious injury, or equipment damage.
- "CAUTION", "WARNING", and "DANGER" items in the guide only indicate some of the precautions that need to be followed; they just supplement the safety precautions.
- Use this equipment according to the designated environment requirements. Damage caused by improper use is not covered by warranty.
- Inovance shall take no responsibility for any personal injuries or property damage caused by improper usage.

### Safety Levels and Definitions

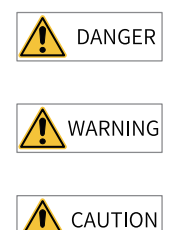

Indicates that failure to comply with the notice will result in death or severe personal injuries.

Indicates that failure to comply with the notice may result in death or severe personal injuries.

Indicates that failure to comply with the notice may result in minor or moderate personal injuries or equipment damage.

### **Fundamental Safety Instructions**

- Drawings in the guide are sometimes shown without covers or protective guards. Remember to install the covers or protective guards as specified first, and then perform operations in accordance with the instructions.
- The drawings in the guide are shown for illustration only and may be different from the product you purchased.
- Users must take mechanical precautions to protect personal safety and wear protective equipment, such as anti-smashing shoes, safety clothing, safety glasses, protective gloves, and protective sleeves.

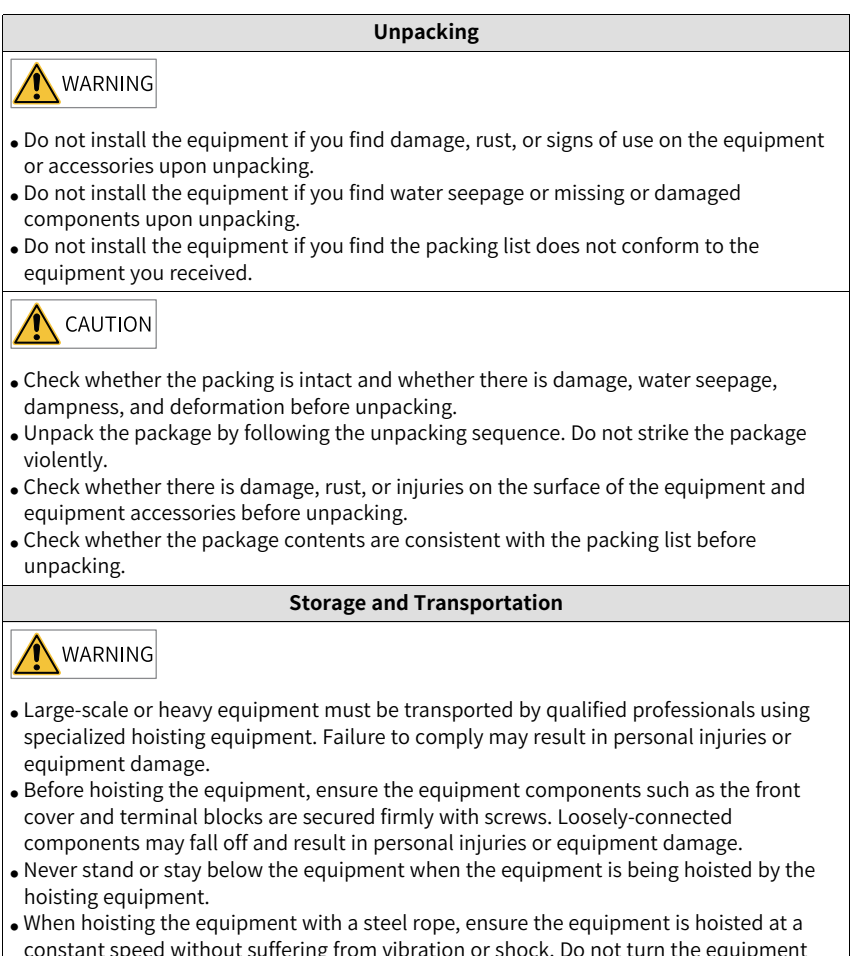

constant speed without suffering from vibration or shock. Do not turn the equipment over or let the equipment stay hanging in the air. Failure to comply may result in personal injuries or equipment damage.

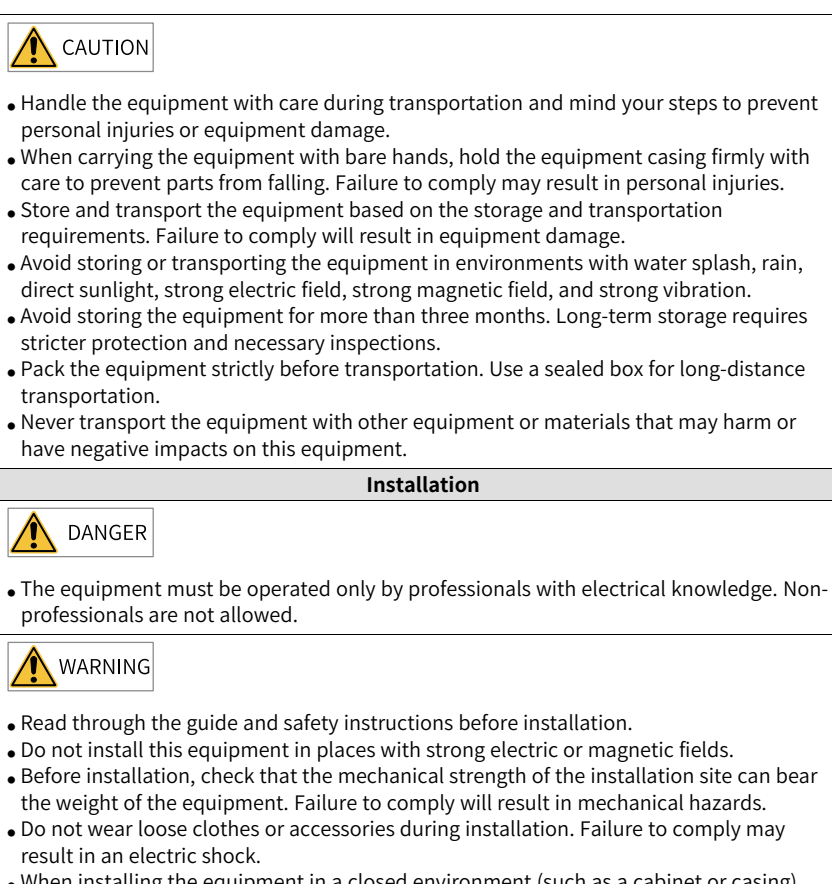

- When installing the equipment in a closed environment (such as a cabinet or casing), use a cooling device (such as a fan or air conditioner) to cool the environment down to the required temperature. Failure to comply may result in equipment over-temperature or a fire.
- Do not retrofit the equipment.
- Do not fiddle with the bolts used to fix equipment components or the bolts marked in red.
- When the equipment is installed in a cabinet or final assembly, a fireproof enclosure providing both electrical and mechanical protections must be provided. The IP rating must meet IEC standards and local laws and regulations.
- Before installing equipments with strong electromagnetic interference, such as a transformer, install a shielding equipment for the equipment to prevent malfunction.
- Install the equipment onto an incombustible object such as a metal. Keep the equipment away from combustible objects. Failure to comply will result in a fire.

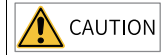

- Cover the top of the equipment with a piece of cloth or paper during installation. This is to prevent unwanted objects such as metal chippings, oil, and water from falling into the equipment and causing faults. After installation, remove the cloth or paper on the top of the equipment to prevent over-temperature caused by poor ventilation due to blocked ventilation holes.
- Resonance may occur when the equipment operating at a constant speed executes variable speed operations. In this case, install the vibration-proof rubber under the motor frame or use the vibration suppression function to reduce resonance.

Wiring

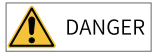

- Equipment installation, wiring, maintenance, inspection, or parts replacement must be performed only by professionals.
- Before wiring, cut off all the power supplies of the equipment. and wait for at least the time designated on the equipment warning label before further operations because residual voltage still exists after power-off. After waiting for the designated time, measure the DC voltage in the main circuit to ensure the DC voltage is within the safe voltage range. Failure to comply will result in an electric shock.
- Do not perform wiring, remove the equipment cover, or touch the circuit board with power ON. Failure to comply will result in an electric shock.
- Check that the equipment is grounded properly. Failure to comply can result in electric shock.

- Do not connect the input power supply to the output end of the equipment. Failure to comply can result in equipment damage or even a fire.
- When connecting a drive to the motor, check that the phase sequences of the drive and motor terminals are consistent to prevent reverse motor rotation.
- Cables used for wiring must meet cross sectional area and shielding requirements. The shield of the cable must be reliably grounded at one end.
- Fix the terminal screws with the tightening torque specified in the user guide. Improper tightening torque may overheat or damage the connecting part, resulting in a fire.
- After wiring is done, check that all cables are connected properly and no screws, washers or exposed cables are left inside the equipment. Failure to comply may result in an electric shock or equipment damage.

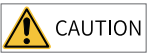

- Follow the proper electrostatic discharge (ESD) procedure and wear an anti-static wrist strap to perform wiring. Failure to comply may result in damage to the equipment or to the internal circuit of the product.
- Use shielded twisted pairs for the control circuit. Connect the shield to the grounding terminal of the equipment for grounding purpose. Failure to comply will result in equipment malfunction.

#### Power-on

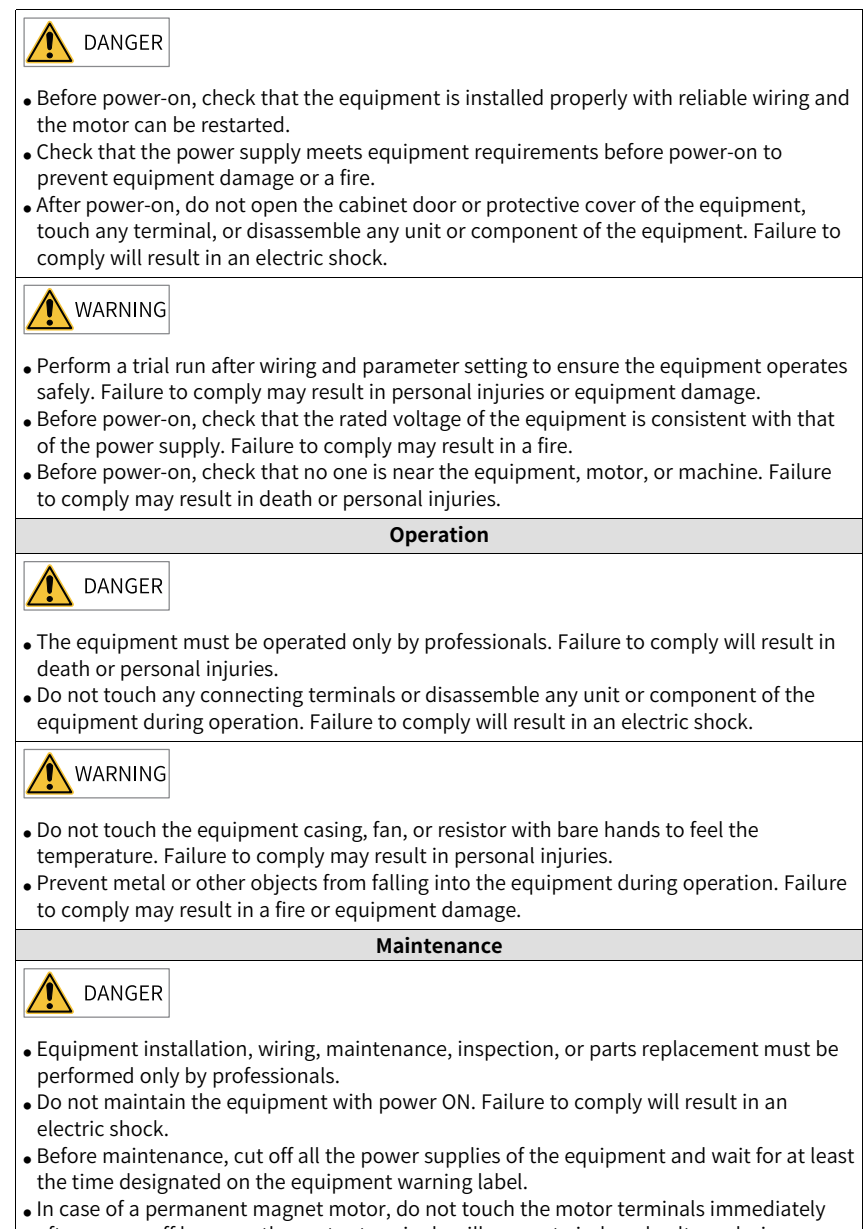

after power-off because the motor terminals will generate induced voltage during rotation even after the equipment power supply is off. Failure to comply will result in an electric shock.

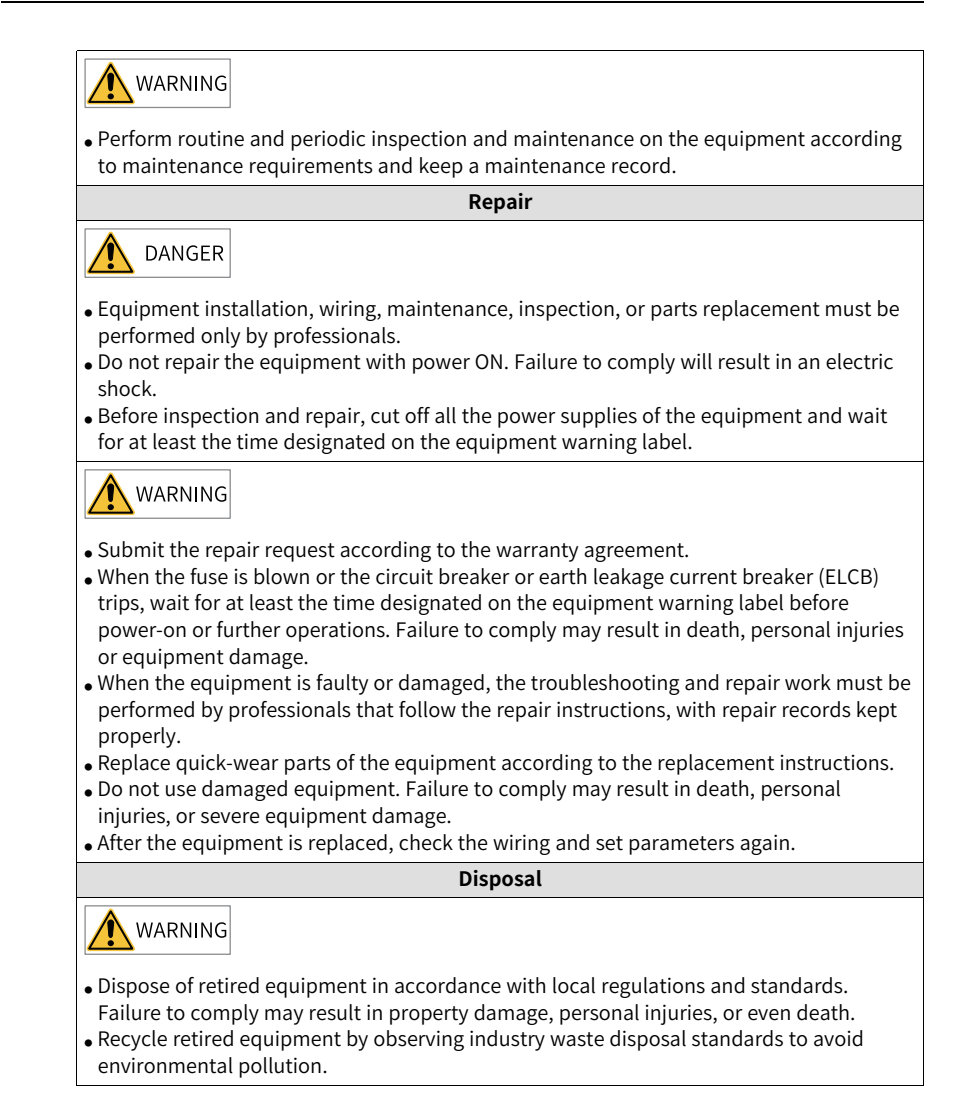

### **Additional Precautions**

#### Precautions for the dynamic brake

- Dynamic braking can only be used for emergency stop in case of failure and sudden power failure. Do not trigger failure or power failure frequently.
- Ensure that the dynamic braking function has an operation interval of more than 5 minutes at high speed, otherwise the internal dynamic braking circuit may be damaged.

• Dynamic braking is commonly used in rotating mechanical structures. For example, when a motor has stopped running, it keeps rotating due to the inertia of its load. In this case, this motor is in the regenerative state and short-circuit current passes through the dynamic brake. If this situation continues, the drive, and even the motor, may be burned.

#### Safety label

For safe equipment operation and maintenance, comply with the safety labels on the equipment. Do not damage or remove the safety labels. The following table describes the meaning of the safety labels.

| Safety label                                                                | Description                                                                                                    |
|-----------------------------------------------------------------------------|----------------------------------------------------------------------------------------------------|
| 意始<br>DANGER<br>高田注意<br>Hazardous<br>Voltage<br>高温注意<br>High<br>Temperature | <ul> <li>Never fail to connect the protective earth (PE) terminal. Read through the guide and follow the safety instructions before use.</li> <li>Do not touch terminals within 15 minutes after disconnecting the power supply to prevent the risk of electric shock.</li> <li>Do not touch the heatsink with power ON to prevent the risk of burn.</li> </ul> |

# 1 Model and Nameplate

### Description of the Model

| <u>SV</u>                                                       | <u>(680</u> <u>N</u> <u>S</u><br>(1) (2) (3) | $\frac{2R8}{4} \frac{I}{5} - \frac{GINT}{6}$                                                                     |                                                                                                    |
|-----------------------------------------------------------------|----------------------------------------------|----------------------------------------------------------------------------------------------------|----------------------------------------------------------------------------------------------------|
| ① Product series<br>SV680: SV680 general-purpose<br>servo drive | ④Rated ou                                    | tput current                                                                                                    | SModel<br>configuration<br>I: Standard type<br>S: Functional safety<br>type                                                                                                    |
| ② Product type<br>N: EtherCAT<br>P: Pulse + CANopen             | S: 200 V                                     | 1R6: 1.6 A<br>2R8: 2.8 A<br>5R5: 5.5 A<br>7R6: 7.6 A<br>012: 12.0 A<br>018: 18.0 A<br>022: 22.0 A<br>027: 27.0 A | Image Systems<br>Image Systems<br>Ima |
| ③ <b>Voltage class</b><br>S: 200 V<br>T: 400 V                  | T: 400 V                                     | 3R5: 3.5 A<br>5R4: 5.4 A<br>8R4: 8.4 A<br>012: 12.0 A<br>017: 17.0 A<br>021: 21.0 A<br>026: 26.0 A               |                                                                                                    |

### Nameplate

|                | NCE                                        | www.inova                     | nce.com        |
|----------------|--------------------------------------------|-------------------------------|----------------|
| MODEL:         | SV680NS5R5I-GINT                           |                               | PASSED         |
| INPUT:         | 1PH AC 200V-240V 7.                        | 9A 50Hz/60Hz                  | -              |
| OUTPUT         | 3PH AC 200V-240V 3.<br>3PH AC 20V-240V 5.5 | 7A 50Hz/60Hz<br>A 0Hz-500Hz 7 | 50W            |
| S/N:           | 010522184MB00635                           |                               |                |
| No.16, Youxiar | ng Road, Yuexi Town, Wuzhong               | District, Suzhou 215          | 104, P.R.China |
|                |                                            | R-R-Ivt-SV680<br>NS2R8S-A     |                |
| thl            | CA IND.CONT.EQ.                            |                               | E1:1949        |
| Suzhou Inov    | ance Technology Co., Ltd.                  | Ma                            | ade in China   |

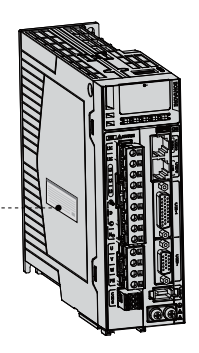

Figure 1-1 Nameplate

### Encryption of the production serial number

|                                                               | $\frac{01050202}{1} \stackrel{4}{_{\odot}} \stackrel{P}{_{\odot}} \frac{7}{_{\odot}} \frac{00001}{_{\odot}}$                                                  |                                                                                                    |
|---------------------------------------------------------------|----------------------------------------------------------------------------------------------------|----------------------------------------------------------------------------------------------------|
| <ol> <li>Internal code<br/>Equipment material code</li> </ol> | <ul> <li>③ Year</li> <li>9: 2009</li> <li>A: 2010</li> <li></li> <li>P: 2022</li> <li></li> <li>Note: I/L/O/Q is not used.</li> </ul>                         | (§ Lot number<br>00001: 1st in current<br>month<br>00002: 2nd in current<br>month<br>00003: 3rd in current<br>month |
| ② Manufacturer code<br>4: Suzhou Inovance                     | <ul> <li>Month         <ol> <li>January</li> <li>February</li> <li>February</li> <li>A: October</li> <li>November</li> <li>C: December</li> </ol> </li> </ul> | <br>Range: 00001 to 99999                                                                                           |

Example: The S/N 010502024P700001 indicates the drive is manufactured in July, 2022.

# 2 Unpacking and Handling

Check the following items upon unpacking.

| Item                                                                        | Description                                                                                                    |
|-----------------------------------------------------------------------------|----------------------------------------------------------------------------------------------------|
| Check whether the<br>delivered product is<br>consistent with your<br>order. | Check whether the servo drive model and specifications<br>comply with your order.<br>See the dimensions of the packing box in <i>"Table 2–1 " on page</i><br><i>16</i> . The deliverables include the product, cushion, carton box,<br>and screw bag, as shown in <i>"Figure 2–1 " on page 17</i> . |
| Check whether the product is intact.                                        | Check whether the product delivered is in good condition. If<br>there is any missing or damage, contact Inovance or your<br>supplier immediately.                                                                                                    |

#### Table 2–1 Dimensions of the outer packing box

| Size | Model<br>SV680P-INT series servo drive | Outer | Outer  | Outer | Waight      |
|------|----------------------------------------|-------|--------|-------|-------------|
|      |                                        | Width | Height | Depth | weight (kg) |
|      |                                        | (mm)  | (mm)   | (mm)  | (kg)        |
| А    | S1R6, S2R8                             | 250.0 | 110.0  | 200.0 | 1.13        |
| С    | S5R5, S7R6, T3R5, T5R4                 | 235.0 | 125.0  | 215.0 | 1.5         |
| D    | S012, T8R4, T012                       | 235.0 | 150.0  | 225.0 | 2.0         |
| E    | S018, S022, S027, T017, T021, T026     | 320.0 | 170.0  | 280.0 | 3.9         |

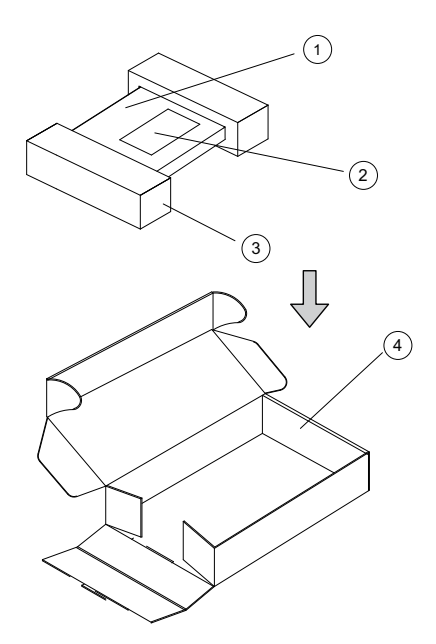

### Figure 2-1 Contents inside the packing box

| No. | Name                       |  |
|-----|----------------------------|--|
| 1   | Product                    |  |
| 2   | Terminal accessory package |  |
| 3   | Cushion                    |  |
| (4) | Carton box                 |  |

# 3 Preparations

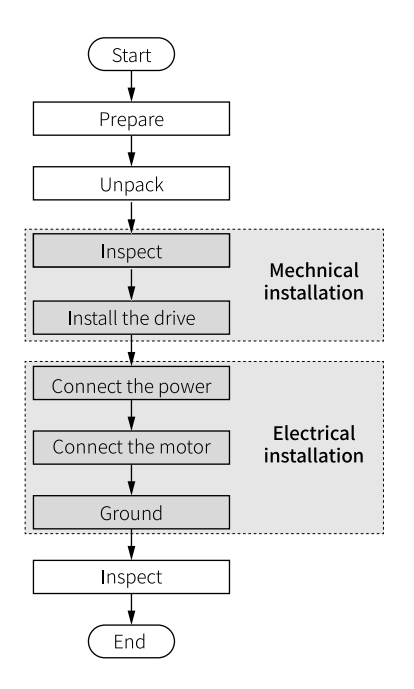

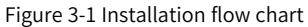

# Note

The illustration presents the recommended installation procedure. You can adjust the procedure as appropriate.

# 3.1 Installation Environment Requirements

| Item                  | Requirement                      |  |  |
|-----------------------|----------------------------------|--|--|
| Installation location | Indoors                          |  |  |
| Grid<br>overvoltage   | Overvoltage Class III (OVC III). |  |  |

| Item                                                                                                    | Requirement                                                                                                    |  |  |
|----------------------------------------------------------------------------------------------------|----------------------------------------------------------------------------------------------------|--|--|
| Altitude                                                                                                    | <ul> <li>The maximum altitude is 2000 m.</li> <li>For altitudes not higher than 1000 m, derating is not required.</li> <li>Derating is required for altitudes above 1000 m (derate 1% for every additional 100 m).</li> <li>For altitudes above 2000 m, contact Inovance.</li> </ul>                                                                                                    |  |  |
| Temperature                                                                                                    | <ul> <li>Mounting/Operating temperature: 0°C to +55°C For temperatures between 0°C to 45°C, derating is not required. For temperatures above 45°C, derate 2% for every additional 1°C.</li> <li>Storage/Transportation temperature: -40°C to +70°C.</li> <li>To improve the reliability of the machine, use the servo drive in environments without dramatic temperature change.</li> <li>When installing the servo drive into an enclosed environment such as a control cabinet, use a cooling fan or air conditioner to keep the temperature of the inlet air below 45°C. Failure to comply will result in overheat or fire.</li> <li>Install the drive on the surface of an incombustible object and leave sufficient surrounding space for heat dissipation.</li> <li>Take measures to prevent the servo drive from being frozen</li> </ul> |  |  |
| Environment<br>humidity                                                                                                    | Below 90% RH (no condensation)                                                                                                    |  |  |
| Storage<br>humidity                                                                                                    | Below 90% RH (no condensation)                                                                                                    |  |  |
| Vibration<br>resistance                                                                                                    | Operation:<br>• 5 Hz–8.4 Hz: 3.5 mm displacement<br>• 8.4 Hz–200 Hz: 1g<br>Product package:<br>• 5 Hz–100 Hz: 0.01g <sup>2</sup> /Hz<br>• 200 Hz: 0.001g <sup>2</sup> /Hz<br>• Grms = 1.14 g                                                                                                    |  |  |
| Impact<br>resistance                                                                                                    | Below 19.6m/s <sup>2</sup>                                                                                                    |  |  |
| IP rating                                                                                                    | IP20<br>Note: excluding terminals (IP00)                                                                                                    |  |  |
| <ul> <li>Pollution Degree 2 and below</li> <li>Install the servo drive in a place that meets the following requirem</li> <li>Free from direct sunlight, dust, corrosive gas, explosive and inflammable gas, oil mist, vapor, water drop, and salty eleme</li> <li>Insusceptible to vibration (away from equipment that may generate strong vibration, such as a punch press)</li> <li>Free from unwanted objects such as metal powder, oil, and vinside the servo drive</li> <li>Free from radioactive substances, combustible materials, ha gases and liquids, and salt corrosion</li> <li>Away from combustible materials such as wood</li> <li>Do not use the equipment in vacuum.</li> </ul> |                                                                                                    |  |  |

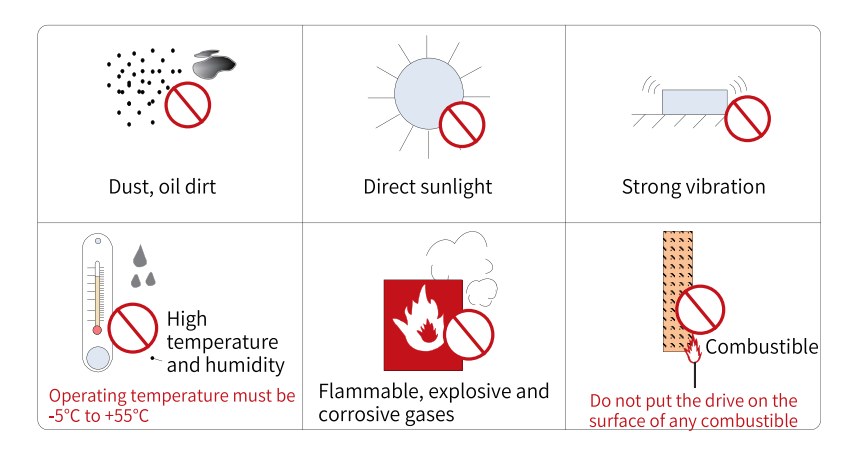

Figure 3-2 Environment requirements

### 3.2 Installation Clearance

Servo drives in different specifications require different installation clearances. It is recommended to reserve a clearance of at least 10 mm (0.39 in.) at both sides and a clearance of at least 80 mm (3.15 in.) above and below the drive for heat dissipation.

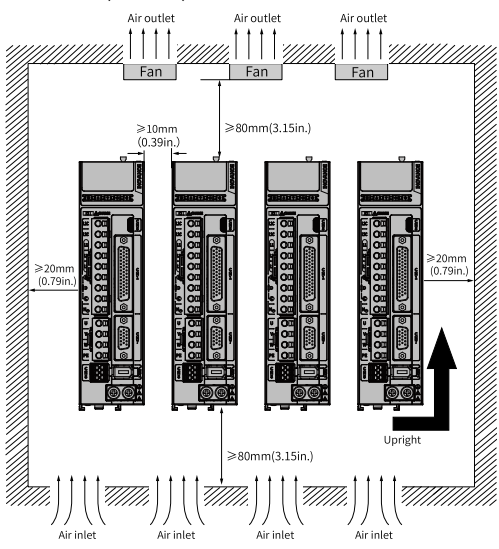

Figure 3-3 Clearance for side-by-side installation

Servo drives in size A support compact installation, in which a clearance of at least 1 mm (0.04 in.) must be reserved between every two drives. When adopting compact installation, derate the load rate to 75%.

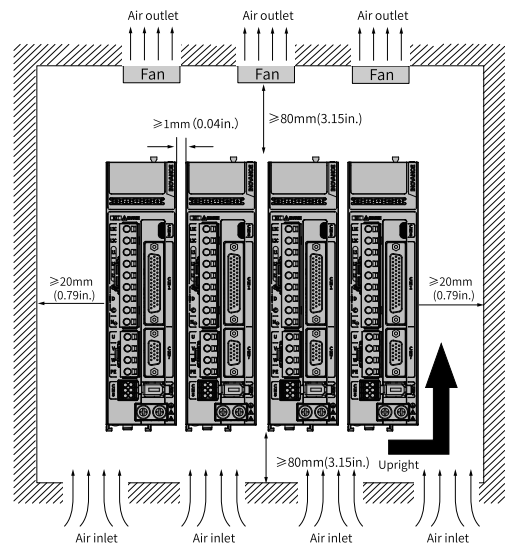

Figure 3-4 Clearance for compact installation

Servo drives in sizes C and D support zero-clearance installation without derating.

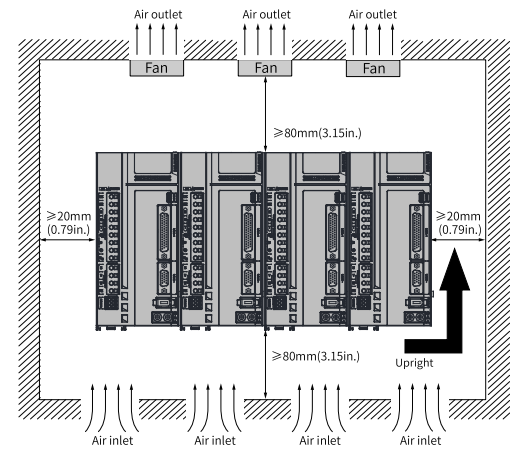

Figure 3-5 Zero-clearance installation

# 3.3 Cable Preparation

There are many cables connecting to the drive, including the power supply cable, power cable, encoder cable, control cable and communication cable. For detailed cable specifications, see the hardware guide.

If you have special requirements on the cables, contact Inovance.

# 4 Installation and Wiring

# 4.1 Mechanical Installation

# 4.1.1 Safety Cautions

| Item Description |                                                                                                    |  |
|------------------|----------------------------------------------------------------------------------------------------|--|
| Method           | <ul> <li>Install the servo drive vertically and upward to facilitate heat dissipation. For installation of multiple servo drives inside the cabinet, install them side by side. For dual-row installation, install an air guide plate.</li> <li>Make sure that the servo drive is installed vertically to the wall. Cool the servo drive down with natural convection or a cooling fan. Secure the servo drive to the mounting surface through two to four mounting holes (the number of mounting holes depends on the capacity of the servo drive).</li> <li>Install the servo drive vertically to the wall, with its front (actual mounting surface) facing the operator.</li> <li>The mounting bracket (if needed) must be made of incombustible materials.</li> </ul> |  |
| Cooling          | As shown in "3.2 Installation Clearance" on page 20, reserve<br>sufficient space around the servo drive to ensure good heat<br>dissipation through the cooling fan or natural convection. Take<br>the heat dissipated by other devices inside the cabinet into<br>consideration. Install a cooling fan to the upper part of the servo<br>drive to avoid local excessive temperature rise and keep an even<br>temperature inside the control cabinet.                                                                                                    |  |
| Grounding        | Ground the grounding terminal properly. Failure to comply may result in electric shock or malfunction due to interference.                                                                                                    |  |

Table 4–1 Installation precautions

| ltem                                                               | Description                                                                                                    |  |  |
|--------------------------------------------------------------------|----------------------------------------------------------------------------------------------------|--|--|
|                                                                    | As shown in the figure below, route the servo drive cables downwards to prevent liquid from flowing into the servo drive along the cables.                                                                                                    |  |  |
| Cable routing<br>requirements                                      | Route the cable<br>in the direction of the arrow                                                                                                    |  |  |
|                                                                    | Insert the dust-proof cover into the communication port (CN3/<br>CN4) not in use. This is to prevent unwanted objects, such as<br>solids or liquids, from falling into the servo drive and resulting in<br>faults.<br>Each servo drive is delivered with two dust-proof covers inserted<br>into the communication ports by default. You can place an order<br>for more dust-proof covers as needed (model: NEX-02-N2B;<br>manufacturer: PINGOOD). |  |  |
| Dust-proof cover<br>(included in the<br>standard<br>configuration) | <ul> <li>NOTE:</li> <li>Dust-proof cover: Prevents unwanted objects, such as solids or liquids, from falling into the servo drive and resulting in faults.</li> <li>Dust-proof covers are delivered along with the servo drive. Keep the dust-proof covers in a proper place.</li> </ul>                                                                                                    |  |  |

### 4.1.2 Pre-Inspection

| No. | Item                                                                      | Yes |
|-----|---------------------------------------------------------------------------|-----|
| 1   | The delivered product is consistent with your order.                      |     |
| 2   | No deformation or cracks are present on the casing.                       |     |
| 3   | All screws are in position and tightened.                                 |     |
| 4   | The signal terminal is free from fracture, foreign objects and bent pins. |     |

Table 4–2 Inspection Checklist

### 4.1.3 Mounting the Drive

The servo drive supports backplate mounting only.

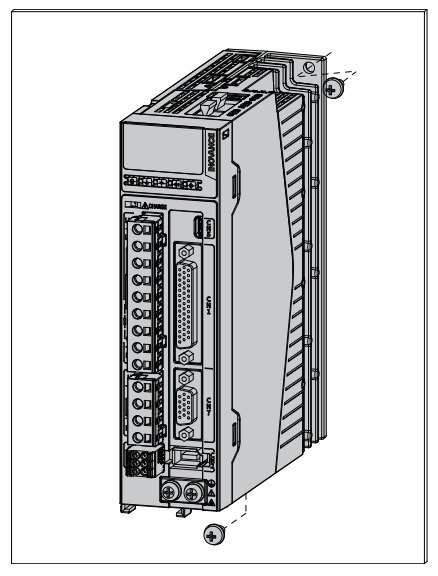

Figure 4-1 Backplate mounting

- Servo drives in sizes A and C are secured by two screws, with one screw on the top and the other one at the bottom.
- Servo drives in size D are secured by three screws, with two screws on the top and another one at the bottom.
- Servo drives in size E are secured by four screws, with two screws on the top and the other two at the bottom.

### 4.1.4 Post-Inspection

| No. | Description                                                                                                    | Checked |
|-----|----------------------------------------------------------------------------------------------------|---------|
| 1   | Terminal screws are tightened to the specified torque and marked.                                                                                                    |         |
| 2   | The servo drive and the external regenerative resistor are placed on incombustible objects.                                                                                           |         |
| 3   | There are no unwanted objects (such as cable terminals and<br>metal chippings) that may cause short circuit of the signal cable<br>and power cable inside or outside the servo drive. |         |
| 4   | The servo motor is installed properly. The motor shaft is connected to the machine securely.                                                                                          |         |
| 5   | The servo motor and the connected machine are in good condition and ready to run.                                                                                                    |         |
| 6   | The connector of the main circuit cable is crimped and installed firmly.                                                                                                    |         |

Table 4–3 Inspection Checklist

# 4.2 Electrical Installation

### 4.2.1 Safety Precautions

- Observe the following requirements during wiring of the power supply and main circuit:
  - When the main circuit terminal is a connector, remove the connector from the servo drive before wiring.
  - Insert one cable into one cable terminal of the connector. Do not insert multiple cables into one cable terminal.
  - When inserting cables, take enough care to prevent the cable conductor burrs from being short circuited to the neighboring cable.
  - Insulate the connecting part of the power supply terminals to prevent electric shock.
  - Do not connect a 200V servo drive to a 400V power supply directly.
  - Install safety devices such as a circuit breaker to prevent short circuit in external circuits. Failure to comply may result in a fire.
  - Cut off the main circuit power supply and switch off the S-ON signal after an alarm signal is detected.
- Do not put heavy objects onto cables or pull cables with excessive force. Failure to comply may result in cable damage, leading to an electric shock.

• Use a power supply filter to reduce the electromagnetic interference on electronic devices surrounding the servo drive.

### 4.2.2 Wiring with the Motor

• See the wiring diagram below.

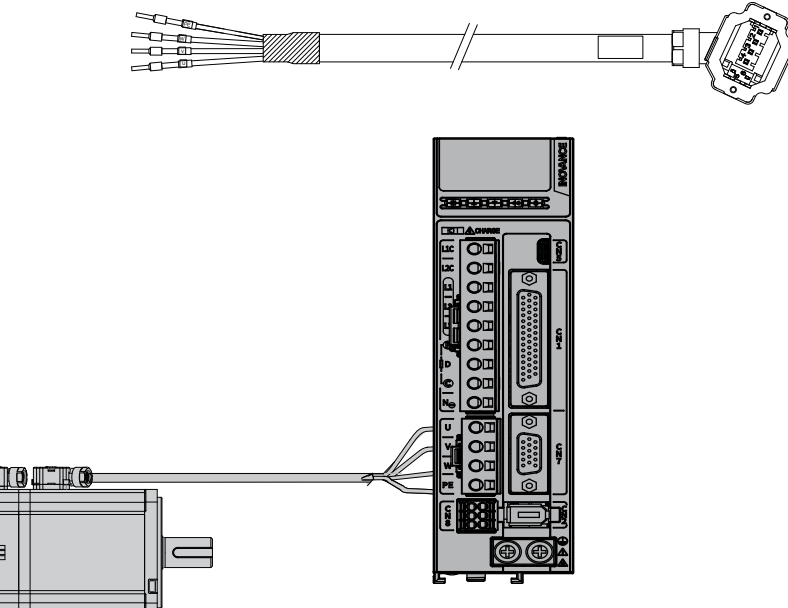

Figure 4-2 Wiring between the servo drive and terminal-type motor

• See the wiring diagram below.

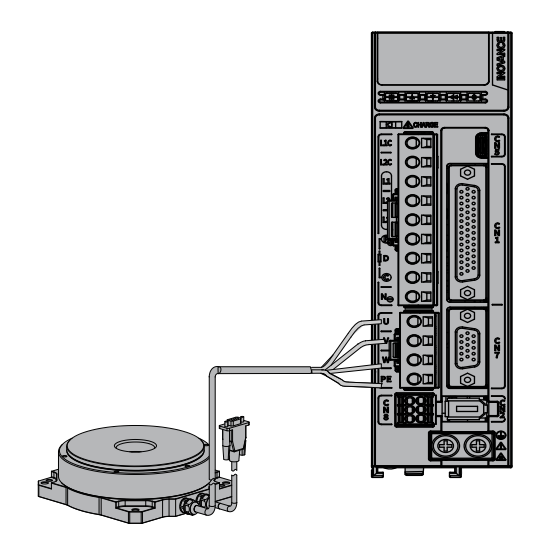

Figure 4-3 Wiring between the servo drive and DDR motor

• See the wiring diagram below.

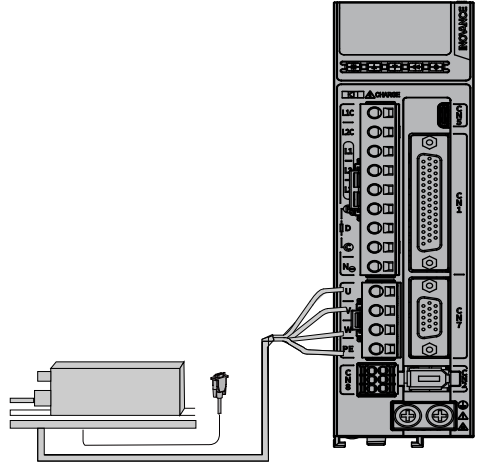

Figure 4-4 Wiring between the servo drive and DDL motor

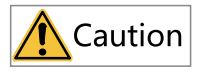

To avoid flying start, ensure that the phase sequence is correct.

### 4.2.3 Wiring of the Power Supply

### Single-phase 200V Models

Single phase 220V AC

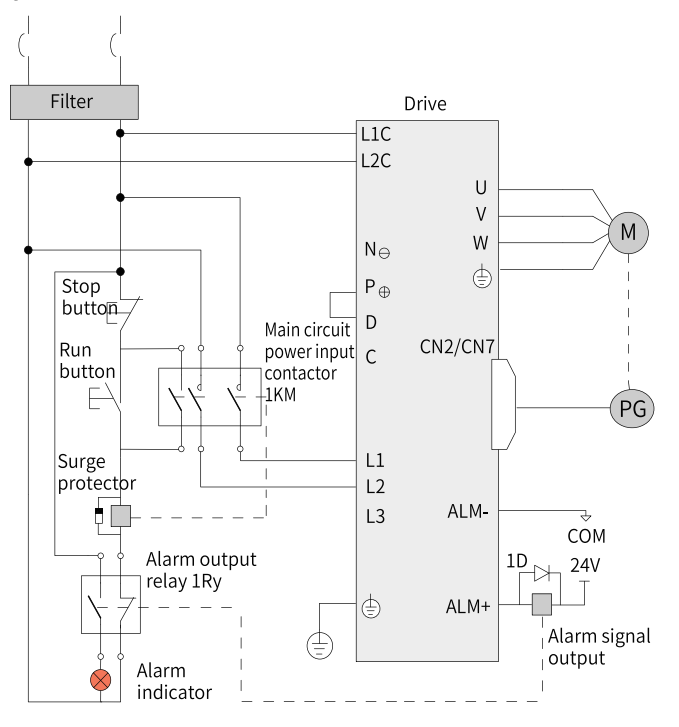

Figure 4-5 Main circuit wiring

- 1KM: Electromagnetic contactor; 1Ry: Relay; 1D: Flywheel diode
- DO is set as alarm output (ALM+/-). When the servo drive alarms, the power supply will be cut off automatically. S1R6 and S2R8 are not configured with built-in regenerative resistors, if the regenerative resistor is needed, connect an external regenerative resistor between P⊕ and C.
- CN2 is used as the encoder terminal when an Inovance rotary servo motor is connected. CN7 is used when a direct drive or purchased motor is connected.

### Three-phase 200V Models

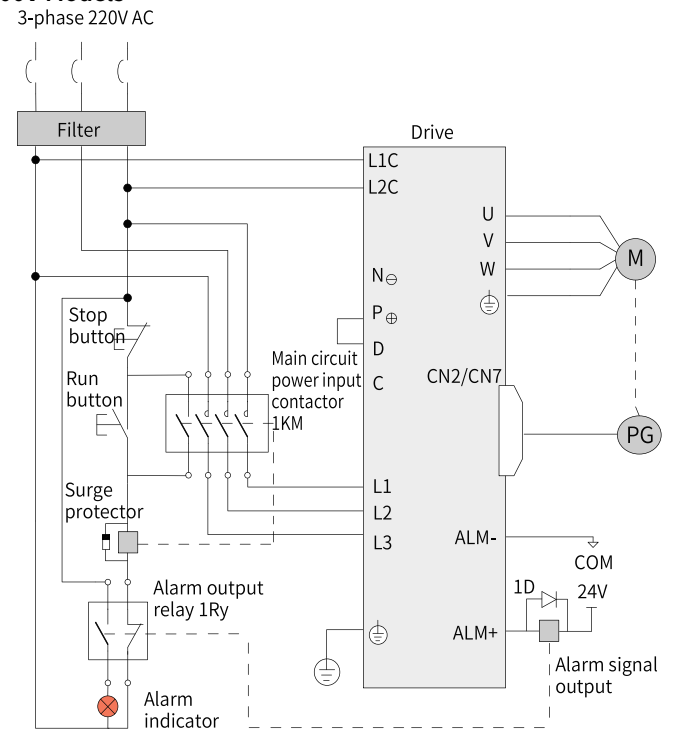

Figure 4-6 Main circuit wiring

- 1KM: Electromagnetic contactor; 1Ry: Relay; 1D: Flywheel diode
- The DO is set as alarm output (ALM+/-). When the servo drive alarms, the power supply is cut off automatically and the alarm indicator lights up.
- CN2 is used as the encoder terminal when an Inovance rotary servo motor is connected. CN7 is used when a direct drive or purchased motor is connected.

#### Three-phase 400V Models

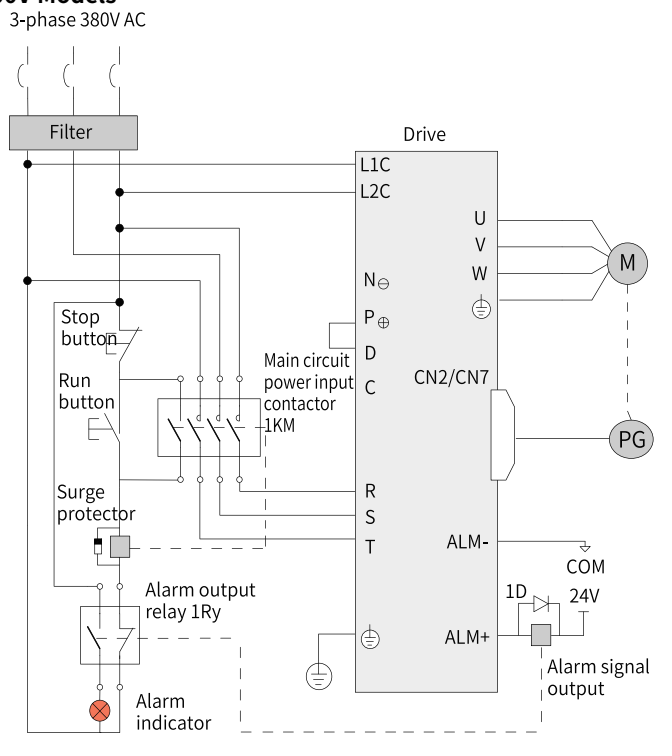

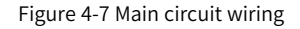

- 1KM: Electromagnetic contactor; 1Ry: Relay; 1D: Flywheel diode
- The DO is set as alarm output (ALM+/-). When the servo drive alarms, the power supply is cut off automatically and the alarm indicator lights up.
- CN2 is used as the encoder terminal when an Inovance rotary servo motor is connected. CN7 is used when a direct drive or purchased motor is connected.

# 4.2.4 Post-Inspection

| No. | Description                                                                                                    | Checked |
|-----|----------------------------------------------------------------------------------------------------|---------|
| 1   | The power input terminals (L1C, L2C, L1, L2, L3, R, S, T) of the servo drive are connected properly.                                      |         |
| 2   | $P \oplus$ , D, C and $N \Theta$ are connected correctly.                                                                                 |         |
| 3   | The main circuit cables (U, V, W) of the motor are connected to the U/V/W terminals of the drive correctly.                               |         |
| 4   | No short circuit exists in the power input terminals (L1, L2, L3, R, S, T) or main circuit output terminals (U, V, W) of the servo drive. |         |
| 5   | The stress suffered by the cable is within the specified range.                                                                           |         |
| 6   | The servo drive and servo motor are grounded properly.                                                                                    |         |
| 7   | All the wiring terminals are insulated properly.                                                                                          |         |

### Table 4–4 Inspection Checklist

# 5 Commissioning Tool

# 5.1 Operating Panel

### 5.1.1 Components

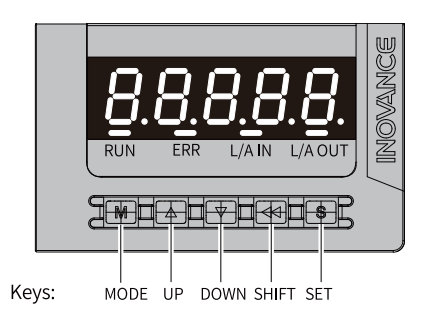

Figure 5-1 Appearance of the keypad

The keypad of the SV680-INT series servo drive consists of a 5-digit, 8-segment LED screen, 5 keys and 4 status indicators. The keypad is used for value display, parameter setting, user password setting and general function execution.

#### Keys

The following table takes parameter setting as an example to describe the general functions of the keys.

| Name | Appearance | Description                                                      |  |
|------|------------|------------------------------------------------------------------|--|
| MODE | M          | Switches among different modes.<br>Returns to the previous menu. |  |
| UP   |            | Increases the value of the blinking digit for the LED.           |  |
| DOWN |            | Decreases the value of the blinking digit for the LED.           |  |

| Table | 5-1 | Descriptions | of keys |
|-------|-----|--------------|---------|
|       |     |              |         |

| Name  | Appearance | bearance Description                                                                                                    |  |
|-------|------------|----------------------------------------------------------------------------------------------------|--|
| SHIFT |            | Shifts the blinking digit for the LED.<br>You can view the high digits of the number<br>consisting of more than 5 digits. |  |
| SET   | \$         | Switches to the lower-level menu.<br>Executes commands such as saving parameter<br>setpoints.                             |  |

### Indicators

# Note

The description of Indicators is only available for model N.

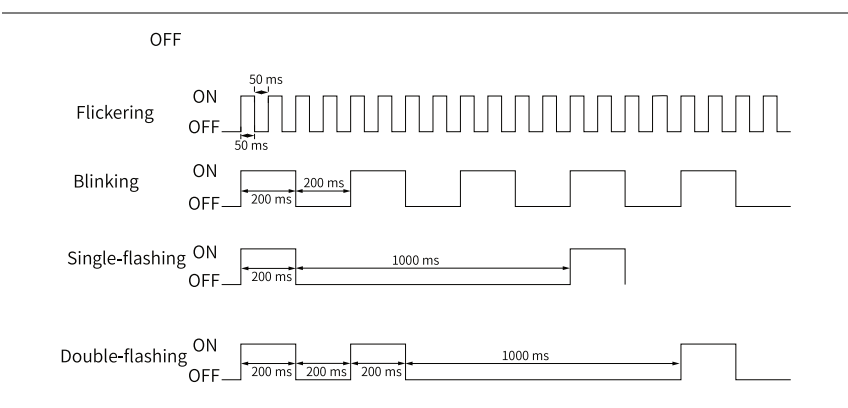

Figure 5-2 Description of indicator status

| Indicator                                            | Status                                                                                          | Status indication                                            |
|------------------------------------------------------|-------------------------------------------------------------------------------------------------|--------------------------------------------------------------|
| RUN                                                  | OFF                                                                                             | INIT state                                                   |
|                                                      | Flashing (ON for 200<br>ms/OFF for 200 ms)                                                      | Pre-operational                                              |
|                                                      | Single flashing (ON<br>for 200 ms/OFF for<br>1000 ms)                                           | Safe-operational                                             |
|                                                      | ON                                                                                              | Operational state                                            |
| ERR                                                  | OFF                                                                                             | No network error                                             |
|                                                      | Flashing (ON for 200<br>ms/OFF for 200 ms)                                                      | Communication setting error                                  |
|                                                      | Single flashing (ON<br>for 200 ms/OFF for<br>1000 ms)                                           | Sync event error                                             |
|                                                      | Double flashing (ON<br>for 200 ms, OFF for<br>200 ms, ON for 200<br>ms, and OFF for 1000<br>ms) | Watchdog timeout                                             |
| L/A IN indicator <sup>[1]</sup><br>L/A OUT indicator | OFF                                                                                             | Link is not established.                                     |
|                                                      | Flickering (ON for 50<br>ms/OFF for 50 ms)                                                      | Link is established. A data transceiving signal is present.  |
|                                                      | ON                                                                                              | Link is established. No data transceiving signal is present. |

| Table 5-2 | Description | of indicator | status |
|-----------|-------------|--------------|--------|
|           | Description | ormulcator   | Status |

### Note

- [1]: L/A IN and L/A OUT indicate the LINK state and action state of the physical layer of each port.
- The ERR indicator lights up red and the other three indicators light up green.

### 5.1.2 Keypad Display

The keypad can display the running status, parameter, faults, and monitored information during running of the servo drive.

- Status display: Displays the current servo drive status, such as servo ready or servo running.
- Parameter display: Displays parameters and their setpoints
- Fault display: Displays faults and alarms occurred on the servo drive.
- Monitored information display: Displays values of monitoring parameters
# Mapping relation between the keypad display and the operation object of the host controller

The mapping relation between the parameter displayed on the keypad (in decimal) and the object dictionary operated by the host controller (in hexadecimal, "Index" and "Sub-index") is as follows.

Object dictionary index = 0x2000 + Parameter group number

Object dictionary sub-index = Hexadecimal value of offset in parameter group + 1. For example:

| Keypad Display | Object Dictionary Operated by the Host Controller |  |
|----------------|---------------------------------------------------|--|
| H02.15         | 2002.10h                                          |  |

# Note

The following section only describes the display and parameter settings on the keypad side (in decimal), which are different from those displayed in the software tool (in hexadecimal). Make necessary value conversions during use.

### **Display mode switchover**

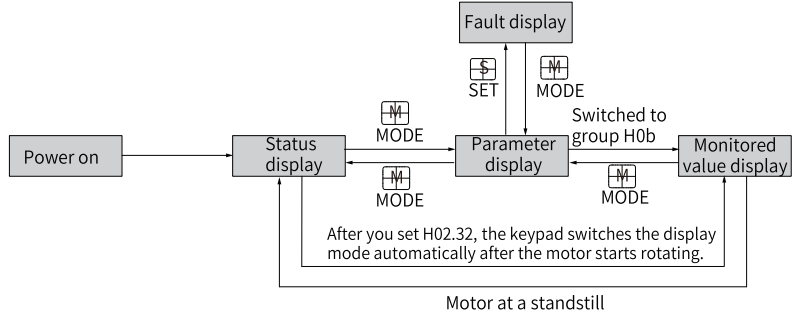

Figure 5-3 Switchover among different display modes

- The keypad enters the status display mode immediately upon power-on.
- Press **MODE** to switch among different display modes based on the conditions shown in *"Figure 5–3 " on page 36*.
- In the status display mode, set H02.32 to select the parameter to be monitored. When the motor rotates, the keypad automatically switches to monitored information display. After the motor stops, the keypad automatically returns to status display.
- In the parameter display mode, after you select the parameter to be monitored in group H0b, the keypad switches to monitored information display.

• Once a fault occurs, the keypad switches to fault display immediately, with all the five LEDs blinking. Press **SET** to stop the LEDs from blinking, and then press **MODE** to switch to parameter display.

### Status display of SV680P-INT

| Display | Name                                 | Applicable<br>Scenario                                              | Description                                                                                                    |
|---------|--------------------------------------|---------------------------------------------------------------------|----------------------------------------------------------------------------------------------------|
| rESEE   | Reset<br>Servo drive<br>initializing | Upon power-on                                                       | The servo drive is in the<br>initialization or reset status.<br>After initialization or reset is done,<br>the servo drive automatically<br>switches to other status.                                                                                                    |
| nrd. l  | Nrd.x<br>Servo not<br>ready          | The servo drive is<br>initialized, but is<br>not ready.             | <ul> <li>Meaning of "x"</li> <li>For specific reasons and<br/>troubleshooting methods, see</li> <li>"Table 5-3 Cause and<br/>troubleshooting of display "x"" on<br/>page 38.</li> <li>1: Control power (L1C, L2C)<br/>undervoltage</li> <li>2: Main circuit power input error</li> <li>3: Bus power supply undervoltage</li> <li>4: Pre-charge resistor not<br/>bypassed</li> <li>5: Encoder initialization not done</li> <li>6: Short circuit to ground<br/>detection not done</li> </ul> |
| rdy     | Rdy<br>Ready                         | Servo drive ready                                                   | The servo drive is ready to run and waits for the enabling signal from the host controller.                                                                                                    |
| run     | Run<br>Servo<br>running              | Servo ON (S-ON)<br>signal activated<br>(S-ON signal<br>switched on) | The servo drive is running.                                                                                                    |
| Jo9     | JOG<br>Jog                           | The servo drive is<br>jogging.                                      | See "6.7 Jog" on page 93 for details.                                                                                                    |

| Х | Cause                                                                                                    | Troubleshooting                                                                                                    |
|---|----------------------------------------------------------------------------------------------------|----------------------------------------------------------------------------------------------------|
| 1 | The control voltage<br>H0b.57 is lower than the<br>undervoltage threshold<br>H01.78 (220 VAC input<br>threshold: 190 VDC; 400<br>VAC input threshold:<br>380 VDC).            | <ol> <li>Measure if the L1C and L2C inputs<br/>meet the input specifications.</li> <li>If yes, read H0b.57. If H0b. 57 is close<br/>to 0, the hardware circuit may be<br/>damaged.</li> </ol> |
| 2 | L1 to L3 inputs are<br>abnormal.                                                                                                    | <ol> <li>Use a multimeter to check whether<br/>there is voltage input in L1–L3.</li> <li>Use an oscilloscope to test L1–L3<br/>inputs for phase loss.</li> </ol>                              |
| 3 | The bus voltage H0b.26<br>is lower than the<br>undervoltage threshold<br>H01.42 (220 VAC input<br>threshold: about 200<br>VDC; 400 VAC input<br>threshold: about 380<br>VDC). | <ol> <li>Check if L1-L3 inputs meet the input<br/>specifications.</li> <li>If yes, and H0b.26 is close to 0, the<br/>hardware circuit may be damaged.</li> </ol>                              |
| 4 | The pre-charge resistor is not bypassed.                                                                                                    | Check whether the bus voltage (H0b.26)<br>is within the normal range (220 VAC<br>input: 235 VDC to 378 VDC; 400 VAC<br>input: 478 VDC to 751 VDC).                                            |
| 5 | The encoder<br>initialization is not<br>done.                                                                                                    | Contact the manufacturer technical support engineers.                                                                                                    |
| 6 | Short circuit to ground detection is not done.                                                                                                    | Check whether the value of H0b.57 is normal.                                                                                                    |

| Table 5–3 Cause and troubleshooting of display "x" |
|----------------------------------------------------|
|----------------------------------------------------|

### Status display of SV680N-INT

| Display  | Name                            | Applicable<br>Scenario                                                 | Description                                                                                                    |
|----------|---------------------------------|------------------------------------------------------------------------|----------------------------------------------------------------------------------------------------|
| 8 Inr. 1 | 81nr.x<br>Servo not<br>ready    | The initialization<br>is done, but the<br>servo drive is not<br>ready. | Meaning of "x"<br>For specific reasons and<br>troubleshooting methods, see<br>"Table 5–3 Cause and<br>troubleshooting of display<br>"x"" on page 38.<br>• 1: Control power (L1C, L2C)<br>undervoltage<br>• 2: Main circuit power input<br>error<br>• 3: Bus power supply<br>undervoltage<br>• 4: Pre-charge resistor not<br>bypassed<br>• 5: Encoder initialization not<br>done<br>• 6: Short circuit to ground<br>detection not done<br>• 7: Other causes |
| _88rn    | -88rn<br>Servo running<br>(Run) | The S-ON signal is active.                                             | The servo drive is running.                                                                                                    |
| _88rY    | -88ry<br>Servo ready<br>(Ready) | The servo drive is ready to run.                                       | The servo drive is ready to run<br>and waits for the enabling<br>signal from the host<br>controller.                                                                                                    |
| 8        | 1-A: Control<br>modes           | -                                                                      | It displays the present<br>operation mode of the servo<br>drive in hexadecimal digits.<br>1: Profile position control<br>3: Profile velocity mode<br>4: Profile torque mode<br>6: Homing mode<br>8: Cyclic synchronous position<br>mode<br>9: Cyclic synchronous velocity<br>mode<br>A: Cyclic synchronous torque<br>mode                                                                                                    |

| Display | Name                              | Applicable<br>Scenario                                   | Description                                                                                                    |
|---------|-----------------------------------|----------------------------------------------------------|----------------------------------------------------------------------------------------------------|
| 8       | 1-8:<br>Communica<br>tion status  | -                                                        | It displays the status of the<br>slave EtherCAT state machine<br>in characters.<br>1: Initialization<br>2: Pre-operational<br>4: Safe-operational<br>8: Running |
| -       | - CN3<br>connection<br>indication | CN3 (EtherCAT<br>output) is<br>connected<br>successfully | OFF: No communication<br>connection is detected in the<br>physical layer.                                                                                       |
| _       | - CN4<br>connection<br>indication | CN4 (EtherCAT<br>input) is<br>connected<br>successfully  | Solid ON: Communication<br>connection is detected in the<br>physical layer.                                                                                     |

#### **Parameter display**

Parameters of the SV680-INT are divided into 14 groups based on their functions. A parameter can be located quickly based on its parameter group. For details, see *SV680-INT Series Servo Drive Parameter Guide*.

• Display of parameter groups

| Display | Name            | Description                                                                                       |
|---------|-----------------|---------------------------------------------------------------------------------------------------|
| HXX.YY  | Parameter group | XX: Parameter group number<br>(decimal)<br>YY: Offset within the parameter group<br>(hexadecimal) |

For example, H02.00 is displayed as follows:

| Display | Name   | Description                                                      |
|---------|--------|------------------------------------------------------------------|
| H02.00  | H02.00 | 02: Parameter group No.<br>00: Offset within the parameter group |

- Display of negative numbers and numbers with different lengths
  - Signed number with 4 digits and below or unsigned number with 5 digits and below

Such numbers are displayed on one interface (five digits). For signed numbers, the highest bit "-" represents the negative symbol.

For example, -9999 is displayed as follows:

For example, "65535" is displayed as follows:

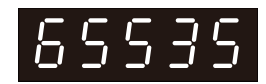

Signed number with more than 4 digits or unsigned number with more than 5 digits

Such numbers are displayed from low-order bits to high-order bits on several interfaces (5 digits per interface) in the format of current interface + values on current interface. Hold down **SHIFT** for more than 2s to switch to the next interface.

For example, -1073741824 is displayed as follows:

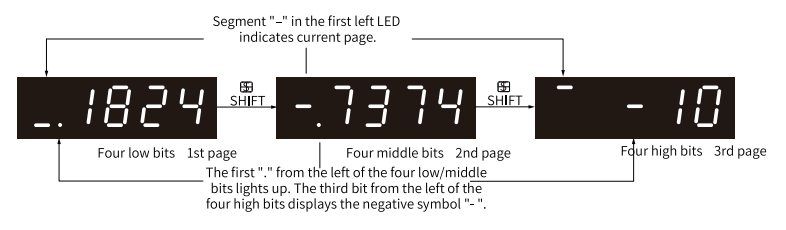

Figure 5-4 Display of -1073741824

For example, "1073741824" is displayed as follows:

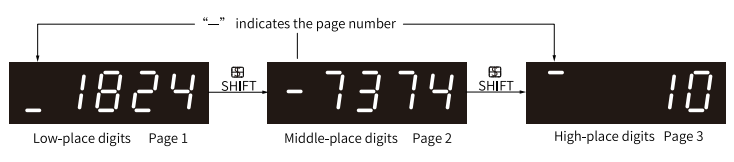

Figure 5-5 Display of 1073741824

• Display of the decimal point The dot "." indicates the decimal point, which does not blink.

| Display | Name          | Description |
|---------|---------------|-------------|
| 100.0   | Decimal point | 100.0       |

• Display of parameter setting status

| Display  | Name                                          | Applicable<br>Scenario                                                                       | Description                                                                                                    |
|----------|-----------------------------------------------|----------------------------------------------------------------------------------------------|----------------------------------------------------------------------------------------------------|
| don£     | Done<br>Parameter<br>setting<br>complet<br>ed | The parameter<br>has been set.                                                               | The parameter has been set and<br>saved to the servo drive (Done).<br>The servo drive can proceed with<br>other operations.                                                              |
| F. In It | F.InIt<br>Restore to<br>default<br>settings   | Parameter<br>initialization is<br>in progress<br>(H02.31 = 1).                               | The servo drive is restoring<br>parameters to default settings<br>(Function Code Initialize). After<br>parameter initialization is done,<br>switch on the control power<br>supply again. |
| Error    | Error<br>Wrong<br>password                    | The user<br>password<br>(H02.30) is<br>activated but<br>the password<br>entered is<br>wrong. | An incorrect password is entered.<br>You need to enter the password<br>again.                                                                                                    |
| ſunE     | TunE                                          | The auto-tuning<br>with one key<br>function is<br>enabled.                                   | The function of auto-tuning with one key is in progress.                                                                                                    |
| FRIL     | FAIL                                          | The auto-tuning<br>with one key<br>function is<br>enabled.                                   | The function of auto-tuning with one key fails.                                                                                                    |
| 8dJ_     | AdJ_                                          | Phase sequence<br>auto-tuning and<br>resistor<br>inductance<br>auto-tuning are<br>used.      | The drive is in the auto-tuning process.                                                                                                    |

### Fault display

- The keypad can display present or previous fault and alarm codes. For analysis and solutions to the faults and alarms, see the troubleshooting section in *SV680-INT Series Servo Drive Function Guide*.
- When a fault or alarm occurs, the keypad displays the corresponding fault or error code immediately. When multiple faults or errors occur, the keypad displays the fault or error code of the highest fault level.
- Set in H0b.33 the number of history faults that can be viewed. View H0b.34 to check the selected fault or alarm codes.
- You can clear the latest 10 faults or alarms saved in the servo drive by setting H02.31 to 2.

For example, "E941.0" is displayed as follows:

| Display | Name                         | Description                                                                |
|---------|------------------------------|----------------------------------------------------------------------------|
| 69410   | E941.0<br>Present alarm code | E: The servo drive encounters a<br>fault or an alarm.<br>941.0: Alarm code |

#### Monitored information display

- Group H0b: The parameters in this group are used to monitor the running status of the servo drive.
- Set H02.32 (default keypad display) properly. After the motor operates normally, the keypad switches from status display to parameter display. The parameter group number is H0b and the offset within the group is the setpoint of H02.32.
- For example, if H02.32 is set to 00 and the motor speed is not 0 RPM, the keypad displays the value of H0b.00.

The following table describes the H0b.00.

| Parameter<br>Code | Parameter<br>Name     | Unit           | Description                                                                                       | Example                                                             |
|-------------------|-----------------------|----------------|---------------------------------------------------------------------------------------------------|---------------------------------------------------------------------|
| Н0Ь.00            | Actual motor<br>speed | (mm/s)/<br>RPM | Indicates the actual<br>motor speed after<br>round-off, which is<br>accurate to 1 (mm/s)/<br>RPM. | Display of 3000 (mm/<br>s)/RPM:<br>Display of -3000 (mm/<br>s)/RPM: |
|                   |                       |                |                                                                                                   |                                                                     |

# Note

For details of parameter group H0b, see "7.1 *Display of Monitoring Parameters*" on page 146.

### 5.1.3 Parameter Settings

#### Example of parameter setting

You can set parameters through the keypad. For details on parameters, see *SV680-INT Series Servo Drive Parameter Guide*. The following figure shows how to switch from position control mode to speed control mode by using the keypad after power-on.

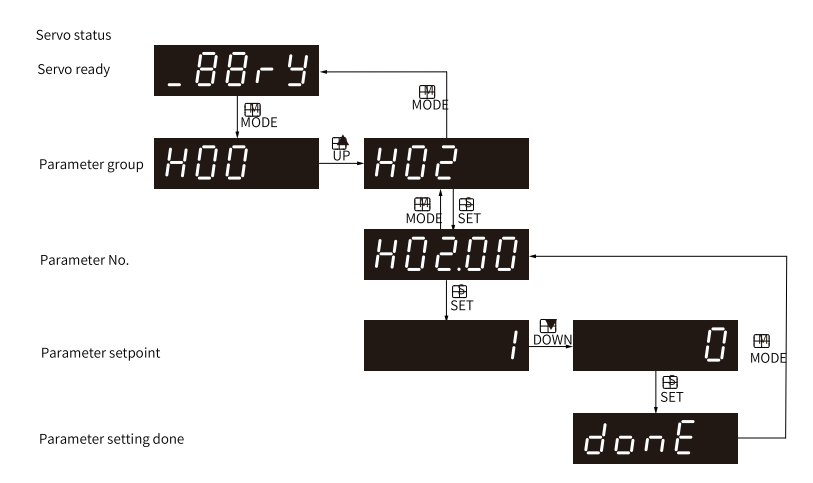

Figure 5-6 Example of parameter settings

- MODE: Used to switch the keypad display mode and return to the previous interface.
- UP/DOWN: Used to increase or decrease the value of the blinking bit.
- SHIFT: Used to shift the blinking bit.
- SET: Used to save the present setpoint or switch to the next interface.

After parameter setting is done, that is, "donE" is displayed on the keypad, press **MODE** to return to the parameter group interface (interface of "H02.00").

### Forced DI/DO signals

Digital signals include digital input signals (DI signal) and digital output signals (DO signal). You can configure the DI and DO functions and terminal logic to parameters in group H03 and H04 via keypad or host controller communication. Then, the host controller can control functions of the servo drive via DI signals and the servo drive can output DO signals to the host controller.

The servo drive also provides forced DI/DO functions. The forced DIs can be used to test the DI functions of the servo drive, and the forced DOs can be used to check the DO signal connection between the host controller and the servo drive.

### Forced DI signal input

After this function is enabled, all DI signal levels are controlled by the forced DI setting (H0d.18), independent of external DI signal status.

1. Procedure:

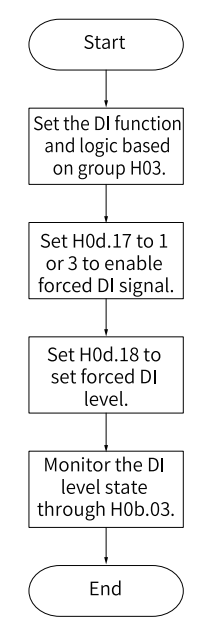

Figure 5-7 Procedure for setting forced DI function

H0d.18 is used to set the forced DI level. The keypad displays the value in hexadecimal. After the hexadecimal value is converted to a binary value, the value "1" indicates high level and "0" indicates low level.

# Note

- The DI logic is defined by parameters in group H03.
- H0b.03 is used to monitor the DI level status. The keypad displays the level, and the value of H0b.03 (Monitored DI signal) read in the software tool is a hexadecimal.

| Parameter<br>Code | Communi<br>cation<br>Address | Parameter Name  | Value Range                      | Default | Unit | Change<br>Mode |
|-------------------|------------------------------|-----------------|----------------------------------|---------|------|----------------|
| H0d.17            | 200d-12h                     | Forced DI/DO    | Bit 0: Forced DI function switch | 0       | -    | Real time      |
|                   |                              | function switch | 0: Disabled                      |         |      |                |
|                   |                              |                 | 1: Enabled                       |         |      |                |
|                   |                              |                 | Bit 1: Forced DO function switch |         |      |                |
|                   |                              |                 | 0: Disabled                      |         |      |                |
|                   |                              |                 | 1: Enabled                       |         |      |                |

#### **Related parameters**

#### 2. SV680P-INT as an example:

To activate the DI function allocated to DI1 and deactivate DI functions allocated to DI2 to DI5, set as follows: All the DIs are active low. "1" indicates high level and "0" indicates low level.

To activate the DI function allocated to DI1, DI6, and DI7 and deactivate the DI function allocated to DI2 to DI5 and DI8, set as follows: All the DIs are active low. "1" indicates high level and "0" indicates low level.

The corresponding binary value and hexadecimal value are "10011110" and "9E" respectively. Therefore, set H0d.18 to "9E" through the keypad.

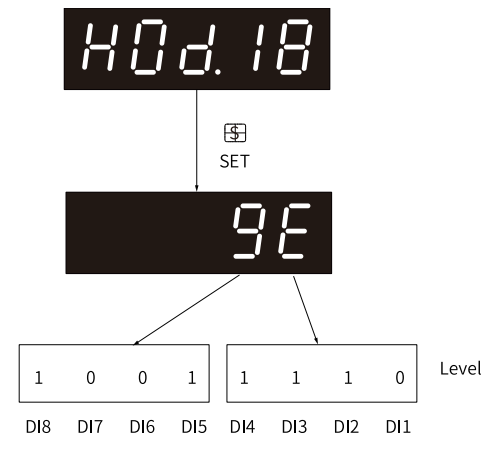

Figure 5-8 Setpoints of H0d.18

# Note

- If the DI function is normal, the displayed value of H0b.03 is always the same as that of H0d.18.
- In this case, DI1, DI6, and DI7 are displayed as low level, and DI2...DI5 and DI8 are displayed as high level. The value of H0b.03 read in the software tool is 158 (decimal).

Monitor the DI level states via H0b.03. Display on the keypad:

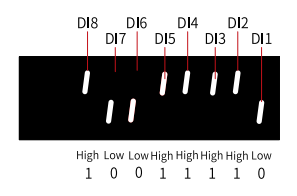

Figure 5-9 DI level states corresponding to bits of H0b.03

# Note

Upper LED segments ON: high level (indicated by "1") Lower LED segments ON: low level (indicated by "0")

3. Exiting the forced DI function

The forced DI function is not retentive upon power-off. After power-on again or after you set H0d.17 to 0, normal DI functions are restored.

### **Forced DO function**

After this function is enabled, all DO signal levels are controlled by the forced DO setting (H0d.19), independent of internal DO signal status.

1. Procedure

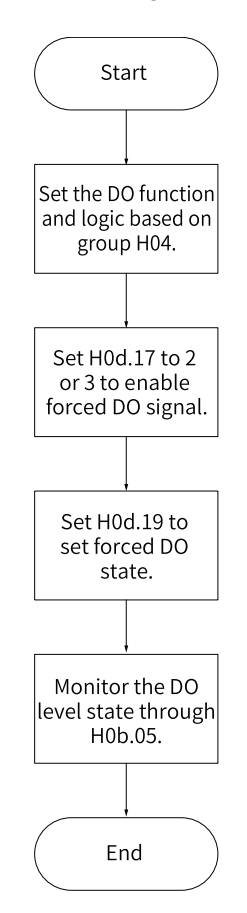

Figure 5-10 Procedure for setting forced DO function

H0d.19 is used to set whether the forced DO function is active. The keypad displays the value in hexadecimal. After the hexadecimal value is converted to a binary value, the value 1 indicates that the forced DO function is active and 0 indicates that the forced DO function is inactive.

Parameters in group H04 are used to set the DO logic. H0b.05 is used to monitor the DO level status. The keypad displays the level, and the value of H0b.05 read in the software tool is decimal.

2. SV680P-INT as an example:

To deactivate the DO function allocated to DO1 and activate the DO function allocated to DO2 and DO5, set as follows:

As the value "1" indicates the DO function is active and "0" indicates the DO function is inactive, the binary value is "11110", which corresponds to the hexadecimal value "1E". Therefore, set H0d.19 to 1E through the keypad.

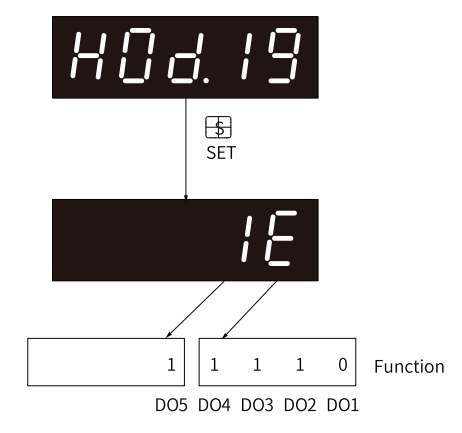

Figure 5-11 Setpoints of H0d.19

Monitor the DO level status through H0b.05.

If the logic of all the five DOs is "active low", the DO1 is high level and DO2 to DO5 are low level. The corresponding binary number is "00001". In this case, the value of H0b.05 read by the software tool is 1 (decimal). Display on the keypad:

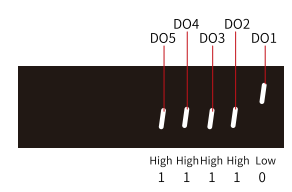

Figure 5-12 Display of H0b.05 when all DOs are active low

If the logic of all the five DOs are "active high", the DO1 is low level and DO2 to DO5 are high level. The corresponding binary number is "11110". In this case, the value of H0b.05 read by the software tool is 30 (decimal). Display on the keypad:

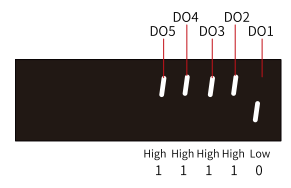

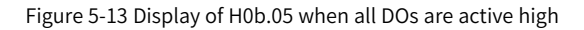

#### 3. Exiting the forced DO function

The forced DO function is not retentive upon power-off. After power-on again or after you set H0d.17 to 0, normal DO functions are restored.

#### Bus-controlled forced DO function<sup>[1]</sup>

# Note

[1] Bus-controlled forced DO signal output is only available for SV680N-INT series.

Allocate function 31 to the corresponding DO. After this function is enabled, all DO signal levels are controlled by 60FE.01h (Physical output) and are unrelated to the internal DO signal status.

1. Procedure

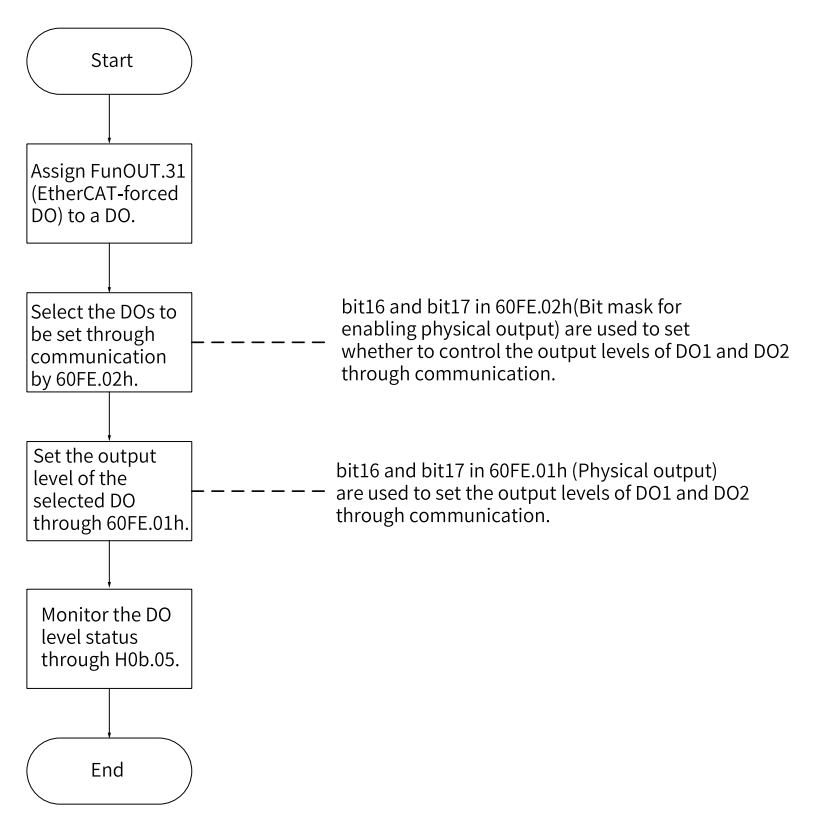

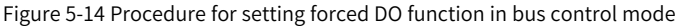

60FEh (Digital output) can be used to forcibly set the DO level through the bus, regardless of the internal DO status of the drive.

| Bit | Related DO | 60FE.02h                        | 60FE.01h                             |
|-----|------------|---------------------------------|--------------------------------------|
| 16  | DO1        | 1: DO1 forced output<br>enabled | DO1 forced output (0: OFF; 1:<br>ON) |
| 17  | DO2        | 1: DO2 forced output<br>enabled | DO2 forced output (0: OFF; 1:<br>ON) |

When bit 16 to bit 17 of 60FE.02h and 60FE.01h are set to 1, the forced DO function is ON.

H0b.05 is used to monitor the DO level status. The keypad displays the level, and the value of H0b.05 read by the software tool is hexadecimal.

Example: To make the output levels of DO1 to DO2 be forcibly set by the bus, in which DO1 outputs low level and DO2 outputs high level, set as follows:

Set 60FE.02h to 0x00030000, and 60FE.01h to 0x00020000. Monitor the DO level status through H0b.05. The keypad displays as follows.

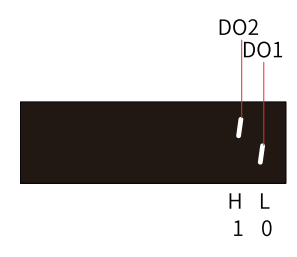

Figure 5-15 Display of H0b.05 when DO signals are controlled by the bus

2. Disconnection logic

Table 5–4 Setting of H04.23 for forced control on the DO disconnected by EtherCAT communication

| Bit 0 | Bit 1 | Description                                                                                      |
|-------|-------|--------------------------------------------------------------------------------------------------|
| 0     | 0     | The status of DO1 and DO2 is unchanged after they are offline.                                   |
| 1     | 0     | DO1 does not output after it is offline, and the status of DO2 is unchanged after it is offline. |
| 0     | 1     | DO2 does not output after it is offline, and the status of DO1 is unchanged after it is offline. |
| 1     | 1     | DO1 and DO2 do not output after they are offline.                                                |

#### User password

After the user password (H02.30) is activated, only authorized operators can set parameters. Other operators can only view parameters.

• Setting the user password The following figure shows how to set the user password to "00001".

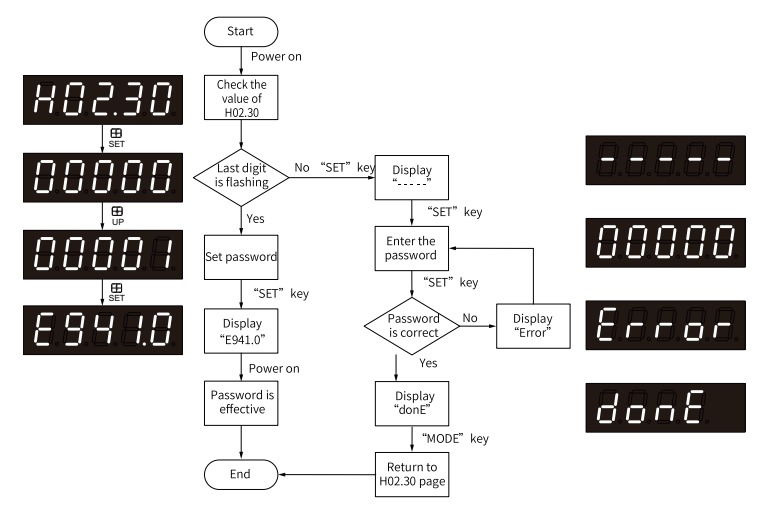

Figure 5-16 Procedure for setting the user password

To change the user password, enter the current password first to authorize the access to parameter settings. Enter H02.30 again, and then set a new password according to the method described in the preceding figure.

# Note

If the last bit does not blink, the access to parameters is password protected. If the last bit blinks, password is not needed or the password entered is correct.

• Disabling the user password Enter the existing user password, and set H02.30 to "00000". The user password is disabled.

# 5.2 Commissioning Software

### 5.2.1 Overview

InoDriverShop is a new commissioning software tool for Inovance servo drives. Except the old 620 series products, it is the commissioning tool for all new and future products.

### 5.2.2 Installation

- 1. Software
  - a. Visit the official website of Inovance as shown below.

### http://www.inovance.com

- b. Choose Support  $\rightarrow$  Download, and then type in the keyword InoDriverShop and click Search.
- c. Click Download.
- 2. Unzip the package downloaded.

| 3. Click InoDriverShop      | to start installing InoDriverShop.                                                                                                    |
|-----------------------------|----------------------------------------------------------------------------------------------------|
| InoDriverShop(MD) - Install | Shield Wizard                                                                                                    |
| <b>A</b> .                  | Preparing to Install                                                                                                    |
|                             | InoDriverShop(MD) Setup is preparing the InstallShield<br>Wizard, which will guide you through the program setup<br>process. Please wait. |
|                             | Preparing to Install                                                                                                    |
|                             |                                                                                                    |
|                             |                                                                                                    |
|                             |                                                                                                    |
|                             | Cancel                                                                                                    |

4. Click Next.

| InoDriverShop(MD) - InstallShield Wizard |                                                                                                    |  |  |  |  |
|------------------------------------------|----------------------------------------------------------------------------------------------------|--|--|--|--|
| ぐ                                        | Welcome to the InstallShield Wizard for<br>InoDriverShop(MD)                                       |  |  |  |  |
|                                          | The InstallShield Wizard will install InoDriverShop(MD) on your computer. To continue, click Next. |  |  |  |  |
|                                          | < Back Next > Cancel                                                                               |  |  |  |  |

5. You can select the directory for installation as needed through the Browse button. The default directory for installation is "C:\Program Files\Inovance\InoDriverShop". In online upgrade, InoDriverShop will be upgraded directly in the original directory.

After selecting the directory for installation, click Next.

| InoDriverShop(MD) - InstallShield Wizard                                                              | ×                |
|----------------------------------------------------------------------------------------------------|------------------|
| Choose Destination Location<br>Select folder where setup will install files.                          | Z                |
| Setup will install InoDriverShop(MD) in the following folder.                                         |                  |
| To install to this folder, click Next. To install to a different folder, click Browse another folder. | and select       |
| Destination Folder<br>C:\Inovance\InoDriverShop<br>InstallShield<br>< <u>B</u> ack                    | Browse<br>Cancel |
| Click Install to start installation                                                                   |                  |

6. Click Install to start installation.

| InoDriverShop(MD) - InstallShield Wizard                                                                  | ×         |
|----------------------------------------------------------------------------------------------------|-----------|
| Ready to Install the Program The wizard is ready to begin installation.                                   |           |
| Click Install to begin the installation.                                                                  |           |
| If you want to review or change any of your installation settings, dick Back. Click (<br>exit the wizard. | Cancel to |
|                                                                                                    |           |
|                                                                                                    |           |
|                                                                                                    |           |
|                                                                                                    |           |
|                                                                                                    |           |
|                                                                                                    |           |
| InstallShield                                                                                             |           |
| < <u>B</u> ack <u>Install</u>                                                                             | Cancel    |

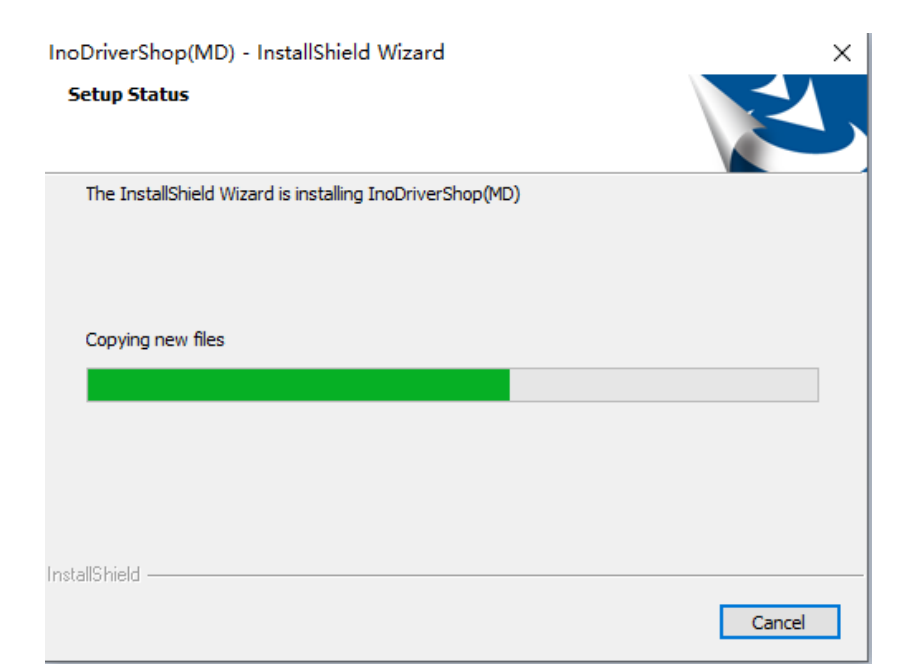

7. After installation is done, click Finish.

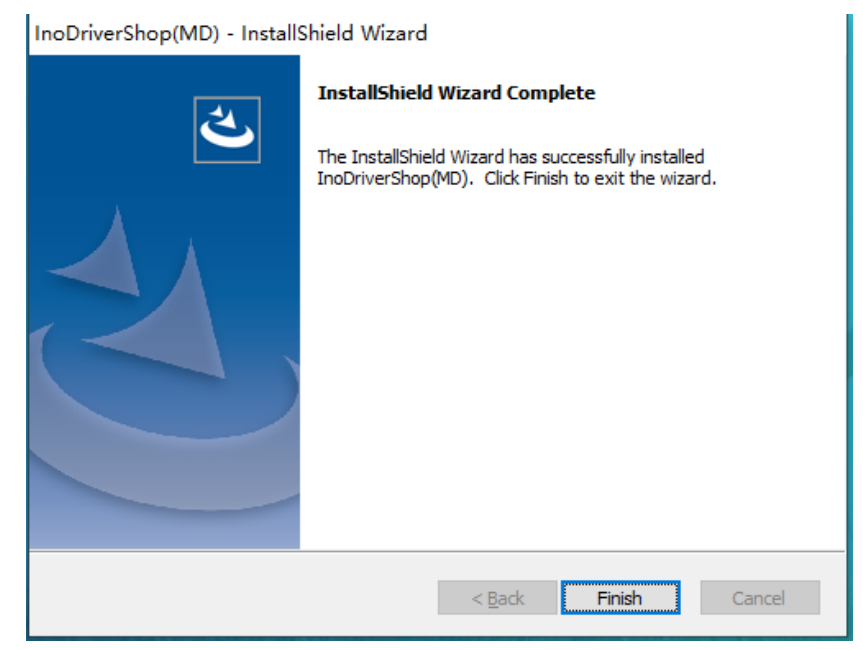

8. A shortcut icon for InoDriverShop will be generated automatically on the desktop.

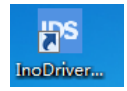

### 5.2.3 Connection

#### Take the SV680P-INT as an example:

1. Start InoDriverShop.

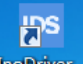

- Double-click **InoDriver...** to start the InoDriverShop.
- If there is no shortcut for InoDriverShop on your desktop, click Start and search for InoDriverShop.
- 2. Create a project.
  - a. Click ① shown in the following figure to create a project.

| InoDriverShop - Home Page                                                           | a fulfaction (d.) former a                                                                                                    |                     |
|-------------------------------------------------------------------------------------|----------------------------------------------------------------------------------------------------|---------------------|
| 1 General2 Project                                                                  |                                                                                                    | UI Style *          |
| New Open Close Save<br>Project Project Project device<br>Project Vroject Network cc | Disconnect<br>device                                                                                                    |                     |
| Work Space # ×                                                                      | Home Page x                                                                                                    | <b>•</b>            |
| - D Project                                                                         | InoDriverShop File operation Tax Project Open Project Variation  file operation  file operati |                     |
|                                                                                     |                                                                                                    |                     |
|                                                                                     |                                                                                                    | 2021-10-28 16.16.15 |

Figure 5-17 Start interface

# Note

You can click 2 or 3 shown in the preceding figure to open the project saved before.

b. Open the Project Guide interface.

Click Online or Offline in area ①. Next, click the product series in area ②. Finally, load default communication parameters in area ③ based on the product series selected.

| Project Guide 1   | 2                 |                   |               |               | 3                                                               |                                                                                    | × |
|-------------------|-------------------|-------------------|---------------|---------------|-----------------------------------------------------------------|------------------------------------------------------------------------------------|---|
| Project Guide (1) | Servo products    |                   |               |               | Commun<br>Type:<br>Seria<br>Baud 3<br>Data 1<br>Check<br>Stop 1 | ication Serial port<br>L port: COM1<br>ate: 115200<br>pit: 8<br>bit: None<br>it: 1 | × |
|                   | SV680N-INT Series | SV680P-INT Series | SV680N Series | SV680P Series |                                                                 |                                                                                    |   |
|                   |                   |                   | Next page     |               | Ŧ                                                               |                                                                                    |   |

Figure 5-18 Project Guide interface

- c. Click Next page to create a project.
  - Creating a project for online device brings you to the following interface. The device is scanned automatically. Select the device to be commissioned and click Finish.

|       |         | Stop      | Slave Id             | 1 -              | 127                  |                         |               | common<br>problem |
|-------|---------|-----------|----------------------|------------------|----------------------|-------------------------|---------------|-------------------|
| ow    | Object  | name      | Object type          | Slave Id         | Baud rage            | Version                 |               |                   |
|       |         |           |                      |                  |                      |                         |               |                   |
|       | This a  | area show | s the device that sc | anned by the sof | tware by the soft    | ware tool and matched w | th electronic | tag.              |
|       |         |           |                      |                  |                      | ß                       |               |                   |
|       |         |           |                      |                  |                      |                         |               |                   |
|       |         |           |                      |                  |                      |                         |               |                   |
|       |         |           |                      |                  |                      |                         |               |                   |
|       |         |           |                      |                  |                      |                         |               |                   |
| ject  | Online: | 0         | Scanning, wa         | iting[com:COM1   | , baud: 115200, Stat | ion No. 7]              |               |                   |
|       | 12      |           |                      |                  |                      |                         |               |                   |
| oject | nane:   | NewProje  | ct2024-01-29-10-25   |                  |                      |                         |               |                   |
| orage | path:   | ProjectFo | lder                 |                  |                      |                         |               | The storage path  |
| _     |         |           |                      |                  |                      |                         |               | user-defined.     |

Figure 5-19 Scan interface

• Creating a project for offline device brings you to the following interface. You can select the Slave ID, Object Type, and Software Version as needed and add different standards or customized devices. You can also designate the directory for storage or create multiple offline devices.

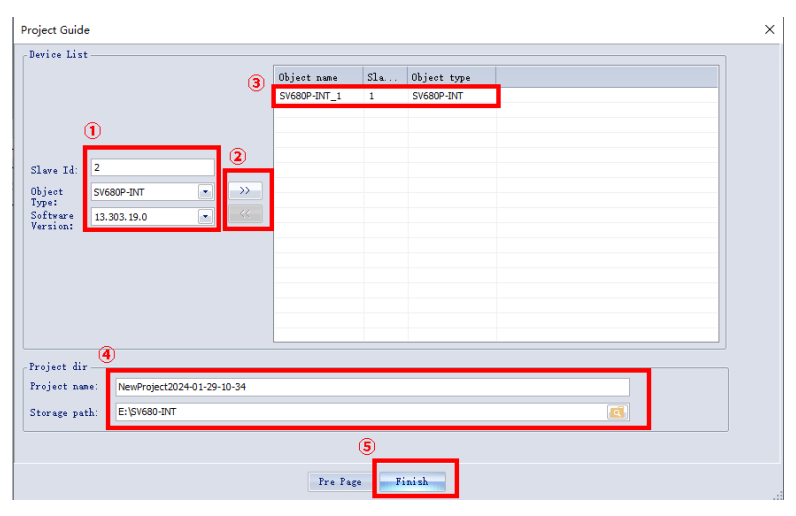

Figure 5-20 Project Guide interface for offline device

# Note

① Station No., ④ Project name, and the storage directory can be changed as needed.

- d. The project has been created.
- 3. The main interface is shown as follows.

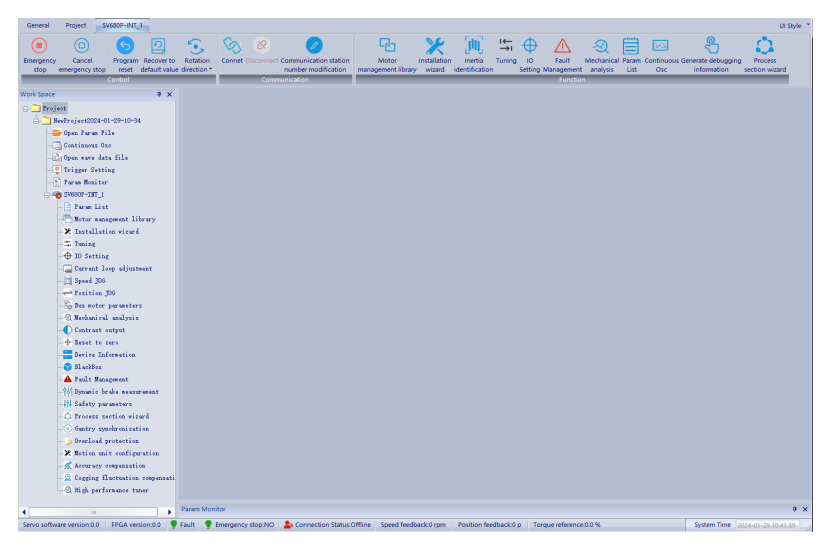

Figure 5-21 Main interface

# Note

When you create a new online or offline project, the parameter attribute will be automatically updated to match the motor when you make a connection for the first time. If the type of the motor changes later, the parameter attribute will automatically update.

### 5.2.4 Introduction to the Software Tool

InoDriverShop provides the following functions:

• Oscilloscope: Detects and saves the instantaneous data during operation.

| General Project SV6        | 80P-INT_1           |                   |             |                 |                   |                 |               |                                         |                |                       |                 |                        | UI Style            |
|----------------------------|---------------------|-------------------|-------------|-----------------|-------------------|-----------------|---------------|-----------------------------------------|----------------|-----------------------|-----------------|------------------------|---------------------|
|                            | 6 0                 | •                 | S           |                 | 0                 | 면               | ×             | - (H)                                   | ≝ ⊕            | $\triangle$ $\otimes$ |                 | a 🖏                    | 0                   |
| Emergency Cancel           | Program Recover t   | o Rotation        | Connet Di   | sconnect Comm   | unication station | Motor           | Installation  | Inertia                                 | Tuning IO      | Fault Mechani         | ical Param Cont | inuous Generate debugg | ing Process         |
| stop energency stop        | antrol              | of orector        |             | Communicat      | tion              | tha symmetric i | orary wittaru | identification                          | n Setting n    | Function              | 15 USL (        | ac montation           | section within      |
| Work Space                 |                     |                   | ontinuous O | K X             |                   |                 |               |                                         |                |                       |                 |                        |                     |
| - Project                  |                     | Channel S         | election    |                 |                   |                 | 1 1 1 1       | 1 1-1-1-1-1-1-1-1-1-1-1-1-1-1-1-1-1-1-1 |                | Country A             |                 | T                      |                     |
| 5- 3 SesTroject2024-01-    | 29-10-34            | Received          |             |                 |                   | <u>'</u> ≊ ∻ Q  | I≡~ 8         | 3 X 🖸                                   |                | interval              | • 376 V         | 100 AUS : 1 200        |                     |
| - Dyen Paras Fil-          |                     | 1. 51/650         | P-11111     |                 |                   |                 |               |                                         |                |                       |                 |                        |                     |
| - Continuous Ose           |                     |                   |             |                 |                   |                 |               |                                         |                |                       |                 |                        |                     |
| Dyen ware data             | file                |                   |             |                 |                   |                 |               |                                         |                |                       |                 |                        |                     |
| -Q Trigger Settin          | :                   |                   |             |                 |                   |                 |               |                                         |                |                       |                 |                        |                     |
| - Paran Menitor            |                     |                   |             |                 |                   |                 |               |                                         |                |                       |                 |                        |                     |
| 📥 🧒 SV680P-INT_1           |                     |                   |             |                 |                   |                 |               |                                         |                |                       |                 |                        |                     |
| - 📄 Faran List             |                     |                   |             |                 |                   |                 |               |                                         |                |                       |                 |                        |                     |
| - Hoter manag              | enent library       |                   |             |                 |                   |                 |               |                                         |                |                       |                 |                        |                     |
| -× Installatio             | a sizard            |                   |             |                 |                   |                 |               |                                         |                |                       |                 |                        |                     |
| - Tuning                   |                     |                   |             |                 |                   |                 |               |                                         |                |                       |                 |                        |                     |
| - ID Setting               |                     |                   |             |                 |                   |                 |               |                                         |                |                       |                 |                        |                     |
| - Current loo              | p adjustment        |                   |             |                 |                   |                 |               |                                         |                |                       |                 |                        |                     |
| Speed J05                  |                     |                   |             |                 |                   |                 |               |                                         |                |                       |                 |                        |                     |
| Position JO                | 3                   |                   |             |                 |                   |                 |               |                                         |                |                       |                 |                        |                     |
| -It fut astor p            | araneters           |                   |             |                 |                   |                 |               |                                         |                |                       |                 |                        |                     |
| - S Rethanical             | analysis            |                   |             |                 |                   |                 |               |                                         |                |                       |                 |                        |                     |
| - Contrast ou              | tput                |                   |             |                 |                   |                 |               |                                         |                |                       |                 |                        |                     |
| There to fai               | ro<br>manti m       |                   |             |                 |                   |                 |               |                                         |                |                       |                 |                        |                     |
| a Plashing                 | THE CLOSE           |                   |             |                 |                   |                 |               |                                         |                |                       |                 |                        |                     |
| A Turk Manage              |                     |                   |             |                 |                   |                 |               |                                         |                |                       |                 |                        |                     |
| Old Domain Area            | to nonrecent        |                   |             |                 |                   |                 |               |                                         |                |                       |                 |                        |                     |
| Iti Safety para            | aters.              |                   |             |                 |                   |                 |               |                                         |                |                       |                 |                        |                     |
| -O Process ser             | tion wirard         |                   |             |                 |                   |                 |               |                                         |                |                       |                 |                        |                     |
| . Gaatry synd              | brozization         |                   |             |                 |                   |                 |               |                                         |                |                       |                 |                        |                     |
| - Overland pr              | etection            |                   |             |                 |                   |                 |               |                                         |                |                       |                 |                        |                     |
| —× Motion unit             | configuration       |                   |             |                 | 23:59:59 001      | 23:5            | 9:59 199      | 2                                       | 3:59:59 399    | 23:59:5               | 59 599          | 23:59:59 799           | 00:00:00 000        |
| - Koruracy co              | pensation           |                   |             |                 | B                 |                 |               |                                         |                |                       |                 |                        |                     |
| _Q Copping flu             | ctuation compensat  | 5 14 4 <b>3</b> 1 | H All chann | els / Channel P | 3 <               |                 |               |                                         |                | di .                  |                 |                        | >                   |
| - Nigh perfor              | mance tuner         | 😑 Cor             | figuration  |                 |                   |                 |               |                                         |                |                       |                 |                        |                     |
|                            |                     | Param Mor         | aitor       |                 |                   |                 |               |                                         |                |                       |                 |                        |                     |
| 4                          |                     |                   | -           |                 |                   | -47 - 11        |               |                                         |                |                       |                 |                        | * *                 |
| Servo sottware version:0.0 | Provide version:0.0 | Fout T            | Emergency s | top:NU 🏻 🏝 C    | onnection Status  | Uttine Speed t  | eeaback:0 rpm | Position fee                            | edbackuip Torg | ue reterence:0.0 %    |                 | System Time            | 2024-01-29-10.43.00 |

• Parameter management: Reads and downloads parameters in batches.

| General Project SV680P-INT_1                  |                                       |                       |                              |                            |                       |             |                       |            |                   | UI Style    |
|-----------------------------------------------|---------------------------------------|-----------------------|------------------------------|----------------------------|-----------------------|-------------|-----------------------|------------|-------------------|-------------|
|                                               | S & &                                 |                       | - 🖓 🖓                        | <ul> <li>502 ±</li> </ul>  | 5 <b>(</b> )          | R           |                       | J.         | ት 🔿               |             |
| Emergency Cancel Program Recover b            | Rotation Connet Disconnect C          | Communication station | Motor Installat              | ion Inertia Tu             | ining IO Fault        | Mechan      | ical Param Continuous | Generate d | ebugging Proces   |             |
| stop emergency stop reset default val         | e direction *                         | number modification   | management library wizan     | d identification           | Setting Managem       | ent analys  | is List Osc           | inform     | ation section w   | izard       |
| Control                                       | Commu                                 | unication             |                              |                            | Func                  | tion        |                       |            |                   |             |
| Work Space 🛛 🗘 🗙                              | SV680P-INT_1(Param Li                 | st] ×                 |                              |                            |                       | -           |                       | -          |                   |             |
| - Troject                                     | Suntua 0                              | International         | Ibload and                   | 1                          | I I.                  |             | M2 L da               |            |                   | 81-3        |
|                                               | C. C. Ania 1                          | 247.6                 | Xare Open recipe             | Save settings<br>(All tick | Srite all Write       | te all tick | VS liter              | ent        |                   | ·           |
| - Open Paran File                             | HINIServe nato                        | all)                  | options)                     | eptions)                   | 800 and 801) (cm      | Tent page)  | Compare page          |            | Tpdate attribute  | a Ganer     |
| Continuer Ore                                 | HILL Same driv                        | 4. 2                  | Description                  | Cashing and an             | and the second second | Defen       | Miniana Maniana       | 16.2       | water a sec       | #CC-++1-    |
| Distance in the state                         | WTT David cant                        | A 100.00              | Hater and                    |                            | 14102 Retent          | 14102       | 0 40536               |            | Doubles as        | Parate      |
| -CA Open wave date nice                       | Will Tuning i                         | A. H00.02             | Custonized No.               | _                          | 0.00                  | 0.00        | 0.00 4294961          | 2          | Bead only         | 10445 00    |
| Trigger Setting                               | and a little                          | A H00.04              | Encader version              | _                          | 0.0                   | 0.0         | 0.0 6553.5            |            | Read only         |             |
| - 😭 Faran Moniter                             | The larging to                        | 🔲 A HDD.05            | Serial-type motor code       | -                          | 0                     | 0           | 0 66535               |            | Read only         |             |
| 👝 ඟ SV6807-137_1                              | ADDITATI FLOR. 0                      | A H00.06              | FPGA customized Ho.          | -                          | 0.00                  | 0.00        | 0.00 695.35           |            | Read only         |             |
| - Paran Lint                                  | MD6[Speed ount                        | L A H00.07            | STO version                  | _                          | 0.0                   | 0.0         | 0.0 6953.5            |            | Band only         | Torollor    |
| - Weter assessed library                      | MD7LTorque con                        | A 100.00              | Neter central terra          | -                          | of or Discost da      | 2           | 0 00000               |            | des solifie       | Line off ut |
| No. Tank (1) where where it                   | MOS[Gain paras                        | A. H00.41             | Master enroder confi         |                            | 1[ 1: 097]            | 1           | 0 1                   |            | Baad only         | 10145 00    |
| A Distaliation withers                        | HD9[Auto-tumin                        | A H00.43              | BISS-C/SSI/ESDAT             | -                          | 32                    | 32          | 0 40                  |            | Downtine me       | Fower on    |
| - I Tuning                                    | HDA[Fault and                         | 🗌 A 100.44            | Sunber of BiSS-C/SSL         | -                          | 2                     | 2           | 0 31                  |            | Downtine me       | Fower on    |
| - 10 Setting                                  |                                       | L A 100.45            | Encoder pitch 1              | -                          | 2.00                  | 2.00        | 0.01 655.35           | E.,        | Downtine no       | Fower on    |
| - Current loop adjustment                     | - HDC[Fault and                       | A 100.46              | Encader pitch 2              | -                          | 0.50                  | 0.60        | 0.01 655.35           | L.         | Downtine mo       | Tower on    |
| Steed TIG                                     | - ## Willowiliary                     | A 100.47              | Blocker type                 | _                          | UL OPTITAL SOALEJ     | 1           | 0 1                   |            | Downtine no       | Fower on    |
| - Production The                              | HDE Communicat                        | A. 100.52             | Encoder counting dir         | _                          | of Farward]           | 0           | 0 68536               |            | Dountine no.      | Fower or    |
| D .                                           | HIP[Pully close                       | A H01.00              | MCU software version         | _                          | 0.0                   | 0.0         | 0.0 6853.5            |            | Read only         |             |
| - So Bus noter parameters                     | HI Dultimari                          | 🗌 A H01.01            | FFGA software version        | _                          | 0.0                   | 0.0         | 0.0 6853.5            |            | Read only         |             |
|                                               | all with the data and the             | A H01.02              | Servo drive series No.       | -                          | 0                     | 0           | 0 68535               |            | Read only         |             |
| Centrast output                               | all mate                              | A H01.06              | Board card software          | -                          | 0.0                   | 0.0         | 0.0 6853.5            |            | Read only         |             |
| Renet to zero                                 | Aldowntry syn                         | A H01.10              | Brive series No.             | _                          | 3[ 5283]              | 3           | 0 65535               | v          | Downtine me       | Fower or    |
| - Device Tefernetics                          | The Miller teal In                    | A H01 12              | Brive veted scorer           | _                          | 0.40                  | 0.40        | 0.00 4294963          | 95 14      | Read only         |             |
| A 1. 10                                       | Hi8[Pasition c                        | A H01.14              | Max. output power of         | _                          | 0.40                  | 0.40        | 0.00 4294967          | 2.95 14    | Read only         |             |
| - DI WIXDER                                   | Hi9[Target pos                        | A HD1.16              | Bated output current         | -                          | 2.80                  | 2.80        | 0.00 4294967          | 2.95 A     | Read only         |             |
| - A Fault Management                          | - X17[Software t                      | L A HD1.18            | Max. output current          | _                          | 10.10                 | 10.10       | 0.00 4294967          | 2.95 A     | Band only         |             |
|                                               | - M21ECurrent lo                      | L A H01.40            | BC bus overvaltage p         | _                          | 420                   | 420         | 0 2000                | y          | Any modifie       | Innediat    |
| - H Safety parameters                         | HE2[Process se                        | H01.88                | Junition temperature         | _                          | 0.0                   | 0.0         | 0.0 6653.6            |            | Read only         |             |
| - O Process section wirard                    | H23[Process se                        | <                     |                              |                            |                       |             |                       |            |                   |             |
| C Gentry underspiration                       | H30[Belated va                        |                       |                              |                            |                       |             |                       |            |                   |             |
| Construction of the second second             | - H31 [References                     |                       |                              |                            |                       |             |                       |            |                   |             |
| - Doctore bioteotion                          | - HS2[Direct dri                      |                       |                              |                            |                       |             |                       |            |                   |             |
| - Kation unit configuration                   | · · · · · · · · · · · · · · · · · · · |                       |                              |                            |                       |             |                       |            |                   |             |
| - Accuracy compensation                       |                                       |                       |                              |                            |                       |             |                       |            |                   |             |
| - 2 Cogging fluotuation compensat             | d to operate please enter the         | factory naseword (    | arameter Read only           | Different from             | Update                | Di          | fferent from          |            |                   |             |
| - S. High performance tuner                   | a to option, please enter the         | arrent paramora (     |                              | current value              | failed                | de          | fault value           |            |                   |             |
|                                               | -                                     |                       |                              |                            |                       |             |                       |            |                   |             |
| •                                             | Param Monitor                         |                       |                              |                            |                       |             |                       |            |                   | ₽ ×         |
| Service software version 0.0 FPGA version 0.0 | Fault Timernency stop NO              | Lonnection Status:    | Offline Speed feedback 0 rpr | n Position feedba          | sck:0 p Torque refere | nce:0.0 %   |                       | System     | n Time 2024-01-29 | 10:44:09    |

• Inertia auto-tuning: Performs auto-tuning on the load inertia ratio.

| [H]            | ×            | ı←<br>→I | $\oplus$ | $\wedge$   | →‡←     | $\rightleftharpoons$ | -A         |       |         | <u>0~00</u> |
|----------------|--------------|----------|----------|------------|---------|----------------------|------------|-------|---------|-------------|
| Inertia        | Installation | Tuning   | IO       | Fault      | Reset   | Position             | Mechanical | Param | Encoder | Continuous  |
| identification | wizard       |          | Setting  | Management | to zero | JOG                  | analysis   | List  | setting | Osc         |
| L)             | 2            | -        | -        | Fur        | nction  |                      |            | -     |         |             |

| Displacement of | one revolu   | tion at 30 | ան ուհոս 🔺 |
|-----------------|--------------|------------|------------|
| Specific settin | ngs (action) | linit) —   |            |
| Inertia recogn  | ition        |            |            |
|                 |              | 300        | r.bw       |
| (100 - 10       | (00)         |            |            |
|                 | 1]           | 20         | n 5        |
| (20 - 800       |              |            |            |
| Running 1       |              | r          | 0-100)     |

• Mechanical characteristic analysis: Analyzes the resonance frequency of the mechanical system.

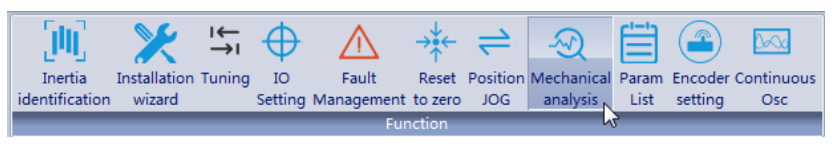

• Motion JOG: Generates position references to make the motor reciprocate.

| General Project SV680P-INT_1                                                          |                                                                                                    | UI Style *                                                             |
|---------------------------------------------------------------------------------------|----------------------------------------------------------------------------------------------------|------------------------------------------------------------------------|
| Emergency<br>stop emergency stop Program Recover to<br>reset default value<br>Centrol | Station         Consectionment Communication tables           Instation         Consectionment Communication tables           Instation         Instation           Instation         Finite Tables           Instation         Setting Statement Communication tables           Instation         Setting Statement Communication tables           Instatement Communication tables         Setting Statement communication tables           Instatement Communication tables         Finite Tables           Instatement Communication tables         Finite Tables           Instatement Communication tables         Finite Tables           Instatement Communication tables         Finite Tables           Instatement Communication tables         Finite Tables           Instatement Communication tables         Finite Tables           Instatement Communication tables         Finite Tables           Instatement Communication tables         Finite Tables           Instatement Communication tables         Finite Tables           Instatement Communication tables         Finite Tables           Instatement Communication tables         Finite Tables           Instatement Communication tables         Finite Tables | am Continuous Generate debugging<br>ist Osc information section witard |
| - Troject                                                                             | Choose unis: Anis 1 .                                                                                                    |                                                                        |
|                                                                                       | STEP1-Inable                                                                                                    |                                                                        |
| - 🗁 Open Faran File                                                                   | Botating speed 60 rps (1. 6000)                                                                                                    | min]                                                                   |
| - Centineeus Ose                                                                      | huduntu da 200 ar (1.6938)                                                                                                    |                                                                        |
| - in Open ware data file                                                              | Insile (6                                                                                                    |                                                                        |
| Trigger Setting                                                                       | Secieration time 200 as (1, 65535)                                                                                                    |                                                                        |
| The Second and Cor                                                                    | STEP2-Limit position setting                                                                                                    |                                                                        |
| P Para List                                                                           |                                                                                                    |                                                                        |
| Roter management library                                                              | Current                                                                                                    |                                                                        |
| -× Installation wirard                                                                |                                                                                                    |                                                                        |
| -12 Tuning                                                                            | (-2147483648, 2147483647) (-2147483648, 2147483647)                                                                                                    |                                                                        |
| - IN Setting                                                                          | The second second second second second second second second second second second second second second second se                                                                                                    |                                                                        |
|                                                                                       | limit position                                                                                                    |                                                                        |
| -[] Speed J05                                                                         |                                                                                                    |                                                                        |
| Position JD5                                                                          | STE23-Bun                                                                                                    |                                                                        |
| - Dis notor parameters                                                                | Operating node: Flaure increase the runnis                                                                                                    |                                                                        |
| - S Rethanical analysis                                                               | X curve                                                                                                    |                                                                        |
| Tootrast output                                                                       | Running times 5 [1, 65536]                                                                                                    |                                                                        |
| - Derice Information                                                                  | Waiting time 500 ms (0, 65535)                                                                                                    |                                                                        |
| - BlackBox                                                                            |                                                                                                    |                                                                        |
| A Full Nanopenent                                                                     |                                                                                                    |                                                                        |
|                                                                                       |                                                                                                    |                                                                        |
|                                                                                       |                                                                                                    |                                                                        |
| - C Process section wixard                                                            |                                                                                                    |                                                                        |
| - Gastry synthemization                                                               |                                                                                                    |                                                                        |
| — 🖉 Overland protection                                                               |                                                                                                    |                                                                        |
| -× Notion unit configuration                                                          |                                                                                                    |                                                                        |
| Accuracy comparation                                                                  |                                                                                                    |                                                                        |
| S Vid auforment tone                                                                  |                                                                                                    |                                                                        |
| - of sugar performance conce                                                          |                                                                                                    |                                                                        |
| •                                                                                     | Param Monitor                                                                                                    | 0 ×                                                                    |
| Servo software version:0.0 FPGA version:0.0 💡                                         | 🖡 Fault 👎 Emergency stop:NO 🌋 Connection Status:Offline 🛛 Speed feedback:0 rpm 🛛 Position feedback:0 p 🛛 Torque reference:0.0 %                                                                                                    | System Time 2024-01-29-10:45:26                                        |

- Gain tuning: Adjusts the rigidity level and monitors the motion data.
- Motor management library: Saves and manages motor parameters.

|                                          |                                               | 🖓 😼 🖬 י                                                       |                    |           |         | <u>A</u>                | 0                      |
|------------------------------------------|-----------------------------------------------|---------------------------------------------------------------|--------------------|-----------|---------|-------------------------|------------------------|
|                                          | 3 5 5                                         | - 🔨 eng                                                       |                    |           |         |                         | ~                      |
| ston emergency cancel Program Recover to | a direction * connet Disconnect Communication | station management library wirard identification              | Setting Management | analysis  | ist Orc | information ser         | Process<br>tion wirard |
| Control                                  | Communication                                 |                                                               | Functio            |           |         |                         |                        |
|                                          |                                               |                                                               |                    |           |         |                         |                        |
| A space A A                              | SVGaUP-INI_I[Motor management in              | ireryj x                                                      |                    |           |         |                         |                        |
| Project                                  | (                                             |                                                               |                    |           |         |                         |                        |
| NexFroject2024-01-29-10-34               | Select noter parameter file                   | Teelback parameter configuration                              |                    | Yes notor |         |                         | Read from              |
| - 🗁 Open Paras File                      | Notor parameter IncOllNator                   | Reading Southership in the second sector of the second sector |                    |           |         |                         | Serva                  |
| - Centinueus Ose                         | library:                                      | signal form                                                   |                    | Row Index | Paramet | Parameter Bescription   | Paraneter 1            |
| - 🔄 Open ware data file                  |                                               |                                                               |                    | 001       | 300-14  | Rated speed             | 1000                   |
| · Trigger Setting                        | Motar Model INC118-13071 -                    | Equipped with Hall                                            |                    | 002       | 300-15  | Maximum speed           | 3000                   |
| Paran Menitor                            |                                               |                                                               |                    | 003       | HD0-17  | Sumber of mator pale    | 1                      |
|                                          |                                               | FITE FIC                                                      |                    | 004       | MD0=18  | Thate resistance        | 1.450                  |
| Die Steam - THI                          |                                               |                                                               |                    | 006       | W00-20  | These inductance        | 18.30                  |
| - 🗄 Paran List                           |                                               |                                                               | Insert             | 007       | 800-22  | Torque coefficient Et   | 53.13                  |
|                                          |                                               |                                                               | feedback           | 008       | 300-48  | Moter pole distance (   | 14.00                  |
| -X Installation wirard                   |                                               | Incoder parameter setting                                     |                    | 009       | 300-55  | Continuous thrust       | 170.00                 |
| - Twine                                  |                                               | Encoder resolution 1 un/p                                     |                    | 010       | 300-63  | Teak current            | 9.60                   |
| A TO Cassian                             |                                               |                                                               |                    | 011       | X00-65  | Continuous survent      | 3.20                   |
| - was setting                            |                                               |                                                               |                    | 012       | X00-67  | Jack 207 coefficient    | 30.6700                |
|                                          |                                               |                                                               |                    | 014       | X00-09  | Rated voltage           | 0                      |
| -[]] Speed JDS                           |                                               |                                                               |                    | 015       | 300-10  | Rated power             | 0.75                   |
| Position J05                             |                                               |                                                               |                    | 016       | 300-24  | Mechanical constant In  | 0.24                   |
| - Dus notor parameters                   |                                               |                                                               |                    | 017       | 300-71  | Noter carrier frequency | 8000                   |
| - Mechanical analysis                    | a h h Opline                                  |                                                               |                    | 019       | ND0-12  | Rated current           | 170.00                 |
| Contrast output                          | Uverload curve identification                 |                                                               |                    | 020       | W00-13  | Hav servent/tarma (     | 9.60                   |
| A B                                      |                                               |                                                               |                    |           |         |                         |                        |
| - the later to have                      |                                               |                                                               |                    |           |         |                         |                        |
| levice Information                       |                                               |                                                               |                    |           |         |                         |                        |
| - 😴 El ackil co:                         |                                               |                                                               |                    |           |         |                         |                        |
| -A Fault Nanopenent                      |                                               |                                                               |                    |           |         |                         |                        |
|                                          |                                               |                                                               |                    |           |         |                         |                        |
|                                          |                                               |                                                               |                    |           |         |                         |                        |
| C Process section winard                 |                                               |                                                               |                    |           |         |                         |                        |
| O form and and all a                     |                                               |                                                               |                    |           |         |                         |                        |
| a la la serie                            |                                               |                                                               |                    |           |         |                         |                        |
| - poverses protection                    |                                               |                                                               |                    |           |         |                         |                        |
| - X Rotion unit configuration            |                                               |                                                               |                    |           |         |                         |                        |
| - & Accuracy compensation                |                                               |                                                               |                    |           |         |                         |                        |
| - @ Cogging Eluctuation compensati       |                                               |                                                               |                    |           |         |                         |                        |
|                                          |                                               |                                                               |                    |           |         |                         |                        |
| - S High performance tuner               | 4                                             |                                                               |                    |           |         |                         |                        |

• Accuracy compensation: Compensates motor positioning accuracy.

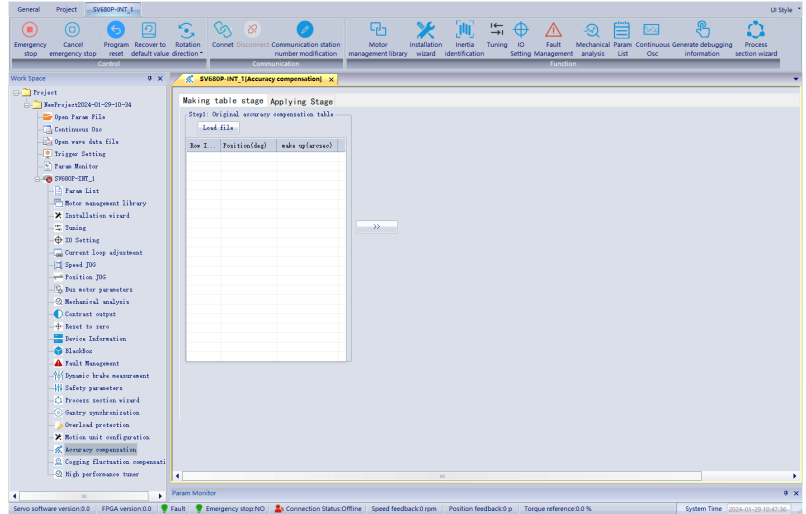

• Overload curve: Selects motor overload protection methods.

| General Project SV680P-INT_1                                              |                                                                                                    |                                             | UI Style *                                      |
|---------------------------------------------------------------------------|----------------------------------------------------------------------------------------------------|---------------------------------------------|-------------------------------------------------|
| D     S     D     D     D     D     D     D     D     D     D     D     D | Connet Disconnect Communication station                                                                                                    | Inertia Turing IO Fault Mechani             | cal Param Continuous Generate debugging Process |
| stop emergency stop reset default value                                   | irection  management library wizard i management library                                                                                                    | lentification Setting Management analysi    | is List Osc information section wizard          |
| Work Source                                                               | Commentation                                                                                                    |                                             |                                                 |
| Contraction t                                                             | 2 and a state of the state of the state of t |                                             |                                                 |
| BerProject2024-01-29-10-34                                                | Overload mode Motor overload current limit V                                                                                                    |                                             |                                                 |
| Open Faran File                                                           | Load file Save files                                                                                                    |                                             |                                                 |
| - Continuous Oso                                                          | Schematic diagram of motor overload current                                                                                                    | t limiting                                  |                                                 |
| - 🖓 Open wave data file                                                   | ourrent: Overload time const                                                                                                    | int affects limiting speed                  |                                                 |
| - Trigger Setting                                                         | Feak current: 0 1.0% Current                                                                                                    |                                             |                                                 |
| - 🔄 Faran Moniter                                                         | Overlead protection                                                                                                    | i                                           |                                                 |
|                                                                           | duration:                                                                                                    | $(\lambda_{i})$                             |                                                 |
| Turn Litt                                                                 | Alara current 0 1.0% Peak                                                                                                    |                                             |                                                 |
| * Installation vizură                                                     |                                                                                                    |                                             |                                                 |
| - Tuning                                                                  | threshold:                                                                                                    |                                             |                                                 |
| - 10 Setting                                                              | Ourrent limiting 0 Actual Motor beating                                                                                                    |                                             |                                                 |
| - Current loop adjustment                                                 | time constant:                                                                                                    | CITCH N                                     |                                                 |
| -[7] Speed 306                                                            |                                                                                                    |                                             |                                                 |
| Peaition JDG                                                              | current                                                                                                    | <ul> <li>Motor heat dissipation</li> </ul>  |                                                 |
| - 16 Bux noter parameters                                                 |                                                                                                    | Time                                        |                                                 |
| Contract estant                                                           | Peak current duration                                                                                                    |                                             |                                                 |
| - Central surput                                                          | Note: When the current alarm threshold is set or th                                                                                                    | current fault threshold is                  |                                                 |
| Device Information                                                        | lower than the continuous current, the alarm or fau                                                                                                    | t will be masked                            |                                                 |
| - 😚 BlaskBen                                                              |                                                                                                    |                                             |                                                 |
| - A Fult Management                                                       |                                                                                                    |                                             |                                                 |
|                                                                           |                                                                                                    |                                             |                                                 |
| - ## Safety parameters                                                    | Read data Boundard                                                                                                    |                                             |                                                 |
| -O Process section wizard                                                 |                                                                                                    |                                             |                                                 |
| - @ Gantry synchronization                                                |                                                                                                    |                                             |                                                 |
| Wetles mit section                                                        |                                                                                                    |                                             |                                                 |
| Accuracy consensation                                                     |                                                                                                    |                                             |                                                 |
| - Cogging fluctuation compensati                                          |                                                                                                    |                                             |                                                 |
| 2 Nigh performance tuner                                                  |                                                                                                    |                                             |                                                 |
|                                                                           | aram Monitor                                                                                                    |                                             | 1 x                                             |
| Servin software version 0.0 EPGA version 0.0                              | ault  Financescy store NO  A Connection Status Offline Several feedback 0 mm                                                                                                    | Position feerback 0 n Torque reference 0.0% | System Time (2024-01-20-10-40-10)               |

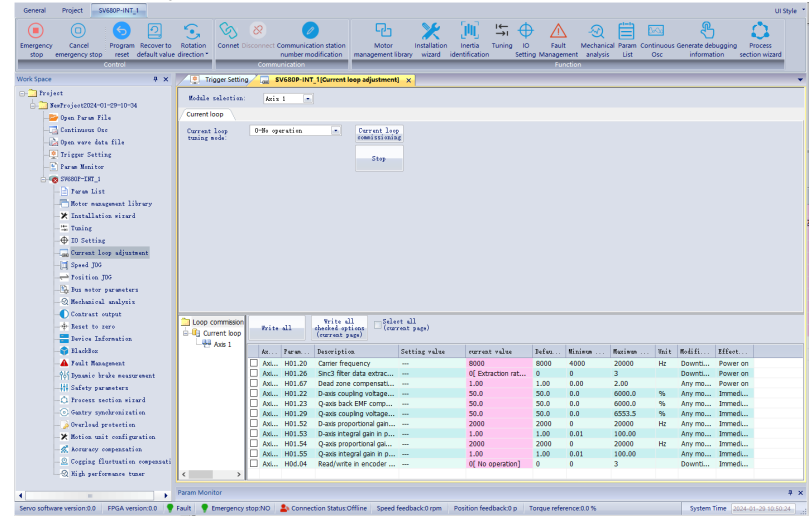

• Current loop adjustment: Commissions the current loop.

• Homing of the host controller: For the homing method, see 6098h descriptions in *SV680-INT Series Servo Drive Function Guide*.

# 6 Commissioning and Operation

# 6.1 Commissioned Object

The following table describes types of motors supported by the SV680-INT.

| Motor Type | Component<br>Type      | Compatibility                        | Remarks                                                              |
|------------|------------------------|--------------------------------------|----------------------------------------------------------------------|
|            | Temperature detection  | Switching PTC                        | -                                                                    |
|            |                        | Inovance<br>communication<br>encoder | -                                                                    |
|            |                        | Sin-cos analog<br>encoder            | It must be used together with Inovance T5 interpolator.              |
| DDL motor  | Position               | ABZ incremental<br>encoder           | The maximum frequency<br>supported before AB quadrature<br>is 4 MHz. |
|            | Teeuback               | BiSS-C encoder                       | The maximum data length is 32-<br>bit.                               |
|            |                        | SSI encoder                          | The maximum data length is 32-<br>bit.                               |
|            |                        | EnDat 2.2 encoder                    | -                                                                    |
|            |                        | Switching UVW Hall sensor            | -                                                                    |
|            | Limit signal<br>device | Switch                               | For details, see the DI specifications.                              |
|            | Temperature detection  | Switching PTC                        | -                                                                    |
|            |                        | Inovance<br>communication<br>encoder | 23-bit, 26-bit                                                       |
|            |                        | Sin-cos analog<br>encoder            | It must be used together with Inovance T5 interpolator.              |
| DDR motor  | Position<br>feedback   | ABZ incremental<br>encoder           | The maximum frequency supported before AB quadrature is 4 MHz.       |
|            |                        | BiSS-C encoder                       | The maximum data length is 32-<br>bit.                               |
|            |                        | Switching UVW Hall sensor            | -                                                                    |
|            | Limit signal<br>device | Switch                               | For details, see the DI specifications.                              |

| Motor Type  | Component<br>Type         | Compatibility                                           | Remarks                                                        |
|-------------|---------------------------|---------------------------------------------------------|----------------------------------------------------------------|
|             | Temperature detection     | Switching PTC                                           | -                                                              |
|             |                           | Inovance<br>communication<br>encoder                    | 23-bit, 26-bit                                                 |
| Desition    | Sin-cos analog<br>encoder | It must be used together with Inovance T5 interpolator. |                                                                |
|             | Position                  | ABZ incremental<br>encoder                              | The maximum frequency supported before AB quadrature is 4 MHz. |
| Servo motor | feedback                  | BiSS-C encoder                                          | The maximum data length is 32-<br>bit.                         |
|             |                           | EnDat 2.2 encoder                                       | -                                                              |
|             |                           | SSI encoder                                             | -                                                              |
|             |                           | Nikon encoder                                           | 17-bit, 20-bit                                                 |
|             |                           | TAMAGAWA encoder                                        | 17-bit, 23-bit                                                 |
|             |                           | Switching UVW Hall sensor                               | -                                                              |
|             | Limit signal<br>device    | Switch                                                  | For details, see the DI specifications.                        |

# 6.2 Commissioning Flowchart

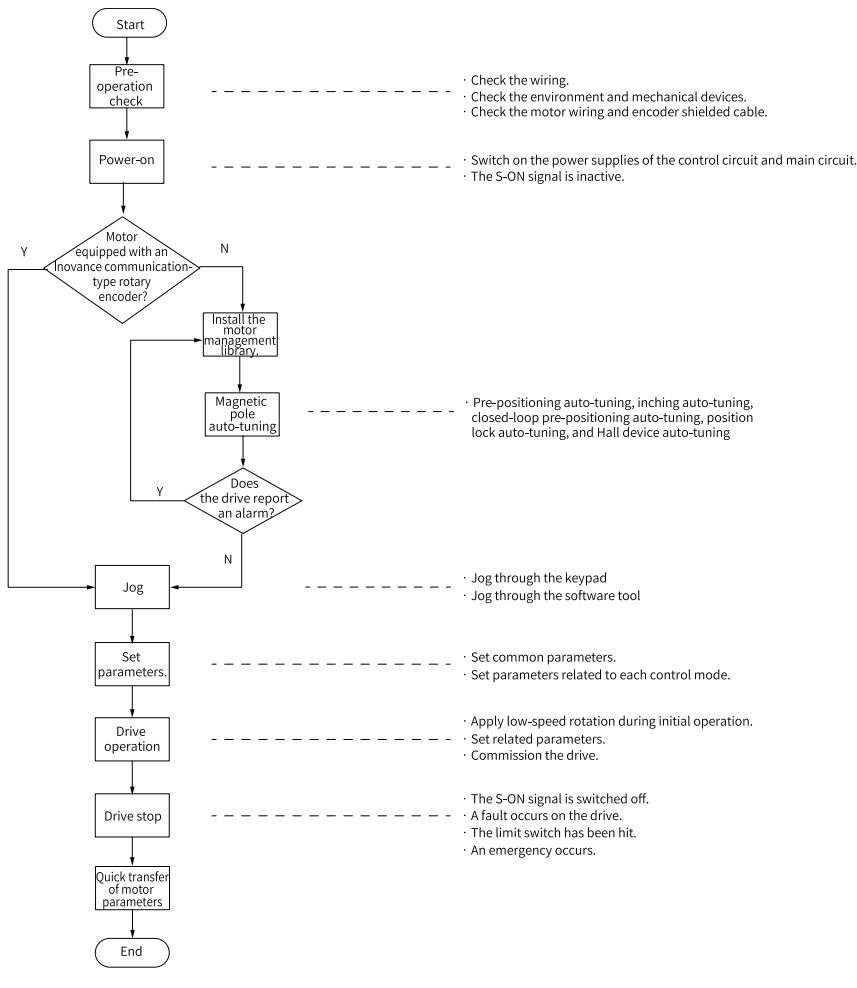

Figure 6-1 Commissioning flowchart of the drive

# 6.3 Pre-operation Inspection

Check the following items before operating the servo drive and the servo motor.

| No  | Itom                                                                                                    | Compli |
|-----|----------------------------------------------------------------------------------------------------|--------|
| NO. | item                                                                                                    | ance   |
|     | Wiring                                                                                                    |        |
| 1   | The power input terminals (L1C, L2C, L1, L2, L3, R, S, T) of the servo drive are connected properly.                                                                                  |        |
| 2   | The main circuit cables (U, V, W) of the motor are connected to the U/V/W terminals of the drive correctly.                                                                           |        |
| 3   | No short circuit exists in the power input terminals (L1, L2, L3, R, S, T) or main circuit output terminals (U, V, W) of the servo drive.                                             |        |
| 4   | The control signal cables, such as the brake signal cable and overtravel protection signal cable, are connected properly.                                                             |        |
| 5   | The servo drive and servo motor are grounded properly.                                                                                                    |        |
| 6   | The stress suffered by the cable is within the specified range.                                                                                                    |        |
| 7   | All the wiring terminals are insulated properly.                                                                                                    |        |
| 8   | The encoder shield is reliably connected to the PE interface of the encoder.                                                                                                    |        |
|     | Environment and Mechanical Conditions                                                                                                    |        |
| 1   | There are no unwanted objects (such as cable terminals and<br>metal chippings) that may cause short circuit of the signal<br>cable and power cable inside or outside the servo drive. |        |
| 2   | The servo drive and the external regenerative resistor are placed on incombustible objects.                                                                                           |        |
| 3   | The motor is installed properly. The motor shaft is connected to the machine securely.                                                                                                |        |
| 4   | The motor and the machine it is connected to are in good condition and ready to run.                                                                                                  |        |

#### Table 6–1 Pre-operation checklist

### 6.4 Power-on

#### Switching on the input power supply

The power input terminals are L1C/L2C (control circuit power input terminals) and L1/ L2/L3 or R/S/T (main circuit power input terminals).

After the power supply is switched on, if the bus voltage indicator is in the normal state and the keypad displays "reset" $\rightarrow$ "nrd.x" $\rightarrow$ "rdy" in sequence, the drive is ready to run and waits for the S-ON signal.

# Note

- To connect the main circuit to a single-phase 200–240 VAC power supply, use any two of terminals L1, L2, L3.
- If the keypad keeps displaying "nrd.x" or a fault code, eliminate the fault according to "5.1.2 Keypad Display" on page 35.

# 6.5 Installation of Motor management library

### New motor matching

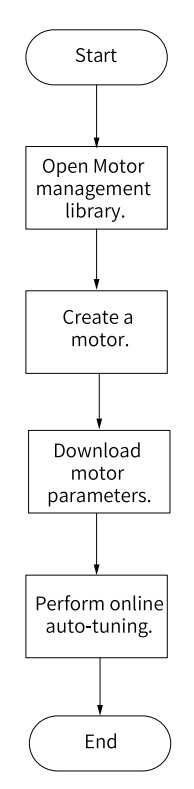

1. Open InoDriverShop, create an SV680-INT project, and click Motor Management Library in the left panel. The motor management library allows you to create and manage your own motor library.

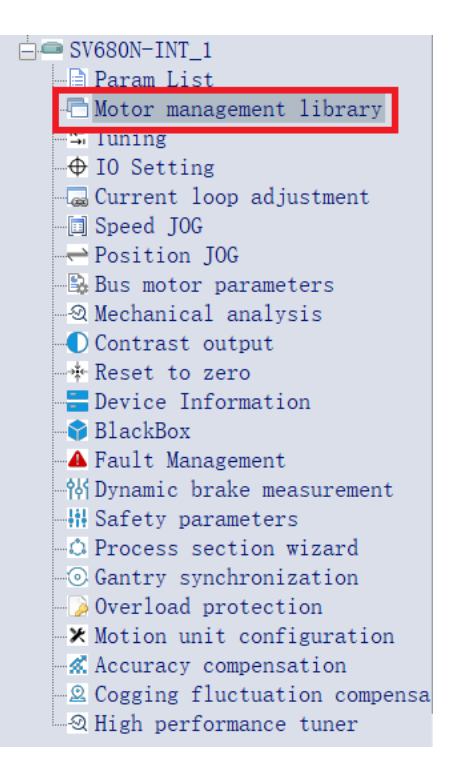

#### 2. Select New Motor.

|                     | New motor | Save lik<br>file |                           | Read from<br>servo Write to servo | Read the<br>current page |        |
|---------------------|-----------|------------------|---------------------------|-----------------------------------|--------------------------|--------|
|                     | Row Index | Paramet          | Parameter Description     | Parameter Value                   | Unit                     | ^      |
|                     | 001       | H00-14           | Rated speed               | 1000                              | mm/s                     |        |
|                     | 002       | H00-15           | Maximum speed             | 3000                              | mm/s                     |        |
|                     | 003       | H00-17           | Number of motor pole p    | 1                                 |                          |        |
|                     | 004       | H00-18           | Phase resistance          | 1.450                             | ohm                      |        |
|                     | 005       | H00-19           | Phase inductance          | 18.30                             | mH                       |        |
|                     | 006       | H00-20           | Phase inductance          | 18.30                             | mH                       |        |
|                     | 007       | H00-22           | Torque coefficient Kt     | 53.13                             | N/Arms                   |        |
| have a face through | 008       | H00-48           | Motor pole distance (N-S) | 14.00                             | mm                       |        |
| parameters          | 009       | H00-55           | Continuous thrust         | 170.00                            | N                        |        |
|                     | 010       | H00-63           | Peak current              | 9.60                              | Arms                     |        |
|                     | 011       | H00-65           | Continuous current        | 3.20                              | Arms                     |        |
|                     | 012       | H00-67           | Mover mass                | 1600                              | g                        |        |
|                     | 013       | H00-69           | Back EMF coefficient      | 30. 6700                          | V/(m/s)                  |        |
|                     | 014       | H00-09           | Rated voltage             | 0                                 |                          |        |
|                     | 015       | H00-10           | Rated power               | 0.75                              | kW                       |        |
|                     | 016       | H00-24           | Mechanical constant Tm    | 0.24                              | ms                       |        |
|                     | 017       | H00-71           | Motor carrier frequency   | 8000                              | Hz                       |        |
|                     | 018       | H00-11           | Rated current             | 3. 20                             | A                        |        |
|                     | 019       | H00-12           | Rated torque              | 170.00                            | N                        |        |
|                     | 020       | H00-13           | Max. current/torque (DDR) | 9.60                              | A                        |        |
|                     | 021       | H00-16           | Moment of inertia         | 1600.00                           | g                        |        |
|                     | 022       | H00-21           | Linear back EMF coeffi    | 30.60                             | V/m/s                    | $\sim$ |

- 3. Create motor parameters.
  - a. First, select the motor type, input the motor model name, and input the corresponding motor parameters.
Parameters of different motors may differ, so it is important to choose the correct motor type. Failure to comply may result in:

- Motor malfunctions, such as runaway, locked-rotor and overspeed of the motor.
- Misreport of a motor overheat protection (E630.0), runaway (E234.0), or motor overspeed (E500.x) error.

| Motor Param                   |                |             | Feedback sett                                                                                                    | Overload p                        |
|-------------------------------|----------------|-------------|----------------------------------------------------------------------------------------------------|-----------------------------------|
| Motor type:                   | ROT            | ~           |                                                                                                    |                                   |
| Motor model:                  | 20240129122140 |             |                                                                                                    |                                   |
| Motor image:                  |                |             |                                                                                                    |                                   |
| Motor parameter conf          | iguration      |             |                                                                                                    |                                   |
| Rated current                 | 1              | Arms        | Note: Please make sure the continuous current and peak current are set or<br>Excessive setting may cause burn-in.                                                                  | prrectly.                         |
| Peak current                  | 3              | Arms        |                                                                                                    |                                   |
| Rated torque                  | 2              | N•m         | Note: Please ensure that the rated torque is set correctly. A wrong value w<br>to noise or vibration duration operation due to mismatch of inner and out                           | vill easily lead<br>er loop gains |
| Max. torque                   | 7              | N • m       |                                                                                                    |                                   |
| Torque constant               | 0.51           | N •         | Theoretical value Note: The line back EMF constant here is "li RMS".                                                                                                    | ne back EMF                       |
| Line back EMF<br>constant     | 33             | mv/rpm      | Theoretical value                                                                                                    |                                   |
| Rated speed                   | 3000           | rpm         |                                                                                                    |                                   |
| Maximum speed                 | 6000           | rpm         |                                                                                                    |                                   |
| Moment of inertia             | 1              | kgcm2       | Note: Please ensure that the moment of inertia of the motor is set correctl<br>value will easily lead to noise or vibration duration operation due to mism<br>and outer loop gains | y. A wrong<br>atch of inner       |
| Number of motor pole<br>pairs | 5              |             |                                                                                                    |                                   |
| Phase resistance              | 0.5            | Ω           | Note: The value of the phase resistance / phase inductance is half of the li<br>line inductance.                                                                                   | ne resistance /                   |
| Phase inductance              | 3.27           | mH          | the first time installation, please make sure to set the related motor parame                                                                                                    | ters correctly                    |
| Phase resistance              | ph             | acco<br>oth | ording to this guide,<br>rervise it will cause malfunctions such as flying.                                                                                                    | ters correctly                    |

b. Select the correct encoder and configure the correct parameters according to the corresponding encoder manual.

Select the correct encoder type and ensure that the encoder parameters are set correctly. Failure to comply may result in:

- The servo position information is incorrect, which prevents the motor from operating properly.
- Motor malfunctions, such as runaway, locked-rotor and overspeed of the motor.
- Misreport of a motor overheat protection (E630.0), runaway (E234.0), or motor overspeed (E500.x) error.

| New Motor Paramete              | r Wizard         |         |                    |             | × |
|---------------------------------|------------------|---------|--------------------|-------------|---|
| Motor Param                     |                  |         | > <mark>F</mark> € | edback sett |   |
| Feedback parameter o            | configuration    |         |                    |             |   |
| Encoder feedback<br>signal form | BissC protocol e | encoder | M.                 |             |   |
| With PTC                        |                  |         |                    |             |   |
|                                 |                  |         |                    |             |   |
|                                 |                  |         |                    |             |   |
|                                 |                  |         |                    |             |   |
| -Encoder parameter se           | etting           |         |                    |             |   |
| Encoder resolution              | 1                |         | um/p               |             |   |
| BISSC data bits                 | 32               |         |                    |             |   |
| BISSC fault bit                 | 2                |         |                    |             |   |
| RISSC CPC shash as              | 1i               |         |                    |             |   |
| BISSC_ CRC check po             | Iarity 1         |         |                    |             |   |
|                                 |                  |         |                    |             |   |
|                                 |                  |         |                    |             |   |

- ABZ incremental encoder: It consists of the encoder with Z signals and that without Z signals. Incorrect configurations may cause errors.
- Inovance T5 interpolator: The T5 interpolator converts analog signals or pulse signals into communication signals. The number of communication signal lines converted is fixed to 8388608. You need to configure the parameters of the input interpolator.
- BiSS-C encoder:
  - BiSS-C encoders generally have data bits and fault bits, whose length can be found in the corresponding encoder manual. For linear motors, the total length of the data bit is required. For rotating motors, the total length of the data bit and the length of single-turn data are required. Generally, the length of the fault bit is 2-bit.
  - Check the communication frequency and recovery time according to the encoder manual.
  - The CRC mode is used.
  - You need to configure the communication frequency (baud rate) and recovery time (from the time for the first falling edge of the clock signal to the time for the first rising edge of the data signal).
- SSI encoder:
  - SSI encoders generally have data bits and fault bits, whose length can be found in the corresponding encoder manual. For linear motors, the total length of the data bit is required. For rotating motors, the total length of the data bit and the length of single-turn data are required.
  - The SSI encoder uses the parity check method.
  - You need to configure the communication frequency (baud rate) and recovery time (from the time for the first falling edge of the clock signal to the time for the first rising edge of the data signal).
- EnDat 2.2 encoder:
  - The data length needs to be set for EnDat 2.2 encoders. For linear motors, only the total length of the data bit is required. For rotating motors, the total length of the data bit and the length of single-turn data are required.
  - You need to configure the communication frequency (baud rate) and recovery time (from the time for the first falling edge of the clock signal to the time for the first rising edge of the data signal).
  - c. Select the overload protection mode and click **Done**. For details of overload protection settings, see "*Motor overload protection*" on page 76.

| Overloa  | d protection | curve          |        | 1        |                                                   | × |
|----------|--------------|----------------|--------|----------|---------------------------------------------------|---|
| Overload | i mode Int   | ernal overload | l curv | e `      | ✓                                                 |   |
| Load     | file S       | ave files      |        |          |                                                   |   |
|          |              |                |        | - Overla | load curve                                        |   |
| ID       | Current (%)  | Overload       |        |          |                                                   |   |
| 1        | 115.0        | 6000.00        |        |          | 7000                                              |   |
| 2        | 121.4        | 2000.00        |        |          | 6000                                              |   |
| 3        | 127.8        | 1000.00        |        |          | 6000                                              |   |
| 4        | 134.2        | 800.00         |        |          |                                                   |   |
| 5        | 140.6        | 500.00         |        | -        |                                                   |   |
| 6        | 147.0        | 300.00         |        | (s       | 2 5000 -                                          |   |
| 7        | 153.4        | 150.00         |        | e        | 2                                                 |   |
| 8        | 159.8        | 100.00         | -      | ⊒.       | 4000                                              |   |
| 9        | 166.2        | 80.00          |        |          |                                                   |   |
| 10       | 1/2.6        | 60.00          |        | pa       |                                                   |   |
| 11       | 1/9.0        | 50.00          |        | Ö        | 3000 -                                            |   |
| 12       | 185.4        | 45.00          |        | 2        | 2000                                              |   |
| 13       | 191.8        | 40.00          |        | Ž        | 2000 -                                            |   |
| 14       | 198.2        | 30.00          |        | 0        |                                                   |   |
| 15       | 204.0        | 32.00          |        |          | 1000                                              |   |
| 10       | 211.0        | 20.00          |        |          | 1000 500 500                                      |   |
| 10       | 217.4        | 23.00          |        |          |                                                   | 5 |
| 10       | 220.0        | 19.00          |        |          |                                                   |   |
| 20       | 236.6        | 18.00          |        |          |                                                   |   |
| 21       | 243.0        | 15.00          |        |          | 115 127.8 140.0 153.4 166.2 179 191.8 204.6 217.4 |   |
| 22       | 240.4        | 14.00          | •      | _        | Current (%)                                       |   |
| •        |              | •              |        | (2)      |                                                   |   |
| Overloa  | d definition | 115            | 1%     |          |                                                   |   |
| factor   |              |                |        |          |                                                   |   |
| Overlas  | d time       | 100            | 104    |          |                                                   |   |
| compres  | sion rate:   | 100            | 170    |          |                                                   |   |
| <u> </u> |              |                | 1      |          |                                                   |   |
| Genera   | ate table    | Read data      |        | Downlo   | load data                                         |   |
|          |              |                |        |          |                                                   |   |
| (        | 3)           |                |        |          | (4)                                               |   |

4. Return to the Motor Management Library page, where all motor parameters are displayed in the table on the right side. Ensure the parameters are set correctly, and click Write to Drive to download the parameters.

| ibrary                    |            | Row Index | Paranet | Parameter Description     | Parameter Value | Unit    |  |
|---------------------------|------------|-----------|---------|---------------------------|-----------------|---------|--|
|                           |            | 001       | H00-14  | Rated speed               | 1000            | m/s     |  |
|                           |            | 002       | H00-15  | Maximum speed             | 3000            | nn/s    |  |
| otor Model LMC118-130Y1 v |            | 003       | H00-17  | Number of motor pole p    | 1               |         |  |
|                           |            | 004       | H00-18  | Phase resistance          | 1.450           | ohn     |  |
|                           |            | 005       | H00-19  | Phase inductance          | 18.30           | mH      |  |
|                           |            | 006       | H00-20  | Phase inductance          | 18.30           | nH      |  |
|                           |            | 007       | H00-22  | Torque coefficient Kt     | 53.13           | N/Arms  |  |
|                           |            | 008       | H00-48  | Motor pole distance (N-S) | 14.00           | 773     |  |
|                           | parameters | 009       | H00-55  | Continuous thrust         | 170.00          | N       |  |
|                           |            | 010       | H00-63  | Peak current              | 9.60            | Arms    |  |
|                           |            | 011       | H00-65  | Continuous current        | 3. 20           | Arms    |  |
|                           |            | 012       | H00-67  | Mover mass                | 1600            | g       |  |
|                           |            | 013       | H00-69  | Back EMF coefficient      | 30.6700         | V/(m/s) |  |
|                           |            | 014       | H00-09  | Rated voltage             | 0               |         |  |
|                           |            | 015       | H00-10  | Rated power               | 0.75            | kW      |  |
|                           |            | 016       | H00-24  | Mechanical constant Tm    | 0.24            | ms      |  |
|                           |            | 017       | H00-71  | Motor carrier frequency   | 8000            | Hz      |  |
|                           |            | 018       | H00-11  | Rated current             | 3.20            | A       |  |
|                           |            | 019       | H00-12  | Rated torque              | 170.00          | N       |  |
|                           |            | 020       | H00-13  | Max. current/torque (DDR) | 9.60            | A       |  |
|                           |            | 021       | H00-16  | Moment of inertia         | 1600.00         | g       |  |
|                           |            | 022       | H00=21  | Linear back EMF coeffi    | 30.60           | V/n/s   |  |

5. Click Online Auto-tuning to start auto-tuning.

|                              |              | New motor |         |                           | Read from<br>servo Write to servo | Read the<br>current page |  |
|------------------------------|--------------|-----------|---------|---------------------------|-----------------------------------|--------------------------|--|
| otor parameter InoDDLMotor ~ | F            | tow Index | Paramet | Parameter Description     | Parameter Value                   | Unit                     |  |
|                              | (            | 001       | H00-14  | Rated speed               | 1000                              | nn/s                     |  |
|                              | (            | 002       | H00-15  | Maximum speed             | 3000                              | mm/s                     |  |
| tor Model LMC118-130Y1 ~     | (            | 003       | H00-17  | Number of motor pole p    | 1                                 |                          |  |
|                              | (            | 004       | H00-18  | Phase resistance          | 1.450                             | ohn                      |  |
|                              | (            | 005       | H00-19  | Phase inductance          | 18.30                             | nH                       |  |
|                              | (            | 006       | H00-20  | Phase inductance          | 18.30                             | nH                       |  |
|                              | (            | 007       | H00-22  | Torque coefficient Kt     | 53.13                             | N/Arms                   |  |
|                              |              | 800       | H00-48  | Motor pole distance (N=S) | 14.00                             | m                        |  |
|                              | parameters ( | 009       | H00-55  | Continuous thrust         | 170.00                            | N                        |  |
|                              |              | 010       | H00-63  | Peak current              | 9.60                              | Arms                     |  |
|                              | (            | 011       | H00-65  | Continuous current        | 3. 20                             | Arms                     |  |
|                              | (            | 012       | H00-67  | Mover mass                | 1600                              | 8                        |  |
|                              | (            | 013       | H00-69  | Back EMF coefficient      | 30.6700                           | V/(m/s)                  |  |
|                              | (            | 014       | H00-09  | Rated voltage             | 0                                 |                          |  |
|                              | (            | 015       | H00-10  | Rated power               | 0.75                              | kW                       |  |
|                              | (            | 016       | H00-24  | Mechanical constant Tm    | 0.24                              | ns                       |  |
|                              | (            | 017       | H00-71  | Motor carrier frequency   | 8000                              | Hz                       |  |
|                              | (            | 018       | H00-11  | Rated current             | 3.20                              | A                        |  |
|                              | (            | 019       | H00-12  | Rated torque              | 170.00                            | N                        |  |
|                              | (            | 020       | H00-13  | Max. current/torque (DDR) | 9.60                              | A                        |  |
|                              | (            | 021       | H00-16  | Moment of inertia         | 1600.00                           | g                        |  |
|                              | (            | 022       | H00-21  | Linear back EMF coeffi    | 30.60                             | V/n/s                    |  |

### Motor overload protection

The SV680-INT provides three kinds of motor overload protection methods: internal overload curve download, overload curve download and motor overload current limit.

#### Method 1

To fit more applications, the internal overload curve provides two parameter adjustment overload curves, namely overload thermal limit coefficient and overload time compression ratio.

The overload thermal limit coefficient is a current value (the empirical value is about 115%) around which the motor keeps running continuously. The motor can finally stay at a constant temperature due to balance between heating and heat dissipation , that is, if the motor current is higher than this value, the motor will continue to heat up, and if it is lower than this value, the motor will be in a heat dissipation state.

The overload time compression ratio is the overall compression overload time. For example, if the current keeps at 200% for 30 seconds, an alarm is raised. If you modify the overload time compression ratio to 150% and generate a table, the current keeps at 200% for about 50 seconds.

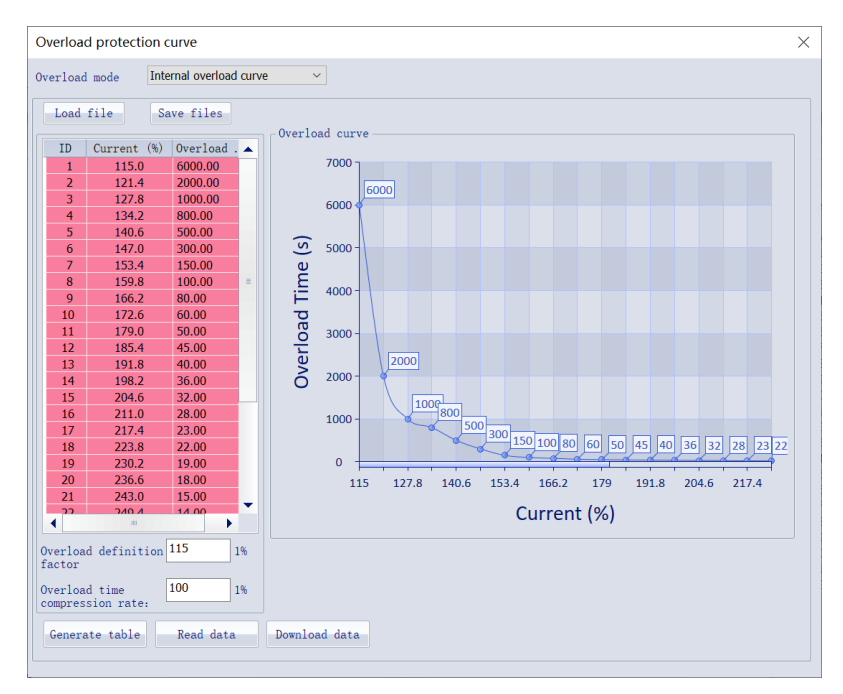

### Method 2

Overload curve download is applied to applications which require high motor overload performance. You need to know the overload curve of the matched motor and then write it into the drive.

| Overload protection cu                                                                | irve                |               |       |        |      |   |     |   |            |     |         |             |           |     |     |      |    |    |    |    | > |
|---------------------------------------------------------------------------------------|---------------------|---------------|-------|--------|------|---|-----|---|------------|-----|---------|-------------|-----------|-----|-----|------|----|----|----|----|---|
| Overload mode Over                                                                    | load curve download | ~             |       |        |      |   |     |   |            |     |         |             |           |     |     |      |    |    |    |    |   |
| Load file Sa<br>ID Curr Over                                                          | ve files            | load Time (s) | ad cu | irve - |      |   |     |   |            |     |         |             |           |     |     |      |    |    |    |    |   |
|                                                                                       |                     | Overl         | 0 1   | 2      | 3    | 4 | 5 ( | 5 | 7 i<br>Cui | s s | )<br>nt | .o ::<br>(% | .1 1<br>) | 2 1 | 3 1 | .4 : | 15 | 16 | 17 | 18 |   |
| Definition<br>coefficient of heat<br>radiation:<br>Number of heating<br>curve points: | 115 1%<br>29        |               |       |        |      |   |     |   |            |     |         |             |           |     |     |      |    |    |    |    |   |
| Heat dissipation<br>curve spacing:                                                    | 6.5 1.0%            |               |       |        |      |   |     |   |            |     |         |             |           |     |     |      |    |    |    |    |   |
| Overload curve<br>spacing:                                                            | 6.5 1.0%            |               |       |        |      |   |     |   |            |     |         |             |           |     |     |      |    |    |    |    |   |
| Generate<br>table Rea                                                                 | ad data Downl       | oad data      | cl    | ear (  | data |   |     |   |            |     |         |             |           |     |     |      |    |    |    |    |   |

### Method 3

Motor overload current limit estimates the motor heat threshold according to the duration of peak current, and then limits the motor current according to the heat generated by the motor real-time current, so as to protect the motor.

- Thermal limit current is a percentage of motor rated current defaulted to 100%, above which the motor starts to heat continuously. The motor current will be finally maintained at this value.
- Peak current: Defines the ratio of the peak current that can be reached by the motor to the rated current of the motor.
- Peak current duration: Calculate the maximum heat that can be reached by the motor based on the maximum current continuous time, and take this value as the motor overload alarm threshold.
- Alarm current threshold: If current limit protection is effective, and the limited current is lower than this value, the drive will raise an alarm.
- Fault current threshold: If current limit protection is effective, and the limited current is lower than this value, the drive will report an error.

As the minimum value of the current limit protection is the thermal threshold current, when the current threshold for alarms and faults is lower than the thermal threshold current, the fault and alarm cannot be reported.

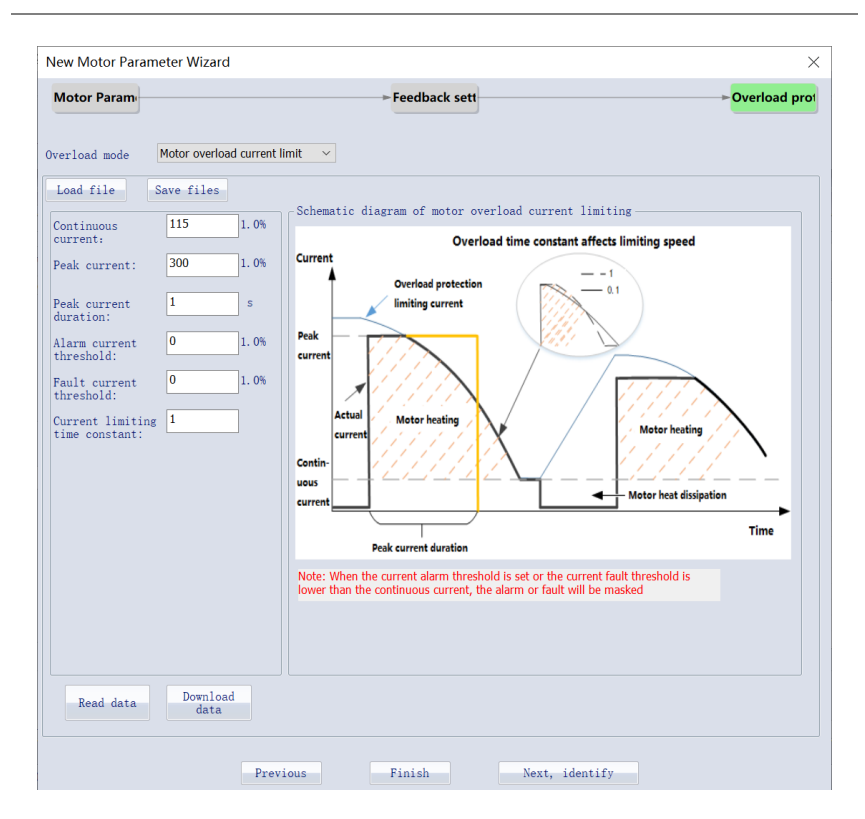

## 6.6 Auto-tuning of Magnetic Pole

### Overview

Before using the drive to control a direct drive or third-party motor, perform magnetic pole auto-tuning (that is, initial electrical angle auto-tuning) to determine the control electrical reference of the drive, after which the motor can run normally.

The drive provides 5 magnetic pole identification methods, which are detailed as follows.

| Method                          | Motion Range | Applicable<br>Motor | Applicable<br>Encoder | Load Capacity |
|---------------------------------|--------------|---------------------|-----------------------|---------------|
| Pre-positioning                 | Large        | Barrel/U-shaped     | All                   | Weak          |
| Inching                         | Small        | All                 | Optical scale         | Medium        |
| Hall device<br>auto-tuning      | /            | High power          | All                   | Strong        |
| Position lock                   | Tiny         | All                 | All                   | Strong        |
| Closed-loop pre-<br>positioning | Large        | All                 | All                   | Strong        |

| Method                              | Characteris<br>tics              | Applicable Scenario                                                                | Advantage and Disadvantage                                                                                                    |  |
|-------------------------------------|----------------------------------|------------------------------------------------------------------------------------|----------------------------------------------------------------------------------------------------|--|
|                                     |                                  | Scenario where the rotor                                                           | Advantages:<br>Extensive applications                                                                                                    |  |
| Closed-<br>loop pre-<br>positioning |                                  | is allowed to move<br>between two pole<br>pitches.                                 | Disadvantages:<br>• The rotor may move violently<br>(overshoot within the travel<br>range).<br>• Disturbance is not allowed.                                              |  |
|                                     |                                  | Scenario where the rotor is allowed to move                                        | Advantages:<br>Extensive applications                                                                                                    |  |
|                                     | Dynamic<br>auto-<br>tuning       | between two pole<br>pitches. Auto-tuning can<br>be performed at the hard<br>limit. | Disadvantages:<br>Long movement distance                                                                                                    |  |
| Inching                             |                                  | Scenarios with light load<br>(within half rated load) or                           | Advantages:<br>The motor movement range is very<br>small (within hundreds of pulses,<br>which is related to the set value),<br>which cannot be observed by<br>naked eyes. |  |
|                                     |                                  |                                                                                    | <ul><li>Disadvantages:</li><li>It is not recommended for the following occasions.</li><li>Disturbance is not allowed.</li></ul>                                           |  |
| Position                            | Quasi-<br>static auto-<br>tuning | With load, Z-axis, and<br>external disturbance. The<br>auto-tuning process         | Advantages:<br>It features barely observable<br>movement and strong disturbance<br>resistance. An alarm will be<br>triggered in case of mechanical<br>interference.       |  |
| lock                                |                                  | allows the range of 100P<br>(encoder unit).                                        | Disadvantage: For a specific DDL<br>motor or application, you may<br>need to fine tune the default<br>parameters to ensure successful<br>auto-tuning.                     |  |

| Method                         | Characteris<br>tics       | Applicable Scenario                                        | Advantage and Disadvantage                                                                                                    |
|--------------------------------|---------------------------|------------------------------------------------------------|----------------------------------------------------------------------------------------------------|
| Hall device<br>auto-<br>tuning |                           | Scaparios where the rotor                                  | Advantages:<br>Initial angle auto-tuning is not<br>required after power-on.                                                                                                |
|                                | Static<br>auto-<br>tuning | is not allowed to move<br>when the motor is<br>powered on. | Disadvantages:<br>Increased cost since an additional<br>Hall device is required.<br>(If static auto-tuning is selected, it<br>is recommended to use this<br>method first.) |

Dynamic identification is preferred when the mover has small inertia and is able to move, while static identification is preferred when the mover has large inertia and is hard to move.

### Auto-tuning state

The states are different when you match different encoders.

- For the motor with incremental encoder, the magnetic pole auto-tuning is automatically carried out during first enabling after power-on by default. If starting conditions of angle auto-tuning are set, auto-tuning will be started according to the conditions.
- For the motor with absolute encoder or after first auto-tuning on the magnetic pole for the motor with incremental encoder is successful upon power-on, auto-tuning can only be carried out by setting H0d.03.

Auto-tuning states are as follows.

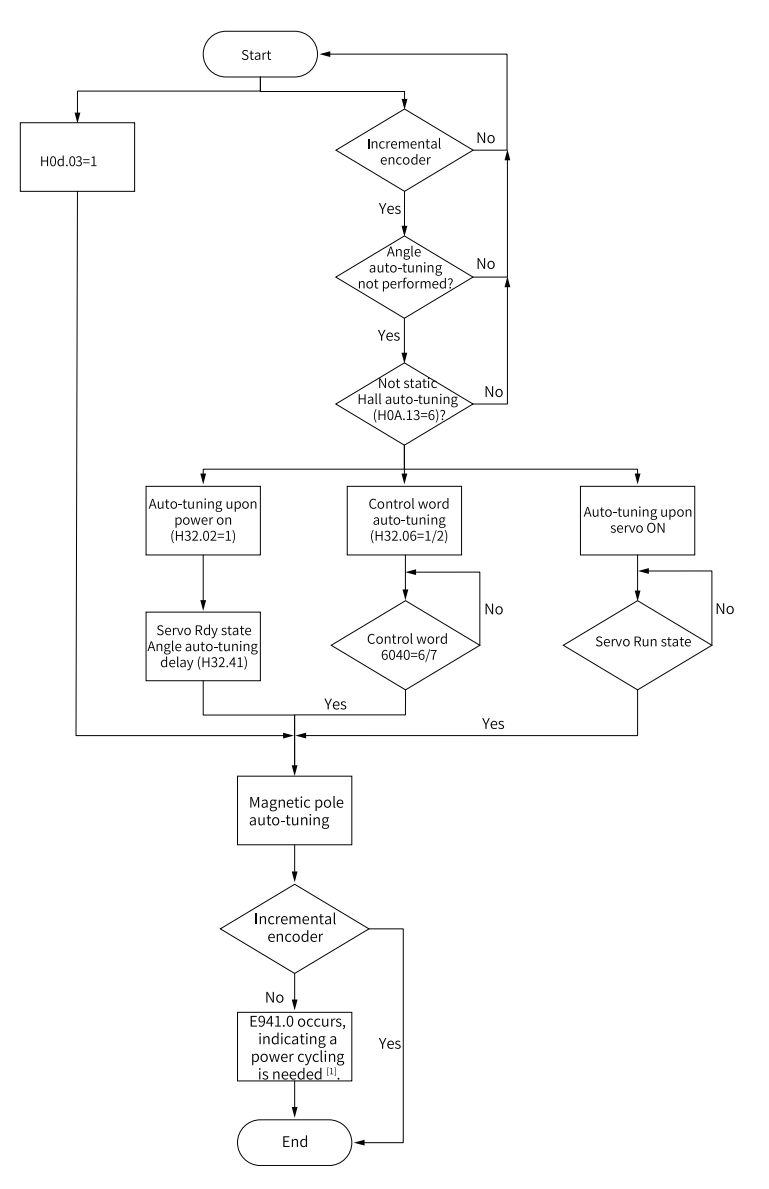

Figure 6-2 Flow chart of magnetic pole auto-tuning state

- [1]: Inovance motor with absolute encoder needs to be powered on after complete power-off. Complete power-off: It means unplugging the USB cable and disconnecting the control power supply. After angle auto-tuning of Inovance encoder, wait until parameters are written (H0d.04 restores to 0 or 3) and then disconnect the power supply.
- If angle auto-tuning of the incremental encoder is not performed upon power-on, it is not prompted by default. You can set the prompt through the bit of H32.04. If both bit 0 (alarm bit defined by 6041h) and bit 1 (E602.9) of H32.04 are set to 1, only bit 0 takes effect. The alarm bit or the warning/alarm is automatically reset after angle auto-tuning is completed.
- For N-type models, when angle auto-tuning is performed for the first time upon power-on of the non-Hall incremental encoder, the motor will move. This leads to inconsistence between 607Ah (target position) and 6064h (position feedback) after auto-tuning is completed. After auto-tuning is completed and the enabling signal is received, the motor moves toward the target position. In this case, the motor vibrates lightly, which is normal. To suppress vibration, set H32.06 to 1. After the first angle auto-tuning, 607Ah (target position) and 6064h (position feedback) are aligned automatically, and the motor no longer moves.

## 6.6.1 Auto-tuning Process

The magnetic pole auto-tuning processes are different for motors with or without a Hall device.

### Process without a Hall device

Applicable method: pre-positioning auto-tuning, inching auto-tuning, closed-loop prepositioning auto-tuning, and position lock auto-tuning.

The flow chart is as follows.

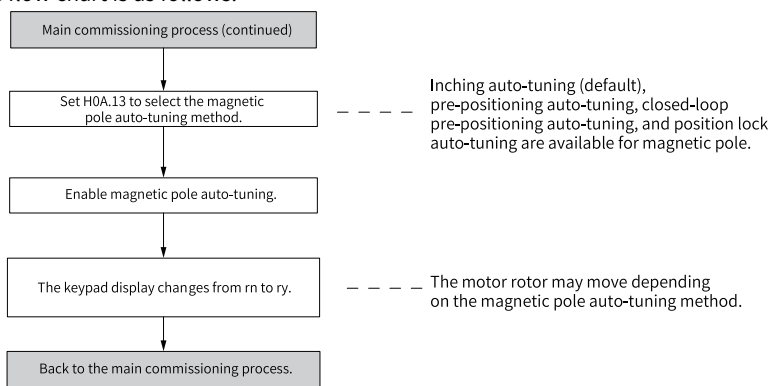

Figure 6-3 Flowchart for magnetic pole auto-tuning without a Hall device

### Process with a Hall device

Applicable method: Hall device auto-tuning

The flow chart is as follows.

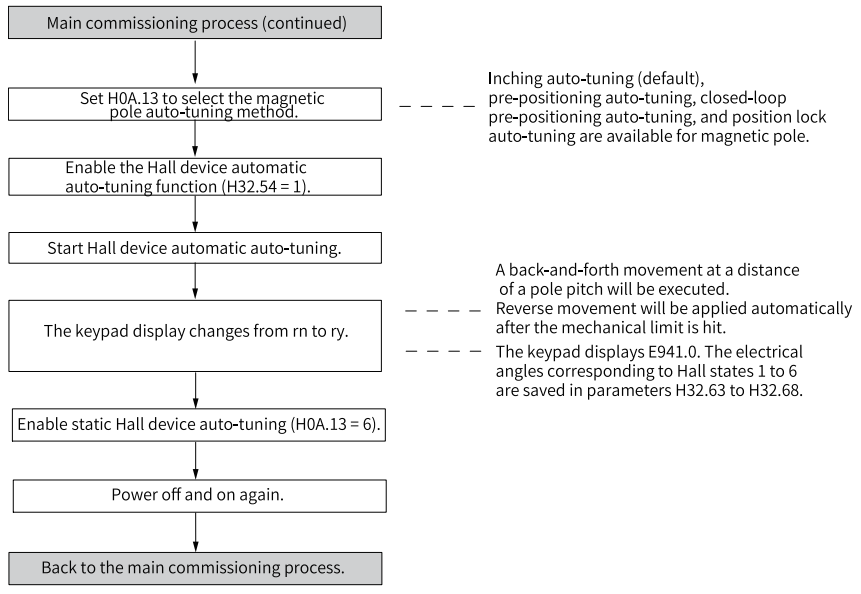

Figure 6-4 Flowchart for magnetic pole auto-tuning with a Hall device

## 6.6.2 Pre-positioning Auto-tuning

For the use of pre-positioning auto-tuning, see "*Process without a Hall device*" on page 83.

During pre-positioning auto-tuning, the drive controls the motor to reciprocate several times, and the mover is finally positioned near the electrical angle.

| Mover operation                                                                                                    | Max. movement range                                                                         | Completion                                                                                                    |
|----------------------------------------------------------------------------------------------------|---------------------------------------------------------------------------------------------|----------------------------------------------------------------------------------------------------|
| Move quickly from the<br>power-on position to the<br>pre-positioning 0° electrical<br>angle, and then try to move<br>in a smaller range.<br>(Avoid mechanical<br>interference) | The mover may move<br>violently in a large range, up<br>to the distance between N<br>and S. | If the status displayed on the<br>drive screen changes from<br>"rn" to "ry", it means that<br>the auto-tuning is<br>successful. The auto-tuning<br>takes about 10s. |

| Т | able | 6-2 | Pre-p | oositio | ning     | Auto-t | uning |
|---|------|-----|-------|---------|----------|--------|-------|
|   |      |     |       |         | <u> </u> |        |       |

**Related Parameters:** 

| Р     | arameter Grou       | ıp        |                                    | Ontion                                                                                                    | Value |         | a               | Effec   |
|-------|---------------------|-----------|------------------------------------|----------------------------------------------------------------------------------------------------|-------|---------|-----------------|---------|
| Hexad | xadecimal Decimal N |           | Name Description                   |                                                                                                    | range | Default | Change          | tive    |
| Group | Index               | Parameter |                                    | Description                                                                                                 | Tunge |         | Mode            | Time    |
| 200 A | 0Eh                 | H0A.13    | Initial angle auto-<br>tuning mode | 0: Pre-positioning<br>1: Inching<br>6: Static Hall<br>8: Closed loop<br>pre-positioning<br>9: Position lock | 0–9   | 0       | Stop<br>setting | At once |
| 200D  | 04h                 | H0d.03    | Initial angle auto-<br>tuning      | 0: No auto-tuning<br>1: Angle auto-<br>tuning enabled<br>2: Phase sequence<br>auto-tuning<br>enabled        | 0–2   | 0       | Stop<br>setting | At once |

## 6.6.3 Inching Auto-tuning

For the use of inching auto-tuning, see "Process without a Hall device" on page 83.

During inching auto-tuning, the motor mover will move left and right in a small range, and you will hear the sound of current. If the state display on the the drive changes from "rn" to "ry", it means that the auto-tuning is successful and you can perform further commissioning. If Er602 is displayed in the auto-tuning process, it indicates that the auto-tuning failed.

| Parameter Group |                   |         |                     |                     |              |         |                 |           |
|-----------------|-------------------|---------|---------------------|---------------------|--------------|---------|-----------------|-----------|
| Hexad           | Hexadecimal Decim |         | Namo                | Option              | Value range  | Dofault | Change          | Effective |
| Group           | Index             | Parame  | Nume                | Description         |              | Deluun  | Mode            | Time      |
|                 |                   | ter     |                     |                     |              |         |                 |           |
|                 |                   |         |                     | 0: Pre-positioning  |              |         |                 |           |
|                 |                   |         |                     | 1: Inching          |              |         |                 | At once   |
| 200 4           | 056               | 1104 12 | Initial angle auto- | 6: Static Hall      | 0.0          | 0       | Stop<br>setting |           |
| 200 A           | UEN               | HUA.13  | tuning mode         | 8: Closed-loop      | 0-9          |         |                 |           |
|                 |                   |         |                     | pre-positioning     |              |         |                 |           |
|                 |                   |         |                     | 9: Position locking |              |         |                 |           |
|                 |                   | H0d.03  |                     | 0: No auto-tuning   |              |         |                 |           |
|                 |                   |         |                     | 1: Angle auto-      |              |         |                 |           |
| 2000            | 046               |         | Initial angle auto- | tuning enabled      | 0.2          | 0       | Stop            | At once   |
| 2000            | 0411              |         | tuning              | 2: Phase sequence   | 0-2          |         | setting         |           |
|                 |                   |         |                     | auto-tuning         |              |         |                 |           |
|                 |                   |         |                     | enabled             |              |         |                 |           |
|                 |                   |         | Max. reference      |                     |              |         |                 |           |
|                 |                   |         | current in angle    |                     | 400/ - 0000/ |         | Stop            |           |
| 2032            | UAh               | H32.10  | auto-tuning         | -                   | 10% to 300%  | 100%    | setting         | At once   |
|                 |                   |         | through inching     |                     |              |         |                 |           |

**Related Parameters:** 

| Parameter Group |        |         |                    |             |                |          |         |             |
|-----------------|--------|---------|--------------------|-------------|----------------|----------|---------|-------------|
| Hexad           | ecimal | Decimal | Name               | Option      | Value range    | Default  | Change  | Effective   |
| Group           | Index  | Parame  | Hume               | Description |                | Delutit  | Mode    | Time        |
|                 |        | ter     |                    |             |                |          |         |             |
|                 |        |         | Ramp-up rate of    |             |                |          |         |             |
|                 |        |         | injection current  |             | 0.001deg to    |          | Stop    |             |
| 2032            | 0Dh    | H32.13  | in angle auto-     | -           | 20.000deg      | 0.2deg   | setting | At once     |
|                 |        |         | tuning through     |             |                |          |         |             |
|                 |        |         | incling            |             |                |          |         |             |
|                 |        |         | Motor operation    |             | 0.45 (1)       |          |         |             |
|                 |        |         | threshold (ROT/    |             | 0.1[mm/s]/     | 1.0 [mm/ | Stop    |             |
| 2032            | 0Eh    | H32.14  | DDR) in angle      | -           | [rpm]=100.0[m  | s]/[rpm] | setting | At once     |
|                 |        |         | auto-tuning        |             | m/sj/[rpm]     |          |         |             |
|                 |        |         | through inching    |             |                |          |         |             |
|                 |        |         | Motor operation    |             | 0.001          |          |         |             |
| 2032            | 0Fh    | H32.15  | threshold (DDL) in | -           | millime        | 0.2 mm   | Stop    | At once     |
|                 |        |         | angle auto-tuning  |             | ters-20.000    |          | setting |             |
|                 |        |         | through inching    |             | millimeters    |          | -       |             |
|                 |        |         | Motor standstill   |             |                |          |         |             |
| 2032            | 10h    | H32.16  | threshold (DDL) in | _           | 0.1 mm/s-100.0 | 1.0 mm/s | Stop    | At once     |
| 2052            | 1011   |         | angle auto-tuning  |             | mm/s           |          | setting | , te office |
|                 |        |         | through inching    |             |                |          |         |             |

- When angle auto-tuning is performed through inching, ensure that the phase sequence of the motor is correct.
- If the auto-tuning fails, see the specific fault subcode "*Table 6–3*" on page 86 to troubleshoot.

| Fault Code | Name                                                    | Description                                                                                                    |
|------------|---------------------------------------------------------|----------------------------------------------------------------------------------------------------|
| E602.0     | Locked-rotor                                            | <ul> <li>Check for locked-rotor.</li> <li>Check the connection of the power cable.</li> <li>If locked rotor is reported when the motor operates, check the motor operation evaluation threshold and reduce it if necessary.</li> </ul>  |
| E602.3     | Large encoder<br>jitter during<br>angle auto-<br>tuning | When the encoder resolution is low and there is<br>ripple, the motor standstill conditions are not met.<br>Check the static speed feedback ripple of the encoder,<br>and increase the standstill evaluation threshold<br>appropriately. |

## 6.6.4 Closed-loop Pre-positioning Auto-tuning

For the use of closed loop pre-positioning auto-tuning, see "*Process without a Hall device*" on page 83.

Closed-loop pre-positioning is similar to pre-positioning. The drive controls the motor to move left and right in a range to determine the initial electrical angle of the motor, and closed-loop control is introduced to ensure smooth operation. This auto-tuning method features high load capacity. It is immune to the characteristics of the motor and encoder, and can provide accurate results.

If the mechanical limit is encountered during auto-tuning, the mover will automatically return and complete the auto-tuning.

| Parameter Group |        |               |                                                                                                    |                                                                                                    |                        |         |                 |           |
|-----------------|--------|---------------|----------------------------------------------------------------------------------------------------|----------------------------------------------------------------------------------------------------|------------------------|---------|-----------------|-----------|
| Hexad           | ecimal | Decimal       | Name                                                                                                    | Option Description                                                                                              | Value range            | Default | Change          | Effective |
| Group           | Index  | Parame<br>ter | Hume                                                                                                    |                                                                                                    |                        | Delduit | Mode            | Time      |
| 200 A           | 0Eh    | H0A.13        | Initial angle auto-<br>tuning mode                                                                                    | 0: Pre-positioning<br>1: Inching<br>6: Static Hall<br>8: Closed-loop pre-<br>positioning<br>9: Position locking | 0—9                    | 0       | Stop<br>setting | At once   |
| 200D            | 04h    | H0d.03        | Initial angle auto-<br>tuning                                                                                         | 0: No auto-tuning<br>1: Angle auto-<br>tuning enabled<br>2: Phase sequence<br>auto-tuning<br>enabled            | 0–2                    | 0       | Stop<br>setting | At once   |
| 2032            | 14h    | H32.20        | Max. reference<br>current in angle<br>auto-tuning<br>through pre-<br>positioning<br>(closed-loop)                     | -                                                                                                    | 10% to 300%            | 100%    | Stop<br>setting | At once   |
| 2032            | 16h    | H32.22        | Electric angle for<br>closed-loop pre-<br>positioning                                                                 | -                                                                                                    | 0.0deg to<br>360.0deg  | 0.0deg  | Stop<br>setting | At once   |
| 2032            | 17h    | H32.23        | Electrical angle<br>reference change<br>range in angle<br>auto-tuning<br>through pre-<br>positioning<br>(closed-loop) | -                                                                                                    | 10.0deg to<br>170.0deg | 90.0deg | Stop<br>setting | At once   |

**Related Parameters:** 

| Parameter Group |         |         |                                                                                                    |                    |                                                                   |                                       |                 |           |
|-----------------|---------|---------|----------------------------------------------------------------------------------------------------|--------------------|-------------------------------------------------------------------|---------------------------------------|-----------------|-----------|
| Hexad           | lecimal | Decimal | Name                                                                                                    | Option Description | Value range                                                       | Default                               | Change          | Effective |
| Group           | Index   | Parame  | Name                                                                                                    | option beschption  | ruide runge                                                       | Delaute                               | Mode            | Time      |
| Group           | mucx    | ter     |                                                                                                    |                    |                                                                   |                                       |                 |           |
| 2032            | 18h     | H32.24  | Motor stop<br>threshold (ROT/<br>DDR) in angle<br>auto-tuning<br>through pre-<br>positioning<br>(closed-loop) | -                  | 0.1[mm/s]/<br>[rpm]–100.0[m<br>m/s]/[rpm]                         | 1.0 [mm/<br>s]/[rpm]                  | Stop<br>setting | At once   |
| 2032            | 1Ah     | H32.26  | Damping in angle<br>auto-tuning<br>through pre-<br>positioning<br>(closed-loop)                               | -                  | 0.00[N/(m/s)]/<br>[N·m/<br>rpm]–655.35[N/<br>(m/s)]/[N·m/<br>rpm] | 0.00[N/<br>(m/s)]/<br>[N · m/<br>rpm] | Stop<br>setting | At once   |

If the auto-tuning fails, see the specific fault subcode *"Table 6–4 " on page 88* to troubleshoot.

| Fault Code | Name                                                                     | Description                                                                                                    |
|------------|--------------------------------------------------------------------------|----------------------------------------------------------------------------------------------------|
| E602.0     | Locked-rotor                                                             | <ul> <li>Check for locked-rotor.</li> <li>Check the connection of the power cable.</li> </ul>                                                                                                    |
| E602.1     | Angle auto-<br>tuning<br>overtravel                                      | <ul> <li>The movement exceeds 1 polar distance during autotuning.</li> <li>Check for external disturbance.</li> <li>If the auto-tuning current is too large or the rising slope is too large or the damping of the autotuning speed loop is too small, the overshoot of the motor will lead to overtravel.</li> </ul> |
| E602.2     | Wrong U/V/W<br>phase<br>sequence<br>detected in<br>angle auto-<br>tuning | <ul> <li>First adjust phase sequence through phase<br/>sequence auto-tuning, and then carry out closed-<br/>loop pre-positioning auto-tuning again.</li> <li>Adjust the phase sequence manually.</li> </ul>                                                                                                    |

| Fault Code | Name                                                    | Description                                                                                                    |
|------------|---------------------------------------------------------|----------------------------------------------------------------------------------------------------|
| E602.3     | Large encoder<br>jitter during<br>angle auto-<br>tuning | When the encoder resolution is low and there is ripple,<br>the motor stop evaluation conditions cannot not be<br>met. Check the static speed feedback ripple of the<br>encoder, and increase the motor stop evaluation<br>threshold appropriately.                                                                                                    |
| E602.4     | Auto-tuning<br>failed. Auto-<br>tuning timeout.         | <ul> <li>The single-step overtravel of left and right movement exceeds 30s.</li> <li>Check for locked-rotor.</li> <li>Check the connection of the power cable.</li> <li>If the motor moves slowly and gives an alarm, increase the auto-tuning current or reduce the damping of the auto-tuning speed loop.</li> <li>If the motor stops after moving for a certain distance and then a timeout alarm is raised, increase the motor stop evaluation threshold appropriately.</li> </ul> |

## 6.6.5 Position Locking Auto-tuning

For the use of position locking auto-tuning, see "*Process without a Hall device*" on page 83.

This auto-tuning feature barely observable movement and strong disturbance resistance. Moreover, the magnetic pole position can be correctly identified regardless of any mechanical interference and no alarm is raised.

| Parameter Group |       |         |                                    |                     |             |         |                 |           |
|-----------------|-------|---------|------------------------------------|---------------------|-------------|---------|-----------------|-----------|
| Hexadecimal     |       | Decimal | Name                               | Option              | Value range | Dofault | Change          | Effective |
| Group           | Indox | Parame  | Nume                               | Description         | ratae range | Deluute | Mode            | Time      |
| oroup           | index | ter     |                                    |                     |             |         |                 |           |
|                 |       |         |                                    | 0: Pre-positioning  |             |         |                 |           |
|                 |       |         |                                    | 1: Inching          |             | 0       | Stop<br>setting | At once   |
| 200 A           | 0Eh   | H0A.13  | Initial angle auto-<br>tuning mode | 6: Static Hall      | 0–9         |         |                 |           |
|                 |       |         |                                    | 8: Closed-loop      |             |         |                 |           |
|                 |       |         |                                    | pre-positioning     |             |         |                 |           |
|                 |       |         |                                    | 9: Position locking |             |         |                 |           |
|                 |       |         |                                    | 0: No auto-tuning   |             |         |                 |           |
|                 |       |         |                                    | 1: Angle auto-      |             |         |                 | At once   |
| 200D            | 04h   | H04 03  | Initial angle auto-                | tuning enabled      | 0.2         | 0       | Stop            |           |
|                 | 0411  | 1100.05 | tuning                             | 2: Phase sequence   | 0–2         | 0       | setting         |           |
|                 |       |         |                                    | auto-tuning         |             |         |                 |           |
|                 |       |         |                                    | enabled             |             |         |                 |           |

### Related Parameters:

| Parameter Group |        |               |                                                                                                 |             |                                                |                      |                 |           |
|-----------------|--------|---------------|-------------------------------------------------------------------------------------------------|-------------|------------------------------------------------|----------------------|-----------------|-----------|
| Hexad           | ecimal | Decimal       | Namo                                                                                            | Option      | Value range                                    | Dofault              | Change          | Effective |
| Group           | Index  | Parame<br>ter | Name                                                                                            | Description | value range                                    | Delautt              | Mode            | Time      |
| 2032            | 1Eh    | H32.30        | Max. reference<br>current in angle<br>auto-tuning<br>through position<br>lock                   | -           | 10% to 300%                                    | 100%                 | Stop<br>setting | At once   |
| 2032            | 21h    | H32.33        | Motor action<br>threshold (ROT/<br>DDR) in angle<br>auto-tuning<br>through position<br>lock     | -           | 0.001deg to<br>20.000deg                       | 0.2deg               | Stop<br>setting | At once   |
| 2032            | 22h    | H32.34        | Motor standstill<br>threshold (ROT/<br>DDR) in angle<br>auto-tuning<br>through position<br>lock | -           | 0.1[mm/s]/<br>[rpm]–100.0[m<br>m/s]/[rpm]      | 1.0 [mm/<br>s]/[rpm] | Stop<br>setting | At once   |
| 2032            | 23h    | H32.35        | Motor action<br>threshold (DDL) in<br>angle auto-tuning<br>through position<br>lock             | -           | 0.001<br>millime<br>ters–20.000<br>millimeters | 0.2 mm               | Stop<br>setting | At once   |
| 2032            | 24h    | H32.36        | Motor standstill<br>threshold (DDL) in<br>angle auto-tuning<br>through position<br>lock         | -           | 0.1 mm/<br>s–100.0 mm/s                        | 1.0 mm/s             | Stop<br>setting | At once   |
| 2032            | 26h    | H32.38        | Inertia ratio in<br>angle auto-tuning<br>through position<br>lock                               | -           | 0.00–120.0                                     | 0.00                 | Stop<br>setting | At once   |
| 2032            | 27h    | H32.39        | Gain class in angle<br>auto-tuning<br>through position<br>lock                                  | -           | 4level to<br>31level                           | 16level              | Stop<br>setting | At once   |

- Position lock is an angle auto-tuning method with position closed loop. The
  position closed loop mode ensures that the movement of auto-tuning is much
  smaller than other angle auto-tuning methods.
- However, you need to set the auto-tuning gain parameters due to the position closed loop regulator.
- Set the auto-tuning inertia ratio and auto-tuning gain level according to the actual applications.
- If you do not know the load inertia or loop gain level during the first installation of the motor, it is recommended to use other auto-tuning methods to complete inertia auto-tuning and basic gain auto-tuning before switching to the position locking method.

| Fault Code                                 | Name                                                    | Description                                                                                                    |
|--------------------------------------------|---------------------------------------------------------|----------------------------------------------------------------------------------------------------|
| E602.0                                     | Locked-rotor                                            | <ul> <li>Check for locked-rotor.</li> <li>Check the connection of the power cable.</li> <li>If locked rotor is reported when the motor operates, check the motor operation evaluation threshold and reduce it if necessary.</li> </ul>  |
| E602.1 Angle auto-<br>tuning<br>overtravel |                                                         | <ul> <li>Large movement during auto-tuning.</li> <li>Set a reasonable auto-tuning inertia ratio and<br/>appropriately increase the auto-tuning gain level.</li> <li>Contact the manufacturer technical personnel.</li> </ul>            |
| E602.3                                     | Large encoder<br>jitter during<br>angle auto-<br>tuning | When the encoder resolution is low and there is<br>ripple, the motor standstill conditions are not met.<br>Check the static speed feedback ripple of the encoder,<br>and increase the standstill evaluation threshold<br>appropriately. |

#### Table 6–5 Related fault codes:

## 6.6.6 Hall Auto-tuning

For the use of Hall auto-tuning, see " Process with a Hall device" on page 84.

To use Hall auto-tuning, you must install a Hall assembly and trigger dynamic autotuning of the Hall sensor. The state of the currently installed Hall sensor and the electrical angle value will be stored in H32.63–H32.68, and static Hall sensor autotuning will be enabled automatically (H0A.13=6) and a power cycle.

Related Parameters:

| Pa    | rameter | Group   |                                                      |                                                                                                    |                                             |                           |                           |        | CL                   |               |
|-------|---------|---------|------------------------------------------------------|----------------------------------------------------------------------------------------------------|---------------------------------------------|---------------------------|---------------------------|--------|----------------------|---------------|
| Hexad | ecimal  | Decimal | Name                                                 | Option                                                                                                    | Value range                                 | De                        | Unit                      | Width  | Chang<br>e           | Effec<br>tive |
| Group | Index   | Parame  |                                                      | Description                                                                                                    |                                             | fault                     |                           |        | Mode                 | Time          |
| 200 A | 0Eh     | H0A.13  | Initial angle<br>auto-tuning<br>mode                 | 0: Pre-<br>positioning<br>1: Inching<br>6: Static Hall<br>8: Closed-loop<br>pre-positioning<br>9: Position<br>locking                                                       | 0-9                                         | 0                         | 1                         | 16-bit | Stop<br>set<br>ting  | At<br>once    |
| 200D  | 04h     | H0d.03  | Initial angle<br>auto-tuning                         | 0: No auto-<br>tuning<br>1: Angle auto-<br>tuning enabled<br>2: Phase<br>sequence auto-<br>tuning enabled                                                                   | 0-2                                         | 0                         | 1                         | 16-bit | Stop<br>set<br>ting  | At<br>once    |
| 2032  | 37h     | H32.54  | Hall auto-<br>tuning<br>selection                    | -                                                                                                    | 0–65535                                     | 0                         | 1                         | 16-bit | Stop<br>set<br>ting  | At<br>once    |
| 2032  | 38h     | H32.55  | Hall signal UVW<br>manual<br>adjustment              | Hall signal<br>active level<br>Bit0:<br>0: U active high<br>1: U active low<br>Bit1:<br>0: V active high<br>1: V active low<br>Bit2:<br>0: W active high<br>1: W active low | 07                                          | 0                         | 1                         | 16-bit | Any<br>condi<br>tion | At<br>once    |
| 2032  | 39h     | H32.56  | UVW filter time<br>of Hall signal                    | -                                                                                                    | 0 ms–10 ms                                  | 5ms                       | 1ms                       | 16-bit | Any<br>condi<br>tion | At<br>once    |
| 2032  | 3Ah     | H32.57  | Hall closed-<br>loop locked-<br>rotor speed          | The speed to<br>determine if<br>locked-rotor<br>occurs during<br>Hall dynamic<br>auto-tuning                                                                                | 0[mm/s]/<br>[rp<br>m]–65535[m<br>m/s]/[rpm] | 2<br>[mm/<br>s]/<br>[rpm] | 1<br>[mm/<br>s]/<br>[rpm] | 16-bit | Any<br>condi<br>tion | At<br>once    |
| 2032  | 3Bh     | H32.58  | Hall closed-<br>loop locked-<br>rotor current        | -                                                                                                    | 0.0% to<br>300.0%                           | 120.0<br>%                | 0.1%                      | 16-bit | Any<br>condi<br>tion | At<br>once    |
| 2032  | 3Ch     | H32.59  | Hall closed-<br>loop locked-<br>rotor time<br>window | -                                                                                                    | 0 ms–2000<br>ms                             | 10ms                      | 1ms                       | 16-bit | Any<br>condi<br>tion | At<br>once    |

| Pa    | rameter | Group         |                                                    |                          |             |       |      |        | cl                   |                                           |
|-------|---------|---------------|----------------------------------------------------|--------------------------|-------------|-------|------|--------|----------------------|-------------------------------------------|
| Hexad | ecimal  | Decimal       | Nama                                               | Option                   | Valuo rango | De    | Unit | Width  | Chang                | Effec                                     |
| Group | Index   | Parame<br>ter | Name                                               | Description              | value range | fault | Unit | wiath  | e<br>Mode            | Time                                      |
| 2032  | 3Dh     | H32.60        | Hall closed-<br>loop inertia<br>ratio              | -                        | 0.00–120.00 | 0     | 0.01 | 16-bit | Any<br>condi<br>tion | At<br>once                                |
| 2032  | 3Eh     | H32.61        | Hall closed-<br>loop rigidity                      | -                        | 4–31        | 16    | 1    | 16-bit | Any<br>condi<br>tion | At<br>once                                |
| 2032  | 3Fh     | H32.62        | Hall electrical<br>angle saved<br>flag             | 0: Not saved<br>1: Saved | 0–65535     | 0     | 1    | 16-bit | Any<br>condi<br>tion | Take<br>effect<br>after<br>pow<br>er-off. |
| 2032  | 40h     | H32.63        | Electric angle<br>corresponding<br>to Hall state 1 | -                        | 0–65535     | 0     | 1    | 16-bit | Any<br>condi<br>tion | At<br>once                                |
| 2032  | 41h     | H32.64        | Electric angle<br>corresponding<br>to Hall state 2 | -                        | 0–65535     | 0     | 1    | 16-bit | Any<br>condi<br>tion | At<br>once                                |
| 2032  | 42h     | H32.65        | Electric angle<br>corresponding<br>to Hall state 3 | -                        | 0–65535     | 0     | 1    | 16-bit | Any<br>condi<br>tion | At<br>once                                |
| 2032  | 43h     | H32.66        | Electric angle<br>corresponding<br>to Hall state 4 | -                        | 0–65535     | 0     | 1    | 16-bit | Any<br>condi<br>tion | At<br>once                                |
| 2032  | 44h     | H32.67        | Electric angle<br>corresponding<br>to Hall state 5 | -                        | 0–65535     | 0     | 1    | 16-bit | Any<br>condi<br>tion | At<br>once                                |
| 2032  | 45h     | H32.68        | Electric angle<br>corresponding<br>to Hall state 6 | -                        | 0–65535     | 0     | 1    | 16-bit | Any<br>condi<br>tion | At<br>once                                |

## 6.7 Jog

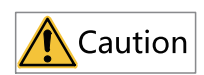

When using the jog function, set the S-ON signal to OFF. Otherwise, this function cannot be used.

The jog function can be used in trial run to check whether the motor rotates properly, without abnormal vibration or noise generated during rotation.

This operation can be performed through keypad speed mode jogging, keypad position mode jogging, software speed mode jogging and DI jogging.

## Note

The acceleration and deceleration time constants of speed and position references can be set through H06.12 during jogging.

### Using the keypad (speed control mode)

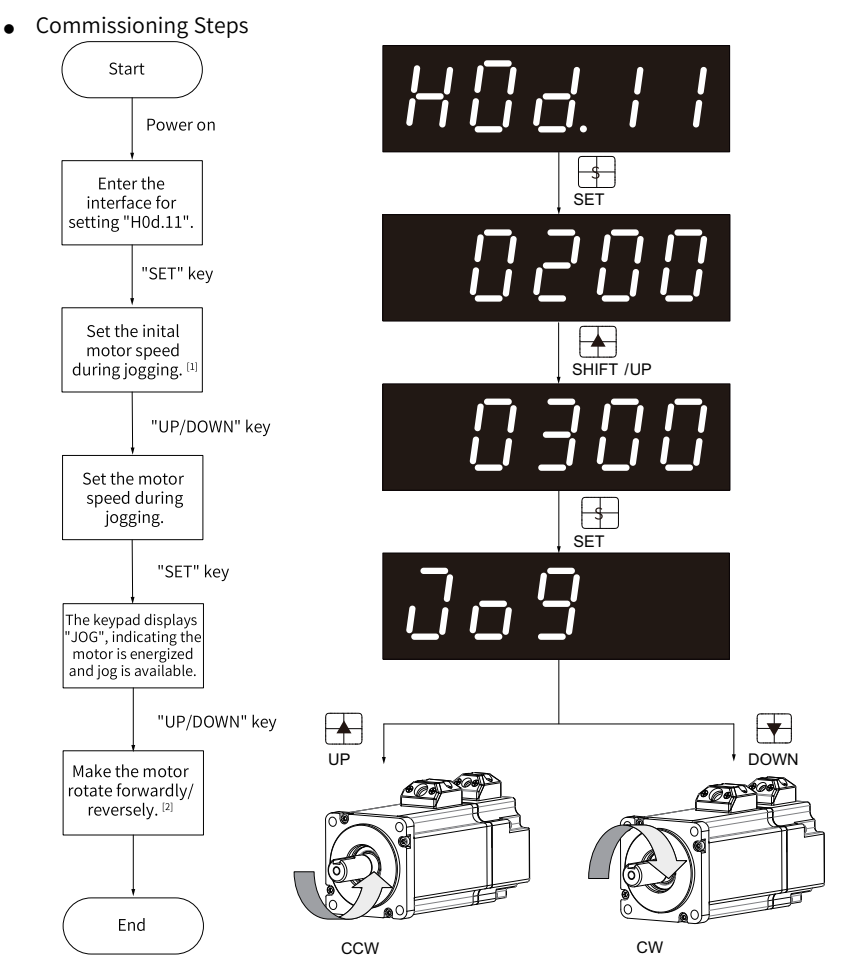

Figure 6-5 Procedure for setting the jog function

- [1]: Press the UP or DOWN key to increase or decrease the jog speed. After exiting from the jog mode, the motor reverts to the initial speed.
- [2]: If magnetic pole identification is not performed after the incremental encoder motor is powered on, the identification will be automatically carried out at this time. After identification, press key UP or DOWN to enable the motor to rotate in forward or reverse direction. After you release the key, the motor stops running immediately.
- Procedure:
  - 1. Enter the jog mode by setting H0d.11 through the keypad.

The keypad displays the default jog speed at this moment.

2. Adjust the jog speed through the UP/DOWN key and press the SET key to enter the jog state.

The keypad displays "JOG" at this moment, and the motor is energized.

- 3. Hold the UP/DOWN key down to make the motor jog forwardly or reversely.
- 4. Press the MODE key to exit the jog mode and return to the upper-level menu.

The setpoint of H06.04 returns to the default value.

☆ Related parameters:

| Parameter | Communi<br>cation<br>Address | Name                      | Value                       | Default | Unit             | Change<br>Mode |
|-----------|------------------------------|---------------------------|-----------------------------|---------|------------------|----------------|
| H06.04    | 2006-05h                     | DI jog speed<br>reference | 0[Mm/s]/[rpm]–0[mm/s]/[rpm] | 150     | [mm/s]/<br>[rpm] | Real-time      |

### Jogging through the software tool

Procedure:

- 1. Open the Speed JOG interface in the software tool.
- 2. Set the jog speed.
- 3. After switching the servo status to ON, press the forward/reverse arrow displayed on the interface to switch between forward and reverse jog.

### Jogging through the DI

## Note

Note: The jog function can be activated through the DI in any control mode.

Procedure:

- 1. Assign FunIN.18 and FunIN.19 to two external DIs.
- 2. Set H06.04.
- 3. Make the motor jog forwardly or reversely through changing the DI status.
- $\Leftrightarrow$  Related parameters:

| Code     | Name    | Function Name | Description                                                                   |
|----------|---------|---------------|-------------------------------------------------------------------------------|
| FunIN.18 | JOGCMD+ | Forward jog   | Active: Input based on command<br>Inactive: Command input stopped             |
| FunIN.19 | JOGCMD- | Reverse jog   | Active: Input in reverse to the<br>command<br>Inactive: Command input stopped |

### Using the keypad (position control mode)

Procedure:

- 1. Enter the jog mode by setting H0d.08 through the keypad. The keypad displays the default jog speed at this moment.
- 2. Adjust the jog speed through the UP/DOWN key and press the SET key to enter the jog state.

The keypad displays "JOG-P" at this moment, and the motor is energized.

- 3. Hold the UP/DOWN key down to make the motor jog forwardly or reversely. Press the MODE key to exit from jogging and return to the previous menu.
- $\precsim$  Related parameters:

| Parameter | Communi<br>cation<br>Address | Name                                | Value            | Default | Unit | Change<br>Mode |
|-----------|------------------------------|-------------------------------------|------------------|---------|------|----------------|
| H06.12    | 2006-0Dh                     | Acceleration ramp time of jog speed | 0 ms to 65535 ms | 10      | ms   | Real-time      |

# 6.8 Setting Parameters [P]

For general parameter settings, see **Setup wizard** in InoDriverShop.

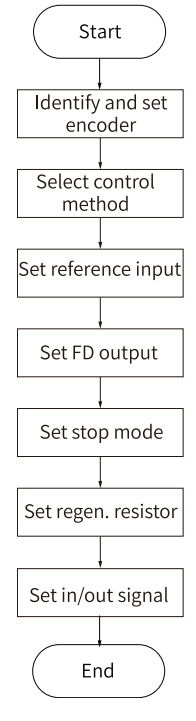

Figure 6-6 Setup wizard process

Parameters set in **Installation wizard** will not be written to the drive. After all settings in **Installation wizard** are done, you can check the configured parameters in **Parameter List** and click **Write** to write parameters to the drive in batches.

### Identify and set the encoder.

After setting the encoder type in **Encoder identification** > **Encoder setting**, click **Next** to select the **Rotation direction**, and then click **Application**. The set parameters will be generated in **Parameter list** on the right.

| Encoder identification                                                                                                  | Encoder identification                                                                              | Parameter list |
|----------------------------------------------------------------------------------------------------|----------------------------------------------------------------------------------------------------|----------------|
| 2ontrol style selection<br>Reference input<br>quency-division output<br>Stop mode<br>Regenerative resistor<br>10 signal | Encoder setting<br>20-bit incremental encoder<br>23-bit absolute encoder<br>23-bit absolute encoder |                |
|                                                                                                    | <previous next=""></previous>                                                                       | Save Write     |

Set H02.02 to change the direction of rotation directly.

☆ Related parameters:

| Parameter | Communi<br>cation<br>Address | Name               | Value                        | Default | Unit | Change<br>Mode |
|-----------|------------------------------|--------------------|------------------------------|---------|------|----------------|
| H02.02    | 2002-03h                     | Rotation direction | 0: Counterclockwise (CCW) as | 0       | -    | At stop        |
|           |                              | selection          | forward direction            |         |      |                |
|           |                              |                    | 1: Clockwise (CW) as forward |         |      |                |
|           |                              |                    | direction                    |         |      |                |

The change of H02.02 does not affect the pulse output form or the sign (+/-) of monitoring parameter values.

The direction of "forward drive" in overtravel prevention is the same as that defined by H02.02.

### **Control mode selection**

You can select **Speed mode**, **Position mode**, or **Torque mode** in the control mode selection interface. After selecting the control mode, click **Next** to set corresponding parameters. The sub-process that needs to be set vary with the control mode. The following takes position control as an example.

1. Select **Position mod**e in Control mode selection.

| Encoder identification  | Control mode selection               | Parameter list            |
|-------------------------|--------------------------------------|---------------------------|
| Control style selection | Control mode selection Position mode | Control style selection   |
| Reference input         | Speed mode<br>Position mode          | Reference input           |
| equency-division outp   | Torque mode                          | Frequency-division output |
| Ston mode               | Position control                     | Stop mode                 |
| <b>v</b>                |                                      | Regenerative resistor     |
| Regenerative resistor   | Positioning<br>Encoder cable         |                           |
|                         | <previous next=""></previous>        | Save Write                |

### ☆ Related parameters:

| Parameter | Communi<br>cation<br>Address | Name         | Value                           | Default | Unit | Change<br>Mode |
|-----------|------------------------------|--------------|---------------------------------|---------|------|----------------|
| H02.00    | 2002-01h                     | Control mode | 0: Speed control mode           | 1       | -    | At stop        |
|           |                              |              | 1: Position control mode        |         |      |                |
|           |                              |              | 2: Torque control mode          |         |      |                |
|           |                              |              | 3: Torque/Speed control mode    |         |      |                |
|           |                              |              | 4: Speed/Position control mode  |         |      |                |
|           |                              |              | 5: Torque/Position control mode |         |      |                |
|           |                              |              | 6: Torque/Speed/Position        |         |      |                |
|           |                              |              | compound mode                   |         |      |                |
|           |                              |              | 7: Process segment              |         |      |                |
|           |                              |              | 8: CANopen mode                 |         |      |                |

### 2. Select Pulse reference in Main position reference source.

| Encoder identification                                                                                                    | Control mode selection                                                                                                    | Parameter list                                                                                                    |
|----------------------------------------------------------------------------------------------------|----------------------------------------------------------------------------------------------------|----------------------------------------------------------------------------------------------------|
| 2ontrol style selection<br>Reference input<br>squency-division out;<br>Stop mode<br>Regenerative resistor<br>I o Signal<br>V | Position reference source setting<br>Main position reference source setting<br>Position references source setting<br>Position references<br>Step<br>Position references<br>Input to the stervo drive through<br>hardware terminal:<br>Pulse<br>Pulse | Vecoder identification     Ontrol style selection     Ontrol style selection     Prequency-division output     Prequency-division output     Prequency-division output     Prequency-division     Regenerative resistor     O to signal |
|                                                                                                    | <previous application<="" td=""><td>Save Write</td></previous>                                                                                                    | Save Write                                                                                                    |

 $\stackrel{\text{\tiny theta}}{\to}$  Related parameters:

| Parameter | Communi<br>cation<br>Address | Name                                 | Value                                   | Default | Unit | Change<br>Mode |
|-----------|------------------------------|--------------------------------------|-----------------------------------------|---------|------|----------------|
| H05.00    | 2005-01h                     | Primary position<br>reference source | 0: Pulse reference<br>1: Step reference | 0       | -    | Real-time      |
|           |                              |                                      | 2: Multi-position reference             |         |      |                |

3. After setting the sub-process of the control mode, click **Application** to enter the sub-process of **Reference input**.

### **Reference input setting**

This sub-process is used to set the gear ratio, pulse access selection, reference form, and positioning completed threshold.

• The gear ratio can be set in two ways: Advanced setting and Set electronic gear ratio manually.

**Advanced setting**: You can infer the gear ratio based on different mechanical transmission mode. The mechanical transmission models shown in the following figures are supported.

Set electronic gear ratio manually: You can input the gear ratio manually.

|                         |                                                                                              |                                                                                 |                   | 1                                         |
|-------------------------|----------------------------------------------------------------------------------------------|---------------------------------------------------------------------------------|-------------------|-------------------------------------------|
| Encoder identificatior  | Reference input                                                                              |                                                                                 |                   | Parameter list                            |
| Control style selectior | Electronic gear function                                                                     |                                                                                 |                   | Encoder identification                    |
|                         | Refers to the function which allows customic<br>The host controller performs control without | zed motor displacement per input pul<br>it considering mechanical gear ratio ar | lse.<br>nd        | Control style selection                   |
|                         | encoder pulses.=                                                                             | 5 5                                                                             |                   | Reference input                           |
| equency-division outp   | Not using electronic gear ratio                                                              | Using electronic gear rat                                                       | tio               | Frequency-division output                 |
| Cton mode               |                                                                                              | Refe                                                                            | rrence unit: L µm | Stop mode                                 |
| stop mode               | Encoder pulses: 37768 Ball screw pitch: 6 mm                                                 | Encoder pulses: 32768 Ball screw pi                                             | tch: 6 mm         | <ul> <li>Regenerative resistor</li> </ul> |
| Regenerative resistor   | Move the workpiece by 10 mm.                                                                 | Move the workpiece by 10 mm using the                                           | "Reference unit". | <ul> <li>IO signal</li> </ul>             |
|                         | 6 mm per revolution (R)<br>Therefore, 10/6 = 1.6666 R                                        | To make the workpiece move by 10 r<br>10000/1 = 10000 pulses are peeded a       | mm (10000 μm),    |                                           |
|                         | 1.6665 x 32768 x 4 = 218445<br>219445 pubes are used as reference input.                     | corresponds to 1 µm.<br>Therefore, reference input = 10000 p                    | ulses             |                                           |
|                         | Such conversion needs to be performed on<br>the host controller side.                        |                                                                                 |                   |                                           |
|                         |                                                                                              |                                                                                 |                   |                                           |
|                         | Advanced setting                                                                             |                                                                                 |                   |                                           |
|                         | Set electronic gear ratio manually                                                           |                                                                                 |                   |                                           |
|                         |                                                                                              |                                                                                 |                   |                                           |
|                         |                                                                                              |                                                                                 |                   |                                           |
|                         |                                                                                              | <previous next=""></previous>                                                   |                   |                                           |
|                         |                                                                                              |                                                                                 |                   | Save Write                                |
| Coloct the              | machanical structure                                                                         |                                                                                 |                   |                                           |
| Select the              | mechanical structure                                                                         |                                                                                 |                   |                                           |
|                         | Ball screw pitch P                                                                           |                                                                                 |                   |                                           |
|                         |                                                                                              |                                                                                 | 100 C             |                                           |
|                         |                                                                                              |                                                                                 | 1.0               |                                           |
|                         |                                                                                              | _⊨−                                                                             |                   |                                           |
|                         |                                                                                              | C                                                                               |                   | C (D                                      |
|                         |                                                                                              | Screw                                                                           | Round workbench   | Conveyor/Pulley                           |
|                         |                                                                                              |                                                                                 |                   |                                           |
|                         | Reduction                                                                                    |                                                                                 |                   |                                           |
|                         | ratio m:n                                                                                    |                                                                                 |                   |                                           |
|                         |                                                                                              |                                                                                 |                   |                                           |
| Calculate               | the electronic gear                                                                          |                                                                                 |                   |                                           |
| ratio bas               | ed on the ball screw                                                                         |                                                                                 |                   |                                           |
| pitch, rec              | duction ratio                                                                                | Pack seen                                                                       | Roller feeding    |                                           |
| reference               | e unit and resolution                                                                        | каск gear                                                                       | Roller recuring   |                                           |
|                         |                                                                                              |                                                                                 |                   |                                           |

| Encoder identificatior                                                           | Reference input                                                                                                    | Parameter list                                                                                                    |
|----------------------------------------------------------------------------------|----------------------------------------------------------------------------------------------------|----------------------------------------------------------------------------------------------------|
| Control style selection<br>Reference input<br>equency-division outp<br>Stop mode | Electronic gear ratio setting<br>Electronic gear (1-073741824)<br>Setting range of electronic gear ratio (cancelling-out<br>recommended)<br>Electronic gear ratio (cancelling-out | Control style selection     Reference input Electronic gear ratio 1 (denor Position pulse reference inpu Pulse reference form: Directic |
| Regenerative resistor                                                            |                                                                                                    | Positioning completed thresh<br>Frequency-division output<br>Stop mode<br>Regenerative resistor                                         |
|                                                                                  |                                                                                                    | ∧ io signal                                                                                                    |
|                                                                                  | <previous next=""></previous>                                                                                                    | Save Write                                                                                                    |

• Pulse access selection

| Encoder identification<br>Control style selection<br>Control style selection<br>Reference input<br>Support Mokion out;<br>Support Mokion out;<br>Support Mokion out;<br>Regenerative resistor<br>Regenerative resistor<br>Regnerative resistor<br>Regnerative resistor<br>Re | Reference input         Pulse access selection         Image: Image: Imag | Parameter list  Cencoder identification  Centrol style selection  Electronic gear ratio 1 (nume) Electronic gear ratio 1 (nume) Electronic gear ratio 1 (nume) Position guber ratio 1 (nume) Position guber reference input Pulse reference form: Directic Position output  Frequency-division output  Stop mode  Regenerative resistor  Do signal |
|----------------------------------------------------------------------------------------------------|----------------------------------------------------------------------------------------------------|----------------------------------------------------------------------------------------------------|
|                                                                                                    | «Previous Next»                                                                                                    | Save Write                                                                                                    |

• Reference form setting

| Encoder identification  | Reference input                                       |                       |                       | Parameter list                                                                                                    |
|-------------------------|-------------------------------------------------------|-----------------------|-----------------------|----------------------------------------------------------------------------------------------------|
| Control style selectior | Reference form setting                                |                       |                       | Control style selection                                                                                                    |
| Reference input         | Pulse+Direction positive     Pulse+Direction negative | Forward pulse diagram | Reverse pulse diagram | Reference input<br>Electronic gear ratio 1 (nume<br>Electronic gear ratio 1 (denor<br>Position pulse reference inpu<br>Pulse reference form: Directic<br>Positioning completed thresh |
| IO signal               | Phase A+Phase B quadra                                | Phone: A              | Phase & Friday        | Frequency-division output     Stop mode                                                                                                    |
|                         | © cw+ccw                                              |                       |                       | Regenerative resistor     IO signal                                                                                                    |
|                         |                                                       | < Previous N          | ext-                  |                                                                                                    |
|                         |                                                       | «Previous             | dxt*                  | Save Write                                                                                                    |

• Positioning completed threshold setting

| Encoder identification                                                                                                 | Reference input                                                                                                    | Parameter list                                                                                                    |
|----------------------------------------------------------------------------------------------------|----------------------------------------------------------------------------------------------------|----------------------------------------------------------------------------------------------------|
| Control style selection<br>Reference input<br>Aquency-division outp<br>Stop mode<br>Regenerative resistor<br>IO signal | Positioning completed threshold setting<br>Positioning com 7 Reference unit Modify<br>5872 Encoder unit (1-65535)<br>Reference setting<br>Reference unit Modify<br>Reference unit (1-65535) | Encourt laterimitation     Control style selection     Reference input Electronic gear ratio 1 (nume Electronic gear ratio 1 (deor Position puble reference inpu Puble reference form: Directic Positioning completed Wheth     Stop mode     Stop mode |
|                                                                                                    | «Previous Application                                                                                                    | © 10 signal                                                                                                    |

#### ☆ Related parameters:

| Parameter | Communi<br>cation<br>Address | Name                                        | Value        | Default  | Unit                | Change<br>Mode |
|-----------|------------------------------|---------------------------------------------|--------------|----------|---------------------|----------------|
| H05.02    | 2005-03h                     | Pulses per<br>revolution                    | 0–4294967295 | 0        | [P/N-N]/<br>[P/Rev] | At stop        |
| H05.07    | 2005-08h                     | Electronic gear<br>ratio 1<br>(numerator)   | 1-1073741824 | 67108864 | -                   | Real-time      |
| H05.09    | 2005-0Ah                     | Electronic gear<br>ratio 1<br>(denominator) | 1-1073741824 | 10000    | -                   | Real-time      |
| H05.11    | 2005-0Ch                     | Electronic gear<br>ratio 2<br>(numerator)   | 1-1073741824 | 67108864 | -                   | Real-time      |
| H05.13    | 2005-0Eh                     | Electronic gear<br>ratio 2<br>(denominator) | 1-1073741824 | 10000    | -                   | Real-time      |

### **Frequency-division output**

This sub-process is mainly used to set the encoder frequency-division output, pulse output source, and pulse output feedback direction.

• Encoder frequency-division output

| ~                                 | Frequency-di                                                                                                    | ivision output                                                                                                    |                                                                                                    |                                                                                                    |                                                                    |                         | Parameter list                                                                                                    |
|-----------------------------------|----------------------------------------------------------------------------------------------------|----------------------------------------------------------------------------------------------------|----------------------------------------------------------------------------------------------------|----------------------------------------------------------------------------------------------------|--------------------------------------------------------------------|-------------------------|----------------------------------------------------------------------------------------------------|
| ontrol style selectior            | Vle selection<br>Setting of pulse output per motor revolution<br>2500 Pulse/rev [35-32767]                              |                                                                                                    |                                                                                                    |                                                                                                    |                                                                    | Control style selection |                                                                                                    |
| Reference input                   | 2300                                                                                                    | Pulse/rev [5.                                                                                                    | -52/0/]                                                                                                    |                                                                                                    |                                                                    |                         | Reference input                                                                                                    |
| Stop mode<br>egenerative resistor | Use frequ     Example     Example     PRO J     PRO J     Note: Use e     division out     host control                 | ency-division out<br>requency-division<br>e) Setpoint: 20<br>TUTUTU<br>Pitch<br>encoder frequency<br>tput mode when t<br>encoder score as closed<br>the score of the score of the | put<br>i output<br><br>he<br>sed-                                                                                                    | Pulse reference fr Note: Synchronous input pulse referen available only wher set to 0. Frequency-division o complies with single reference 10000 Pulse Pulse | requenc<br>output<br>ces is<br>n H05-0<br>putput 1<br>应用<br>se/rev |                         | Frequency-division output Number of encoder frequence. Servo pulse output ource: Er Output pulse phase: Phase A     Stop mode     Regenerative resistor     O Io signal |
|                                   | loop feedba                                                                                                    | ack.                                                                                                    |                                                                                                    |                                                                                                    |                                                                    |                         |                                                                                                    |
|                                   | loop feedba<br>Pulse output termine<br>Signal Name                                                                      | ack.<br>ols:<br>Output Form                                                                                                    | Output Terminal                                                                                                    | Max. Pulse Frequency                                                                                                    | 1                                                                  |                         |                                                                                                    |
|                                   | loop feedba<br>Pulse output termine<br>Signal Name<br>Phase A signal                                                    | ack.<br>ols:<br>Output Form<br>Differential output                                                                                                    | Dutput Terminal<br>PAO+, PAO-                                                                                                    | Nax. Polse Frequency<br>2 Mpps                                                                                                    | 1                                                                  |                         |                                                                                                    |
|                                   | loop feedba<br>Pube output termins<br>Signal Name<br>Phase A signal<br>Phase B signal                                   | ols:<br>Output Form<br>Differential output<br>Differential output                                                                                                    | Dutput Terminal<br>PAO+, PAO-<br>PBO+, PBO-                                                                                                    | Max. Pulse Frequency<br>2 Mpps<br>2 Mpps                                                                                                    | -                                                                  |                         |                                                                                                    |
|                                   | loop feedba<br>Pube output termins<br>Signal Name<br>Phase A signal<br>Phase B signal                                   | ack.<br>Output Form<br>Differential output<br>Differential output<br>Differential output                                                                                                    | Output Terminal<br>PAO+, PAO-<br>PBO+, PBO-<br>PZO+, PZO-                                                                                                    | Max. Pulse Frequency<br>2 Mpps<br>2 Mpps<br>2 Mpps                                                                                                    | 1                                                                  |                         |                                                                                                    |
|                                   | loop feedba<br>Pube output termins<br>Signal Name<br>Phase A signal<br>Phase 8 signal<br>Phase 2 signal                 | ack.<br>Output Form<br>Differential output<br>Differential output<br>Differential output<br>Open collector output                                                                                                    | Dutput Terminal<br>PAO+, PAO-<br>PBO+, PBO-<br>PZO+, PZO-<br>PZ-OUT, GND                                                                                                    | Max: Pulse Frequency<br>2 Mpps<br>2 Mpps<br>2 Mpps<br>100 kpps                                                                                                    |                                                                    |                         |                                                                                                    |
|                                   | loop feedba<br>Pube output termins<br>Signal Name<br>Phase A Signal<br>Phase A Signal<br>Phase Z signal<br>pubes Z pube | ack.<br>Output Form<br>Differential output<br>Differential output<br>Differential output<br>Open collector output<br>e signal width of p<br>poy the motor spee<br>es is half the signal                                                                                                    | Duput Terminal<br>PAO+, PAO-<br>PBO+, PBO-<br>PEO+, PBO-<br>P2O+, PZO-<br>P2O+, PZO-<br>P2O+, PAO-<br>P2O+, PAO-<br>P2O+, PAO-<br>P2O+, PAO-<br>P2O+, PAO-<br>P2O+, PAO-<br>PAO+, PAO-<br>PAO+, PAO+, PAO-<br>PAO+, PAO+, PAO-<br>PAO+, PAO+, PA | Nac. Pulse Frequency<br>2 Mpps<br>2 Mpps<br>100 kpps<br>100 kpps<br>to is<br>is is<br>is dth of<br>se A/B                                                                                                    |                                                                    |                         | Save Write                                                                                                    |

### $\bigstar$ Related parameters:

| Parameter | Communi<br>cation<br>Address | Name                                                 | Value     | Default | Unit                | Change<br>Mode |
|-----------|------------------------------|------------------------------------------------------|-----------|---------|---------------------|----------------|
| H05.17    | 2005-12h                     | Number of<br>encoder<br>frequency-division<br>pulses | 0–4194303 | 2500    | [P/N-N]/<br>[P/Rev] | At stop        |

#### • Pulse output source

| Encoder identificatior                                                       | Frequency-division output                                                                                                    | Parameter list                                                                                                    |
|------------------------------------------------------------------------------|----------------------------------------------------------------------------------------------------|----------------------------------------------------------------------------------------------------|
| Control style selectior                                                      | Pulse phase output setting                                                                                                    | Control style selection                                                                                                    |
| Reference input                                                              | A leads B Note: Phase A pulses lead phase B pulses by 90° in     encoder fragmency division output pulses                                                                                                    | Reference input                                                                                                    |
| quency-division outp<br>Stop mode<br>Regenerative resistor<br>UO signal<br>V | A lags B     Note: Phase A pulses lag behind phase B pulses by     90° in encoder frequency-division output pulses.      Phase A pulses lag behind phase B pulses by     90° in encoder frequency-division output pulses. | Frequency-division output Number of encoder frequenc Servo pulse output source: Er Output pulse phase: Phase A     Stop mode     Regenerative resistor     A To signal |
|                                                                              | < Previous Application                                                                                                    | Save Write                                                                                                    |

### $\cancel{k}$ Related parameters:

| Parameter | Communi<br>cation<br>Address | Name                  | Value                                                      | Default | Unit | Change<br>Mode |
|-----------|------------------------------|-----------------------|------------------------------------------------------------|---------|------|----------------|
| H02.03    | 2002-04h                     | Output pulse<br>phase | 0: Phase A leads phase B<br>1: Phase A lags behind phase B | 0       | -    | At stop        |

The change of H02.02 does not affect the pulse output form or the sign (+/-) of monitoring parameter values.

The direction of "forward drive" in overtravel prevention is the same as that defined by H02.02.

The output pulse of the servo drive is phase A + phase B quadrature pulse. The relationship between phase A and phase B pulses can be changed directly through H02.03.

#### Stop mode

The stop modes include Brake setting, Servo stop mode at S-ON OFF, Stop mode at No.2 fault, Stop mode at overtravel, and Stop mode at No.1 fault.

- 1. Select whether to use the brake in Brake setting.
- 2. Select the stop mode for stop at S-ON OFF.

| Encoder identificatior  | Stop setting                                                                                                    | Parameter list                          |
|-------------------------|----------------------------------------------------------------------------------------------------|-----------------------------------------|
| Control style selection | Brake setting                                                                                                    | Control style selection                 |
| Reference input         | Open brake (DO3 by default)                                                                                                    | Reference input                         |
| quency-division outp    | Servo stop mode at S-ON OFF Stop at zero speed, keeping DB state                                                                                                    | Frequency-division output     Stop mode |
| Stop mode               | Coast to stop, keeping de-energized state<br>Stop at zero speed, keeping de-energized state<br>Stop at zero speed, keeping de state                                                    | Regenerative resistor                   |
| Regenerative resistor   | DB stop, keeping bb state<br>Stop mode at No.2 fault                                                                                                    | IO signal                               |
| IO signal               | Stop at zero speed, keeping DB state<br>Note: When a No 2 fault occurs after brake enabling, the setpoint of H02-06 is<br>changed to 1[Stop at zero speed, keeping de-energized state] |                                         |
|                         | Stop mode at overtravel Stop at zero speed, keeping position lock state                                                                                                    |                                         |
|                         | Note: The motor shaft must be in the position lock state upon overtravel (H02-07=1) when the servo motor is used in vertical axis applications.                                        |                                         |
|                         | Stop mode at No.1 fault DB stop, keeping DB state                                                                                                    | Save Write                              |
|                         | Application                                                                                                    |                                         |

☆ Related parameters:

| Parameter | Communi<br>cation<br>Address | Name                      | Value                                                                                                    | Default | Unit | Change<br>Mode |
|-----------|------------------------------|---------------------------|----------------------------------------------------------------------------------------------------|---------|------|----------------|
| H02.05    | 2002-06h                     | Stop mode at S-<br>ON OFF | <ul> <li>-4: Stop based on ramp 2, keeping dynamic braking state</li> <li>-3: Stop at zero speed, keeping dynamic braking state</li> <li>-2: Stop based on ramp 1, keeping dynamic braking state</li> <li>-1: Dynamic braking stop, keeping dynamic braking state</li> <li>0: Coast to stop, keeping deenergized state</li> <li>1: Stop based on ramp 1, keeping deenergized state</li> <li>2: Dynamic braking stop, keeping deenergized state</li> <li>2: Dynamic braking stop, keeping deenergized state</li> </ul> | 0       | -    | Real-time      |

3. Select the stop mode at No.2 fault.

| Encoder identification  | Stop setting                                                                                                    | Parameter list                          |
|-------------------------|----------------------------------------------------------------------------------------------------|-----------------------------------------|
| Control style selection | Brake setting                                                                                                    | Control style selection                 |
| Reference input         | Open brake (DO3 by default)                                                                                                    | Reference input                         |
| quency-division outp    | Strop at zero speed, keeping DB state                                                                                                    | Frequency-division output     Stop mode |
| Stop mode               | Note: Set a proper stop mode according to the mechanical state and running<br>requirement.                                                                                                    | Regenerative resistor     IO signal     |
| IO signal               | Stop mode at No.2 fault Stop at zero speed, keeping dB state Coast to stop, keeping de-energized state Stop at zero speed, keeping de-energized state Bop at zero speed, keeping DB state DB stop, keeping DB state DB stop, keeping DB state                    |                                         |
|                         | B stop, keeping de-energized state           Stop at zero speed, keeping position lock state           Note: The motor shaft must be in the position lock state upon overtravel           (H02-07=1) when the servo motor is used in vertical axis applications. |                                         |
|                         | Stop mode at No.1 fault DB stop, keeping DB state                                                                                                    | Save Write                              |
|                         | Application                                                                                                    |                                         |

### $\stackrel{\scriptscriptstyle \ensuremath{\leftarrow}}{\sim}$ Related parameters:

| Parameter | Communi<br>cation<br>Address | Name         | Value                              | Default | Unit | Change<br>Mode |
|-----------|------------------------------|--------------|------------------------------------|---------|------|----------------|
| H02.06    | 2002-07h                     | Stop mode at | -5: Stop at zero speed, keeping    | 2       | -    | Real-time      |
|           |                              | No.2 fault   | dynamic braking state              |         |      |                |
|           |                              |              | -4: Stop at emergency stop torque, |         |      |                |
|           |                              |              | keeping dynamic braking state      |         |      |                |
|           |                              |              | -3: Stop based on ramp 2, keeping  |         |      |                |
|           |                              |              | dynamic braking state              |         |      |                |
|           |                              |              | -2: Stop based on ramp 1, keeping  |         |      |                |
|           |                              |              | dynamic braking state              |         |      |                |
|           |                              |              | -1: Dynamic braking stop, keeping  |         |      |                |
|           |                              |              | dynamic braking state              |         |      |                |
|           |                              |              | 0: Coast to stop, keeping de-      |         |      |                |
|           |                              |              | energized state                    |         |      |                |
|           |                              |              | 1: Stop based on ramp 1, keeping   |         |      |                |
|           |                              |              | de-energized state                 |         |      |                |
|           |                              |              | 2: Stop based on ramp 2, keeping   |         |      |                |
|           |                              |              | de-energized state                 |         |      |                |
|           |                              |              | 3: Stop at emergency stop torque,  |         |      |                |
|           |                              |              | keeping de-energized state         |         |      |                |
|           |                              |              | 4: Dynamic braking stop, keeping   |         |      |                |
|           |                              |              | de-energized state                 |         |      |                |

4. Select the stop mode at overtravel.

| coder identificatior   | Stop setting                                                                                                    |            | Parameter list                                |
|------------------------|----------------------------------------------------------------------------------------------------|------------|-----------------------------------------------|
| introl style selection |                                                                                                    |            | <ul> <li>Encoder identification</li> </ul>    |
| V                      | Brake setting                                                                                                    |            | <ul> <li>Control style selection</li> </ul>   |
| Reference input        | Open brake (DO3 by default)                                                                                                    |            | <ul> <li>Reference input</li> </ul>           |
| <b>V</b>               | Servo stop mode at S-ON OFF                                                                                                    |            | <ul> <li>Frequency-division output</li> </ul> |
| ency-division outp     | Stop at zero speed, keeping DB state                                                                                                    |            | ✓ Stop mode                                   |
| Stop mode              | Note: Set a proper stop mode according to the mechanical state and running requirement.                                                        |            | Regenerative resistor     IO signal           |
| generative resistor    | Stop mode at No.2 fault                                                                                                    |            |                                               |
| IO signal              | Stop at zero speed, keeping DB state                                                                                                    |            |                                               |
|                        | Note: When a No.2 fault occurs after brake enabling, the setpoint of H02-06 is<br>changed to 1(Stop at zero speed, keeping de-energized state) |            |                                               |
|                        | Stop mode at overtravel                                                                                                    |            |                                               |
|                        | Stop at zero speed, keeping position lock state 🔹                                                                                              |            |                                               |
|                        | Coast to stop, keeping de-energized state<br>Stop at zero speed, keeping de-energized state<br>Stop at zero speed, keeping de-energized state  |            |                                               |
|                        | Stop mode at No.1 fault                                                                                                    |            |                                               |
|                        | DB stop, keeping DB state 🔹                                                                                                    |            | Save Write                                    |
|                        |                                                                                                    | oplication |                                               |

### 

| Parameter | Communi<br>cation<br>Address | Name                       | Value                                                                                                    | Default | Unit | Change<br>Mode |
|-----------|------------------------------|----------------------------|----------------------------------------------------------------------------------------------------|---------|------|----------------|
| H02.07    | 2002-08h                     | Stop mode at<br>overtravel | 0: Coast to stop, keeping de-<br>energized state<br>1: Stop at zero speed, keeping<br>position lock state<br>2: Stop at zero speed, keeping de-<br>energized state<br>3: Stop based on ramp 2, keeping<br>de-energized state<br>4: Stop based on ramp 2, keeping<br>position lock state<br>5: Dynamic braking stop, keeping<br>de-energized state<br>6: Dynamic braking stop, keeping<br>dynamic braking state<br>7: Not responding to overtravel | 1       | -    | At stop        |

5. Select the stop mode at No.1 fault.

| ncoder identificatior  | Stop setting                                                                                                    | Parameter list            |
|------------------------|----------------------------------------------------------------------------------------------------|---------------------------|
| ontrol style selectior | Brake setting                                                                                                    | Control style selection   |
| Reference input        | Open brake (DO3 by default)                                                                                                    | Reference input           |
| ~                      | Servo stop mode at S-ON OFF                                                                                                    | Frequency-division output |
| Tranch-anvision on the | Stop at zero speed, keeping DB state 🔹                                                                                                    | Stop mode                 |
| Stop mode              | Note: Set a proper stop mode according to the mechanical state and running                                                                         | Regenerative resistor     |
| Regenerative resistor  | requirement.                                                                                                    | N IO signal               |
| <b>v</b>               | Stop mode at No.2 fault                                                                                                    |                           |
| IO signal              | Stop at zero speed, keeping DB state 🔹                                                                                                    |                           |
|                        | Note: When a No.2 fault occurs after brake enabling, the setpoint of H02-06 is<br>changed to 1(Stop at zero speed, keeping de-energized state)     |                           |
|                        | Stop mode at overtravel                                                                                                    |                           |
|                        | Stop at zero speed, keeping position lock state 🔹                                                                                                  |                           |
|                        | Note: The motor shaft must be in the position lock state upon overtravel<br>(H02-07=1) when the servo motor is used in vertical axis applications. |                           |
|                        | Stop mode at No.1 fault                                                                                                    |                           |
|                        | DB stop, keeping DB state                                                                                                    | Save Write                |
|                        | Coast to stop, keeping de-energized state DB stop, keeping de-energized state Application                                                          |                           |
| _                      | DB stop, keeping DB state                                                                                                    |                           |

#### ☆ Related parameters:

| Parameter | Communi<br>cation<br>Address | Name                       | Value                                                                                                    | Default | Unit | Change<br>Mode |
|-----------|------------------------------|----------------------------|----------------------------------------------------------------------------------------------------|---------|------|----------------|
| H02.08    | 2002-09h                     | Stop mode at<br>No.1 fault | 0: Coast to stop, keeping de-<br>energized state<br>1: Dynamic braking stop, keeping<br>de-energized state<br>2: Dynamic braking stop, keeping<br>dynamic braking state | 2       | -    | At stop        |

#### **Brake setting**

The brake is used to prevent the motor shaft from moving and lock the position of the motor and the motion part when the drive is in the non-operational status.

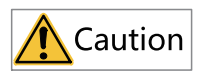

- Use the built-in brake for position-lock purpose only. Do not use this brake for any other purposes (such as braking) other than position lock in the stop state.
- The brake coil has no polarity.
- After the motor stops, switch off the S-ON signal.
- When the motor with brake runs, the brake may generate a click sound, which does not affect its function.
- If instruments such as a magnetic sensor is operating near the motor, flux leakage may occur on the motor shaft end when brake coils are energized (brake released).
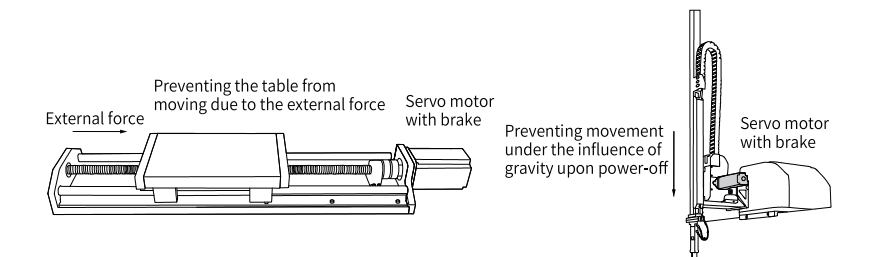

#### Figure 6-7 Application of the brake

| Table 6–6 Brake | specifications |
|-----------------|----------------|
|-----------------|----------------|

| Motor Model                    | Holding<br>Torque<br>(N∙m) | Supply<br>Voltage<br>(VDC)<br>±10% | Rated<br>power<br>(W) | Coil<br>Resistance<br>$(\Omega)\pm7\%$ | Exciting<br>Current<br>(A) | Release<br>Time<br>(ms) | Apply<br>Time<br>(ms) | Backlash<br>(°) |
|--------------------------------|----------------------------|------------------------------------|-----------------------|----------------------------------------|----------------------------|-------------------------|-----------------------|-----------------|
| MS1H1-05B/10B<br>MS1H4-10B     | 0.32                       |                                    | 6.1                   | 94.4                                   | 0.25                       | ≤ 20                    | ≤ 40                  | ≤ 1.5           |
| MS1H1-20B/40B<br>MS1H4-20B/40B | 1.5                        |                                    | 7.6                   | 75.79                                  | 0.32                       | ≤ 20                    | ≤ 60                  | ≤ 1.5           |
| MS1H1-75B/10C<br>MS1H4-75B/10C | 3.2                        |                                    | 10                    | 57.6                                   | 0.42                       | ≤ 40                    | ≤ 60                  | ≤1              |
| MS1H2-10C/<br>15C/20C/25C      | 8                          | 24                                 | 17.6                  | 32.73                                  | 0.73                       | ≤ 40                    | ≤ 100                 | ≤1              |
| MS1H2-30C/<br>40C/50C          | 16                         |                                    | 24                    | 24                                     | 1                          | ≤ 60                    | ≤ 120                 | ≤1              |
| MS1H3-85B/<br>13C/18C          | 16                         |                                    | 24                    | 24                                     | 1                          | ≤ 60                    | ≤ 120                 | ≤1              |
| MS1H3-29C/<br>44C/55C/75C      | 50                         |                                    | 31                    | 18.58                                  | 1.29                       | ≤ 100                   | ≤ 200                 | ≤1              |

# Note

- Do not use a holding brake for braking.
- The release time and operation time of the brake depend on the discharge circuit. Be sure to confirm the operation delay of your equipment before use.
- You need to prepare the 24 VDC power supply yourself.
- Brake software setting

For the motor with a brake, use  $\mathsf{BK+/BK-}$  of CN8 on the servo drive and set H02.16 to 1.

The operating sequences of the brake are different in the normal state and fault state.

#### ☆ Related parameters:

| Parameter | Communi<br>cation<br>Address | Name         | Value  | Default | Unit | Change<br>Mode |
|-----------|------------------------------|--------------|--------|---------|------|----------------|
| H02.16    | 2002-11h                     | Brake enable | 0: OFF | 0       | -    | Real-time      |
|           |                              | switch       | 1: ON  |         |      |                |

- Brake sequence in normal state The brake sequence in the normal state is further divided into the following two types:
  - Standstill: The actual motor speed is lower than 20 RPM.
  - Rotating: The motor speed is equal to or higher than 20 RPM.
- Brake sequence for motor at standstill

If the servo enabling (S-ON) signal changes from ON to OFF, and the present motor speed is lower than 20 RPM, the servo drive acts according to the brake time sequence in the static state of the motor.

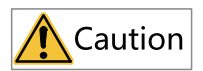

- After the brake output signal changes from "OFF" to "ON", do not input a position/ speed/torque reference within the time defined by H02.09. Otherwise, reference loss or an operation error may occur.
- When the motor is used to drive a vertical axis, the motion part may move slightly under the influence of gravity or external force. If the S-ON signal is switched off, the brake output is set to "OFF" immediately when the motor is at standstill. However, within the time defined by H02.10, the motor is still energized, preventing the load from moving under the influence of gravity or external force.

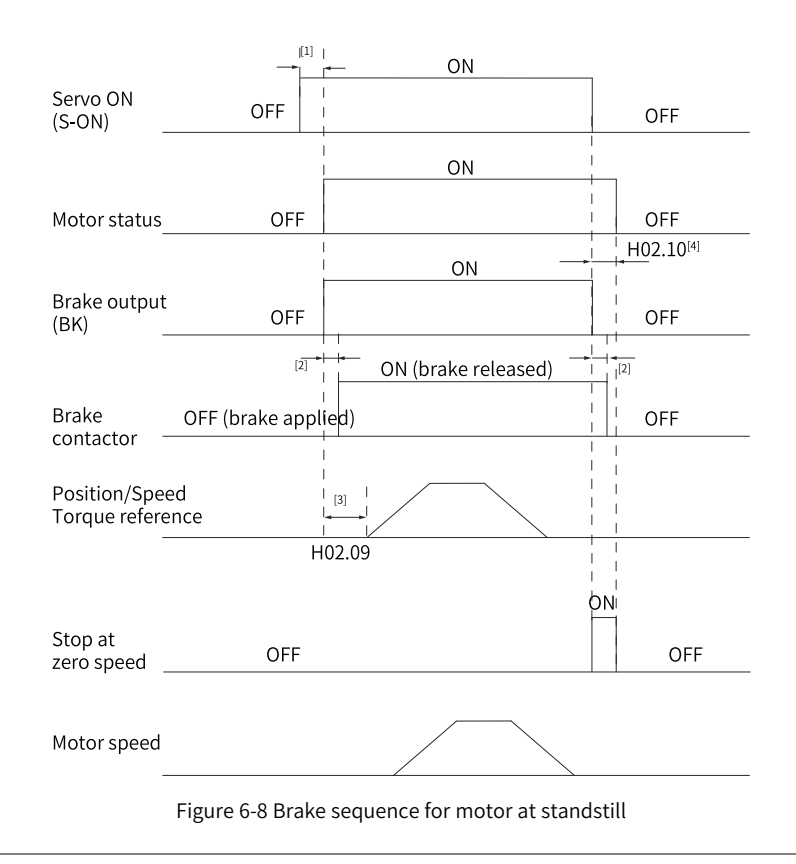

# Note

- [1]: When the S-ON signal is switched on, the brake output is set to "ON" at a delay of about 80 ms, with motor being energized at the same time.
- [2]: For delay of brake contactor actions, see "Table 6–6" on page 108.
- [3]: The interval time, starting from the moment when brake output is set to "ON" to the moment when a command is input, must be higher than the setpoint of H02.09.
- [4]: When the S-ON signal is switched off with motor at standstill (motor speed lower than 20 rpm), the brake output is set to "OFF". You can set in H02.10 the delay of the motor in entering the de-energized state after the brake output is set to "OFF".

☆ Related parameters:

| Parameter | Communi<br>cation<br>Address | Name                                                        | Value            | Default | Unit | Change<br>Mode |
|-----------|------------------------------|-------------------------------------------------------------|------------------|---------|------|----------------|
| H02.09    | 2002-0Ah                     | Delay from brake<br>output ON to<br>command<br>received     | 0 ms to 500 ms   | 250     | ms   | Real-time      |
| H02.10    | 2002-0Bh                     | Delay from brake<br>output OFF to<br>motor de-<br>energized | 50 ms to 1000 ms | 150     | ms   | Real-time      |

• Brake sequence for motor in the rotation state If the S-ON signal changes from ON to OFF, and the present motor speed is equal to or higher than 20 RPM, the servo drive acts according to the brake time sequence in motor rotating state.

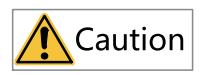

- When the S-ON signal is switched on, do not input a position/speed/torque reference within the time defined by H02.09. Otherwise, reference loss or an operation error may occur.
- If the S-ON signal is switched off when the motor is still rotating, the motor enters the "Stop at zero speed" state, but the brake output can be set to "OFF" only when one of the following conditions is met:
  - The motor has decelerated to the value defined by H02.11, but the time defined by H02.12 is not reached.
  - The time defined by H02.12 has been reached, but the motor speed is still higher than the value defined by H02.11.
- The motor is still energized within 50 ms after the brake output changes from "ON" to "OFF". This is to prevent the motion parts from moving under the influence of gravity or external force.

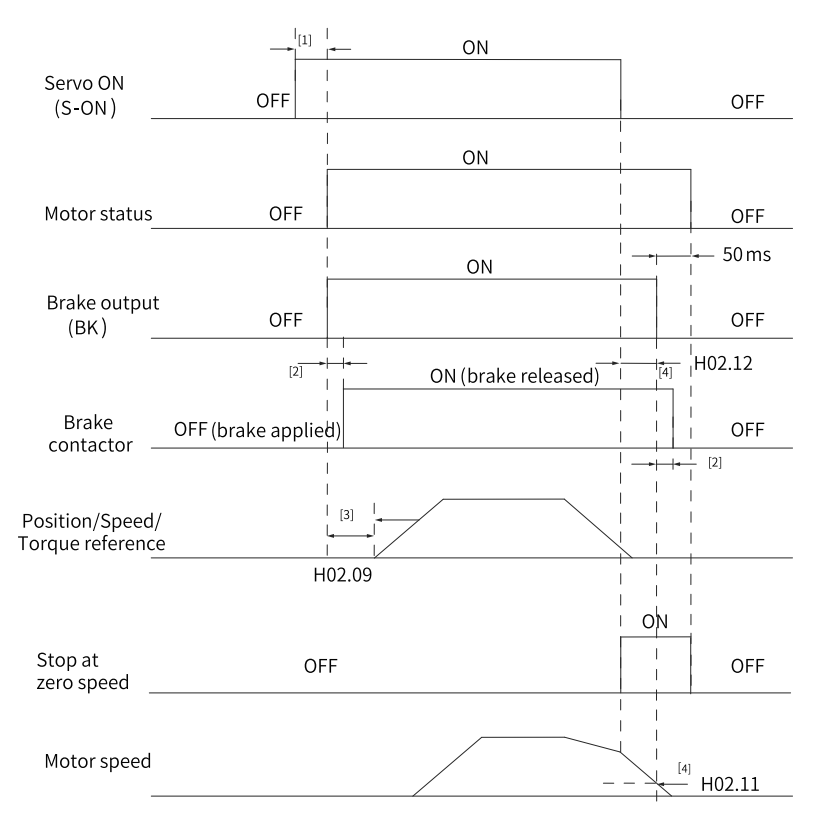

Figure 6-9 Brake sequence for a rotating motor

# Note

- [1]: When the S-ON signal is switched on, the brake output is set to "ON" at a delay of about 80 ms, with motor being energized at the same time.
- [2]: For delay of brake contactor actions, see "Table 6–6" on page 108.
- [3]: The interval time, starting from the moment when brake output is set to "ON" to the moment when a command is input, must be higher than the setpoint of H02.09.
- [4]: When the motor is rotating and S-ON is OFF, the motor enters a non-energized state when the brake outputs OFF after the delay set in H02.12 or the speed feedback is less than H02.11.

☆ Related parameters:

| Parameter | Communi<br>cation<br>Address | Name                                                                 | Value                           | Default | Unit             | Change<br>Mode |
|-----------|------------------------------|----------------------------------------------------------------------|---------------------------------|---------|------------------|----------------|
| H02.11    | 2002-0Ch                     | Motor speed<br>threshold at brake<br>output OFF in<br>rotation state | 20[mm/s]/[rpm]–3000[mm/s]/[rpm] | 30      | [mm/s]/<br>[rpm] | Real-time      |
| H02.12    | 2002-0Dh                     | Delay from S-ON<br>OFF to brake<br>output OFF in<br>rotation state   | 1 ms to 65535 ms                | 500     | ms               | Real-time      |

• Brake sequence in the fault state Servo drive faults can be classified into No. 1 faults and No. 2 faults based on the stop mode, see Chapter "Troubleshooting" for details. The brake sequences in the fault state are further divided into the following two types:

In case of No. 1 faults:

The condition for brake output is the same as the brake sequence for the motor in the rotation state. Which is to say: The brake output can be set to "OFF" only when any one of the following conditions is met:

- The motor has decelerated to the value defined by H02.11, but the time defined by H02.12 is not reached.
- The time defined by H02.12 has been reached, but the motor speed is still higher than the value defined by H02.11.
- In case of No. 2 faults:

When a No. 2 fault occurs and the brake is enabled, the stop mode is forced to "Stop at zero speed, keeping dynamic braking status".

In this case, the servo motor stops at zero speed first. When the actual motor speed is lower than 20 RPM, the brake output signal immediately becomes OFF, but the motor is still in the energized state within the time defined by H02.10.

### Input/Output signal setting

The input/output signal setting is the same as "DI/DO setting mode selection".

The DI/DO setting modes include "Hardware DI/DO connected to servo", "Virtual DI/DO connected to servo", and "Hardware virtual DI/DO connected to servo".

The corresponding default function will be generated based on different control modes selected in "Control Mode", or you can define the function as needed.

| Encoder Identification  |                              |                                                                      |                                                                                                    |                                 |
|-------------------------|------------------------------|----------------------------------------------------------------------|----------------------------------------------------------------------------------------------------|---------------------------------|
|                         | IO signal                    |                                                                      |                                                                                                    | Parameter list                  |
| Control style selectior | DI/DO setting mode selection |                                                                      |                                                                                                    | Control style selection         |
| Reference input         | Hardware DI/DO               | connected to servo                                                   |                                                                                                    | Reference input                 |
| equency-division outr   | •                            |                                                                      |                                                                                                    | Frequency-division output       |
| ▼                       | Virtual DI/DO co             | nnected to servo                                                     |                                                                                                    | Stop mode                       |
| Stop mode               |                              |                                                                      |                                                                                                    | Regenerative resistor           |
| Regenerative resistor   | Hardware virtual             | DI/DO connected to servo                                             |                                                                                                    | O signal                        |
| IO signal               |                              |                                                                      |                                                                                                    |                                 |
| <u> </u>                |                              |                                                                      |                                                                                                    |                                 |
|                         |                              |                                                                      |                                                                                                    |                                 |
|                         |                              |                                                                      |                                                                                                    |                                 |
|                         |                              |                                                                      |                                                                                                    |                                 |
|                         |                              |                                                                      |                                                                                                    |                                 |
|                         |                              |                                                                      |                                                                                                    |                                 |
|                         |                              | Previous                                                             | Nexts                                                                                                    |                                 |
|                         |                              | serevious                                                            | INEXC                                                                                                    | Save Write                      |
|                         |                              |                                                                      |                                                                                                    |                                 |
| encoder identification  | IO signal                    |                                                                      |                                                                                                    | Parameter list                  |
| Control style selectior |                              |                                                                      |                                                                                                    | Control style selection         |
| Reference input         | DIL 9 Positive limit sw 🔹    | Active I 👻                                                           |                                                                                                    | Reference input                 |
| ~                       | 012 10 Negative limit s      | Active low<br>Active high                                            | Servo ready                                                                                                    | Frequency-division output       |
| equency-division outp   | DI3 34 Position referen 💌    | Active I 👻                                                           | Positioning com   Output                                                                                                    | Stop mode                       |
| Stop mode               | DH 8 Alarm reset sign 🔻      | Active I 👻                                                           | No definition                                                                                                    | Regenerative resistor           |
| Regenerative resistor   | DIS 33 S-ON -                | Active I 🔻                                                           | Exult - Output - 1004                                                                                                    | ✓ IO signal                     |
| ~                       | DIS 30 No definition •       | Active I 💌                                                           | Fault • Output • 26 DOI-                                                                                                    |                                 |
| IO signal               | DI9 12 No definition •       | Active I 💌                                                           | No definition   Output   27 DOS-                                                                                                    |                                 |
|                         |                              |                                                                      |                                                                                                    |                                 |
|                         |                              |                                                                      |                                                                                                    |                                 |
|                         |                              |                                                                      |                                                                                                    |                                 |
|                         |                              |                                                                      |                                                                                                    |                                 |
|                         |                              |                                                                      |                                                                                                    |                                 |
|                         |                              |                                                                      |                                                                                                    |                                 |
|                         |                              | <previous< th=""><th>Application</th><th>Save Write</th></previous<> | Application                                                                                                    | Save Write                      |
|                         |                              |                                                                      |                                                                                                    |                                 |
| Encoder identification  | IO signal                    |                                                                      |                                                                                                    | Parameter list                  |
| Control style selection |                              |                                                                      |                                                                                                    | Encoder identification          |
| ~                       | Positive limit sw T          | Active I 💌                                                           |                                                                                                    | Control style selection         |
| Reference input         | DI2 10 Negative limit s      | Active I 💌                                                           | Servo ready                                                                                                    | Reference input                 |
| quency-division outp    | DI3 34 Position referen      | Active I 🔹                                                           | Output low (L) level w                                                                                                    | en valid (optocoupler ON)       |
| Stop mode               | DM 8 Alarm reset sign +      | Active I 👻                                                           | Positioning com                                                                                                    | when valid (optocoupler OFF))de |
| ~                       | DIS 33 S-ON                  | Active I 🔹                                                           | No definition   Output  Dutput  Dutput | Kegenerative resistor           |
| Regenerative resistor   | DIS 30 No definition         | Active I                                                             | Fault                                                                                                    |                                 |
| IO signal               | No definition                | Active I 🔹                                                           | No definition    Output                                                                                                    |                                 |
|                         | ino deminion                 |                                                                      |                                                                                                    |                                 |
|                         |                              |                                                                      |                                                                                                    |                                 |
|                         |                              |                                                                      |                                                                                                    |                                 |
|                         |                              |                                                                      |                                                                                                    |                                 |
|                         |                              |                                                                      |                                                                                                    |                                 |
|                         |                              |                                                                      |                                                                                                    |                                 |
|                         |                              | <previous< td=""><td>Application</td><td></td></previous<>           | Application                                                                                                    |                                 |

General parameters of the servo drive are set.

After preceding steps are done, you can view all the configured parameters in **Parameter list**. If parameters in the sub-process need to be adjusted, click the corresponding table to enter the sub-process directly and reset parameters.

After confirming parameters are set correctly, click **Write** to write parameters to the drive or click **Save** to save parameters as a recipe.

## 6.9 Parameter Settings (N)

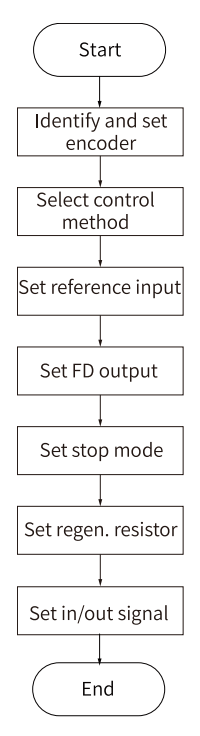

Figure 6-10 General parameter setting flowchart

### **Encoder identification and settings**

Check whether parameter H00.00 (motor SN) matches the motor.

Set H02.02 (rotation direction) to change the rotation directly without changing the input command polarity.

 $\stackrel{\text{theta}}{\to} \text{Related parameters}$ 

| Parameter<br>Code<br>Add | unica<br>n Parameter Name<br>ess | Value Range                                                                                                    | Default | Unit | Change<br>Mode |
|--------------------------|----------------------------------|----------------------------------------------------------------------------------------------------|---------|------|----------------|
| H00.00 2000              | 01h Motor SN                     | 20000: Linear motor - Pulse-type<br>encoder<br>14203: Linear motor - BiSS-C<br>encoder<br>14206: Linear motor - SSI encoder<br>14207: Linear motor - EnDat 2.2<br>encoder<br>14202: Linear motor - Inovance<br>communication-type 23-bit<br>encoder<br>14205: Linear motor - Inovance<br>interpolator 23-bit encoder<br>20001: DDR motor - Pulse-type<br>encoder<br>14210: DDR motor - Inovance<br>interpolator 23-bit encoder<br>14210: DDR motor - Inovance<br>interpolator 23-bit encoder<br>14211: DDR motor - Inovance<br>communication-type 23-bit<br>encoder<br>14211: DDR motor - BiSS-C encoder<br>14212: DDR motor - BiSS-C encoder<br>14213: DDR motor - SSI encoder<br>14213: DDR motor - SSI encoder<br>20002: Rotary motor - Pulse-type<br>encoder<br>14000: Rotary motor - Inovance<br>communication-type 20-bit<br>encoder | 14102   |      | At stop        |

| Parameter<br>Code | Communica<br>tion<br>Address | Parameter Name | Value Range                                                                                                    | Default | Unit | Change<br>Mode |
|-------------------|------------------------------|----------------|----------------------------------------------------------------------------------------------------|---------|------|----------------|
| H00.00            | 2000-01h                     | Motor SN       | 14101: Rotary motor - Inovance<br>communication-type 23-bit<br>encoder<br>14102: Rotary motor - Inovance<br>communication-type 26-bit<br>encoder<br>14020: Rotary motor - Harmonic 20-<br>bit encoder (baud rate: 2.5 Mbps,<br>single-turn)<br>14021: Rotary motor - Harmonic 17-<br>bit encoder (baud rate: 2.5 Mbps,<br>single-turn)<br>14022: Rotary motor - Harmonic 17-<br>bit encoder (baud rate: 4 Mbps,<br>single-turn)<br>14120: Rotary motor - Nikon 20-bit<br>encoder (baud rate: 2.5 Mbps,<br>multi-turn)<br>14120: Rotary motor - Nikon 17-bit<br>encoder (baud rate: 2.5 Mbps,<br>multi-turn)<br>14122: Rotary motor - Nikon 17-bit<br>encoder (baud rate: 2.5 Mbps,<br>multi-turn)<br>14122: Rotary motor - Nikon 17-bit<br>encoder (baud rate: 4 Mbps, multi-<br>turn)<br>14130: Rotary motor - TAMAGAWA<br>17-bit encoder<br>14131: Rotary motor - TAMAGAWA<br>23-bit encoder<br>14140: Rotary motor - SSI encoder<br>14160: Rotary motor - BiSS-C<br>encoder | 14102   | -    | At stop        |

The change of H02.02 does not affect the pulse output form or the sign (+/-) of monitoring parameter values.

The direction of "forward drive" in overtravel prevention is the same as that defined by H02.02.

## Setting electronic gear ratio

ARelated parameters

| Parameter<br>Code | Communica<br>tion<br>Address | Parameter Name   | Value Range  | Default | Unit | Change<br>Mode |
|-------------------|------------------------------|------------------|--------------|---------|------|----------------|
| 6091.01h          | 6091-01h                     | Motor resolution | 1-4294967295 | 1       | -    | At stop        |
| 6091.02h          | 6091-02h                     | Shaft resolution | 1-4294967295 | 1       | -    | At stop        |

### Setting stop mode

The stop modes include "Brake setting", "Servo stop mode at S-ON OFF", "Stop mode at No.2 fault", "Stop mode at overtravel", and "Stop mode at No.1 fault".

- 1. Select whether to use the brake in "Brake setting".
  - ☆Related parameters

| Parameter<br>Code | Communica<br>tion<br>Address | Parameter Name         | Value Range     | Default | Unit | Change<br>Mode |
|-------------------|------------------------------|------------------------|-----------------|---------|------|----------------|
| H02.16            | 2002-11h                     | Brake enable<br>switch | 0: OFF<br>1: ON | 0       | -    | Real time      |

2. Select the stop mode for stop at S-ON OFF. ☆ Related parameters:

| Parameter<br>Code | Communica<br>tion<br>Address | Parameter Name            | Value Range                                                                                                    | Default | Unit | Change<br>Mode |
|-------------------|------------------------------|---------------------------|----------------------------------------------------------------------------------------------------|---------|------|----------------|
| H02.05            | 2002-06h                     | Stop mode at S-<br>ON OFF | <ul> <li>-4: Ramp to stop as defined by<br/>6085h, keeping dynamic braking<br/>state</li> <li>-3: Stop at zero speed, keeping<br/>dynamic braking state</li> <li>-2: Ramp to stop as defined by<br/>6084h/609Ah (HM), keeping<br/>dynamic braking state</li> <li>-1: Dynamic braking stop, keeping<br/>dynamic braking state</li> <li>0: Coast to stop, keeping de-<br/>energized state</li> <li>1: Ramp to stop as defined by<br/>6084h/609Ah (HM), keeping de-<br/>energized state</li> <li>2: Dynamic braking stop, keeping<br/>de-energized state</li> </ul> | 0       | -    | Real time      |

3. Stop mode at No .2 fault ☆ Related parameters

| Parameter<br>Code | Communica<br>tion<br>Address | Parameter Name             | Value Range                                                                                                    | Default | Unit | Change<br>Mode |
|-------------------|------------------------------|----------------------------|----------------------------------------------------------------------------------------------------|---------|------|----------------|
| H02.06            | 2002-07h                     | Stop mode at<br>NO.2 fault | <ul> <li>-5: Stop at zero speed, keeping<br/>dynamic braking state</li> <li>-4: Stop at emergency stop torque,<br/>keeping dynamic braking state</li> <li>-3: Ramp to stop as defined by</li> <li>6085h, keeping dynamic braking<br/>state</li> <li>-2: Ramp to stop as defined by</li> <li>6084h/ 609Ah (HM), keeping<br/>dynamic braking state</li> <li>-1: Dynamic braking state</li> <li>0: Coast to stop, keeping de-<br/>energized state</li> <li>1: Ramp to stop as defined by</li> <li>6084h/ 609Ah (HM), keeping de-<br/>energized state</li> <li>2: Ramp to stop as defined by</li> <li>6084h/ 609Ah (HM), keeping de-<br/>energized state</li> <li>2: Ramp to stop as defined by</li> <li>6085h, keeping de-energized state</li> <li>3: Stop at emergency stop torque,<br/>keeping de-energized state</li> <li>4: Dynamic braking stop, keeping<br/>de-energized state</li> </ul> | 2       |      | Real time      |

4. Select the stop mode at overtravel.

### ☆ Related parameters

| Parameter<br>Code | Communica<br>tion<br>Address | Parameter Name | Value Range                        | Default | Unit | Change<br>Mode |
|-------------------|------------------------------|----------------|------------------------------------|---------|------|----------------|
| H02.07            | 2002-08h                     | Stop mode at   | 0: Coast to stop, keeping de-      | 1       | -    | At stop        |
|                   |                              | overtravel     | energized state                    |         |      |                |
|                   |                              |                | 1: Stop at zero speed, keeping     |         |      |                |
|                   |                              |                | position lock state                |         |      |                |
|                   |                              |                | 2: Stop at zero speed, keeping de- |         |      |                |
|                   |                              |                | energized state                    |         |      |                |
|                   |                              |                | 3: Ramp to stop as defined by      |         |      |                |
|                   |                              |                | 6085h, keeping de-energized state  |         |      |                |
|                   |                              |                | 4: Ramp to stop as defined by      |         |      |                |
|                   |                              |                | 6085h, keeping position lock state |         |      |                |
|                   |                              |                | 5: Dynamic braking stop, keeping   |         |      |                |
|                   |                              |                | de-energized state                 |         |      |                |
|                   |                              |                | 6: Dynamic braking stop, keeping   |         |      |                |
|                   |                              |                | dynamic braking state              |         |      |                |
|                   |                              |                | 7: Not responding to overtravel    |         |      |                |

5. Stop mode at No. 1 fault ☆ Related parameters

| Parameter<br>Code | Communica<br>tion<br>Address | Parameter Name             | Value Range                                                                                                    | Default | Unit | Change<br>Mode |
|-------------------|------------------------------|----------------------------|----------------------------------------------------------------------------------------------------|---------|------|----------------|
| H02.08            | 2002-09h                     | Stop mode at<br>NO.1 fault | 0: Coast to stop, keeping de-<br>energized state<br>1: Dynamic braking stop, keeping<br>de-energized state<br>2: Dynamic braking stop, keeping<br>dynamic braking state | 2       | -    | At stop        |

### Setting brake

The brake is used to prevent the servo motor shaft from moving and lock the motor position when the servo drive is not running. This is to keep the mechanical motion parts from moving due to gravity or external forces.

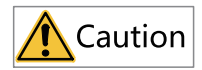

- Use the built-in brake for position-lock purpose only. Do not use this brake for any other purposes (such as braking) other than position lock in the stop state.
- The brake coil has no polarity.
- After the motor stops, switch off the S-ON signal.
- When the motor with brake runs, the brake may generate a click sound, which does not affect its function.
- If instruments such as a magnetic sensor is operating near the motor, flux leakage may occur on the motor shaft end when brake coils are energized (brake released).

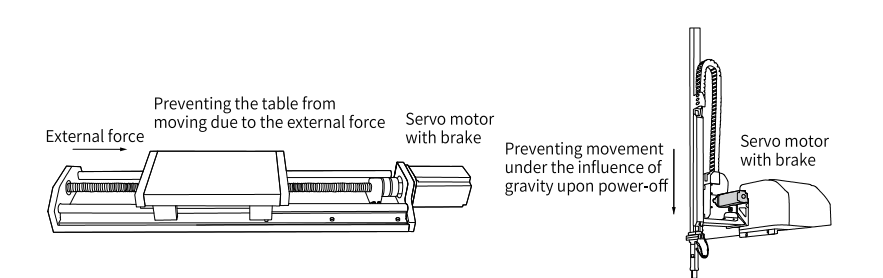

Figure 6-11 Application of the brake

| Motor Model                    | Holding<br>Torque<br>(N∙m) | Power<br>Supply<br>Voltage<br>(VDC)<br>±10% | Rated<br>Power<br>(W) | Coil<br>Resistance<br>( $\Omega$ ) ( $\pm$ 7%) | Exciting<br>current<br>(A) | Release<br>Time<br>(ms) | Apply<br>Time<br>(ms) | Backlash<br>(°) |
|--------------------------------|----------------------------|---------------------------------------------|-----------------------|------------------------------------------------|----------------------------|-------------------------|-----------------------|-----------------|
| MS1H1-05B/10B<br>MS1H4-10B     | 0.32                       |                                             | 6.1                   | 94.4                                           | 0.25                       | ≤ 20                    | ≤ 40                  | ≤ 1.5           |
| MS1H1-20B/40B<br>MS1H4-20B/40B | 1.5                        |                                             | 7.6                   | 75.79                                          | 0.32                       | ≤ 20                    | ≤ 60                  | ≤ 1.5           |
| MS1H1-75B/10C<br>MS1H4-75B/10C | 3.2                        |                                             | 10                    | 57.6                                           | 0.42                       | ≤ 40                    | ≤ 60                  | ≤1              |
| MS1H2-10C/<br>15C/20C/25C      | 8                          | 24                                          | 17.6                  | 32.73                                          | 0.73                       | ≤ 40                    | ≤ 100                 | ≤1              |
| MS1H2-30C/<br>40C/50C          | 16                         |                                             | 24                    | 24                                             | 1                          | ≤ 60                    | ≤ 120                 | ≤1              |
| MS1H3-85B/<br>13C/18C          | 16                         |                                             | 24                    | 24                                             | 1                          | ≤ 60                    | ≤ 120                 | ≤1              |
| MS1H3-29C/<br>44C/55C/75C      | 50                         |                                             | 31                    | 18.58                                          | 1.29                       | ≤ 100                   | ≤ 200                 | ≤1              |

Table 6–7 Brake specifications

# Note

- Do not use a holding brake for braking.
- The release time and operation time of the brake depend on the discharge circuit. Be sure to confirm the operation delay of your equipment before use.
- You need to prepare the 24 VDC power supply yourself.
- Brake software setting For the servo motor with a brake, use BK+/BK– of CN8 on the servo drive and set H02.16 to 1.

The operating time sequences of the brake are different between normal state and fault state of the servo drive.

☆ Related parameters

| Parameter<br>Code | Communica<br>tion<br>Address | Parameter Name | Value Range | Default | Unit | Change<br>Mode |
|-------------------|------------------------------|----------------|-------------|---------|------|----------------|
| H02.16            | 2002-11h                     | Brake enable   | 0: OFF      | 0       | -    | Real time      |
|                   |                              | switch         | 1: ON       |         |      |                |

• Brake time sequence in the normal state of the servo drive The brake time sequence in the normal state of the servo drive changes with the motor state (static and rotation).

- Static: The actual motor speed is smaller than 20 RPM.
- Rotation: The actual motor speed is equal to or larger than 20 RPM.
- Brake time sequence for the motor in the static state If the servo enabling signal (S-ON) changes from ON to OFF, and the current motor speed is smaller than 20 RPM, the servo drive acts according to the brake time sequence for the motor in the static state.

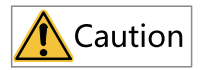

- After the brake output signal changes from "OFF" to "ON", do not input a position/ speed/torque reference within the time defined by H02.09. Otherwise, reference loss or an operation error may occur.
- When the motor is used to drive a vertical axis, the motion part may move slightly under the influence of gravity or external force. If the S-ON signal is switched off, the brake output is set to "OFF" immediately when the motor is at standstill. However, within the time defined by H02.10, the motor is still energized, preventing the load from moving under the influence of gravity or external force.

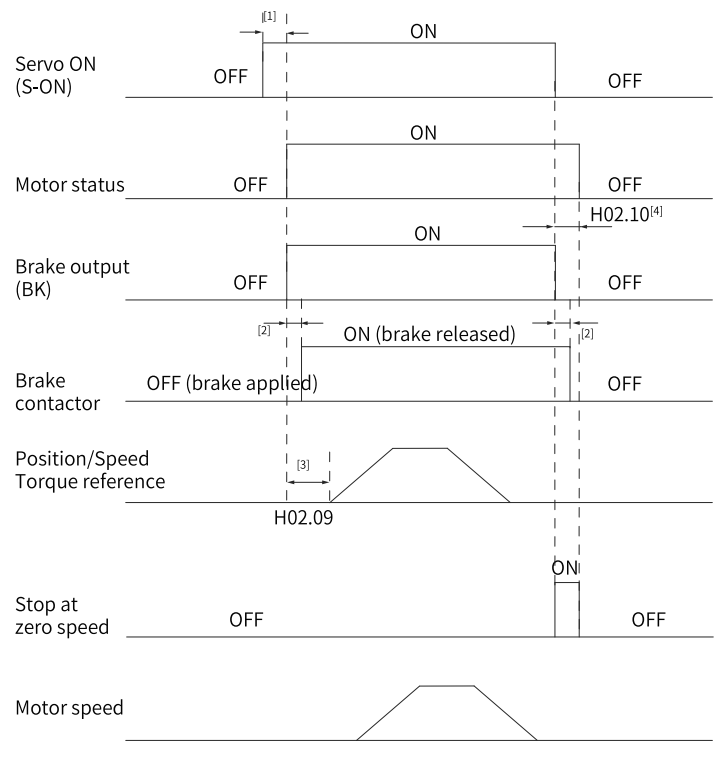

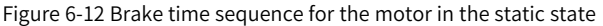

# Note

- [1]: When the S-ON signal is switched on, the brake output is set to "ON" at a delay of about 80 ms, with motor being energized at the same time.
- [2]: For delay of brake contactor actions, see "Table 6–7" on page 121.
- [3]: The interval time, starting from the moment when brake output is set to "ON" to the moment when a command is input, must be higher than the setpoint of H02.09.
- [4]: When the S-ON signal is switched off with motor at standstill (motor speed lower than 30 rpm), the brake output is set to "OFF". You can set in H02.10 the delay of the motor in entering the de-energized state after the brake output is set to "OFF".

☆ Related parameters

| Parameter<br>Code | Communica<br>tion<br>Address | Parameter Name                                              | Value Range      | Default | Unit | Change<br>Mode |
|-------------------|------------------------------|-------------------------------------------------------------|------------------|---------|------|----------------|
| H02.09            | 2002-0Ah                     | Delay from brake<br>output ON to<br>command<br>received     | 0 to 500         | 250     | ms   | Real time      |
| H02.10            | 2002-0Bh                     | Delay from brake<br>output OFF to<br>motor de-<br>energized | 50 ms to 1000 ms | 150     | ms   | Real time      |

• Brake sequence of the motor in the rotation state If the servo enabling signal (S-ON) changes from OFF to ON, and the current motor speed is equal to or larger than 20 RPM, the servo drive acts according to the brake time sequence for the motor in the rotation state.

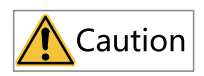

- When the S-ON signal is switched on, do not input a position/speed/torque reference within the time defined by H02.09. Otherwise, reference loss or an operation error may occur.
- If the S-ON signal is switched off when the motor is still rotating, the motor enters the "Stop at zero speed" state, but the brake output can be set to "OFF" only when one of the following conditions is met:
  - The motor has decelerated to the value defined by H02.11, but the time defined by H02.12 is not reached.
  - The time defined by H02.12 has been reached, but the motor speed is still higher than the value defined by H02.11.
- The motor is still energized within 50 ms after the brake output changes from "ON" to "OFF". This is to prevent the motion parts from moving under the influence of gravity or external force.

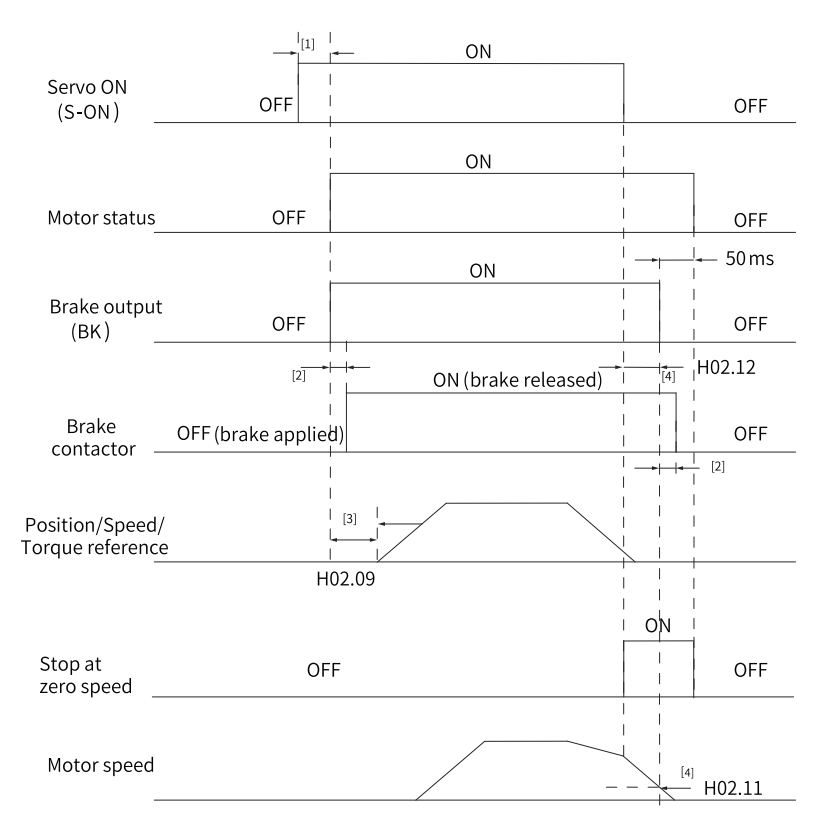

Figure 6-13 Brake time sequence for the motor in the rotation state

# Note

- [1] When the S-ON signal is switched on, the brake output is set to "ON" at a delay of about 80 ms, with motor being energized at the same time.
- [2] For delay of brake contactor actions, see "Table 6–7" on page 121.
- [3] The interval time, which starts from the moment when brake output is set to "ON" to the moment when a command is input, must be higher than the setpoint of H02.09.
- [4] When the S-ON signal is switched off during rotation of the motor, the motor enters the de-energized state only after the delay defined by H02.12 elapses or the speed feedback is lower than H02.11 after the brake output is off.

☆ Related parameters

| Parameter<br>Code | Communica<br>tion<br>Address | Parameter Name                                                       | Value Range                          | Default | Unit           | Change<br>Mode |
|-------------------|------------------------------|----------------------------------------------------------------------|--------------------------------------|---------|----------------|----------------|
| H02.11            | 2002-0Ch                     | Motor speed<br>threshold at brake<br>output OFF in<br>rotation state | 20 (mm/s)/RPM to 3000 (mm/s)/<br>RPM | 30      | (mm/s)/<br>RPM | Real time      |
| H02.12            | 2002-0Dh                     | Delay from S-ON<br>OFF to brake<br>output OFF in<br>rotation state   | 1 ms to 65535 ms                     | 500     | ms             | Real time      |

Brake sequence in the fault state

Servo drive faults can be classified into No. 1 faults and No. 2 faults based on the stop mode. See chapter "Troubleshooting" for details. The brake time sequence for the servo drive in the fault state changes with the fault class.

For No.1 faults:

The condition for brake output is the same as that for the brake time sequence for the motor in the rotation state when the servo drive is normal. That is, the brake output signal becomes OFF only when one of the following conditions is met:

- The motor has decelerated to the value defined by H02.11, but the time defined by H02.12 is not reached.
- The time defined by H02.12 is reached, but the motor speed is still higher than the value defined by H02.11.
- For No.2 faults:

When a No. 2 fault occurs and the brake is enabled, the stop mode is forced to "Stop at zero speed, keeping dynamic braking status".

In this case, the servo motor stops at zero speed first. When the actual motor speed is lower than 20 RPM, the brake output signal immediately becomes OFF, but the motor is still in the energized state within the time defined by H02.10.

### Setting I/O signal

The I/O signal setting is the same as "DI/DO setting mode selection". See "7.3 DIDO Function Assignment [N]" on page 163 for details.

## 6.10 Servo Drive Operation

Switch on the S-ON signal.

When the SV680P-INT is in the ready for operation state, the keypad displays "run". When the SV680N-INT is in the ready for operation state, the keypad displays "88rn".

If no command is input, the motor does not rotate and stays locked. After a command is input, the motor starts operation.

| No. | Item                                                                                                    | Compliance |
|-----|----------------------------------------------------------------------------------------------------|------------|
| 1   | During initial operation, set a proper command to make the<br>motor run at low speed and check whether the motor rotates<br>properly.                                                                           |            |
| 2   | Check whether the motor rotates in the correct direction. If<br>the direction of rotation is opposite to the expected direction,<br>check the input command signal and the command direction<br>setting signal. |            |
| 3   | If the motor direction of rotation is correct, view the actual speed in H0b.00 and average load ratio in H0b.12 through the keypad or the software tool.                                                        |            |
| 4   | After checking preceding conditions, adjust related parameters to make the motor operate as desired.                                                                                                    |            |
| 5   | Commission the drive according to the section of "Adjustment".                                                                                                    |            |

| Table | 6-8 | Operation | of the | servo | drive |
|-------|-----|-----------|--------|-------|-------|
| Tuble | 0 0 | operation | or the | 30100 | unve  |

### Power-on sequence diagram

| Main                                |                                          |                              |  |  |  |
|-------------------------------------|------------------------------------------|------------------------------|--|--|--|
| power supply<br>R S T               | OFF Reset: 200 ms to 400 ms [            | s [1] ON                     |  |  |  |
| Microcontroller                     | Not Initialization: 2s<br>working 200 ms | Working                      |  |  |  |
| Servo output read<br>(rdy )         | y OFF                                    | ON                           |  |  |  |
| Servo ON<br>(S-ON)                  | OFF                                      | Above 0s ON                  |  |  |  |
| Dynamic brake                       | ON                                       | H02.20 [2]                   |  |  |  |
| Motor energized -                   | OFF                                      | About 50 ms ON               |  |  |  |
| Brake output<br>(BK)                | OFF                                      | ON                           |  |  |  |
| Brake contactor                     | OFF (brake applied)                      | [3]<br>ON (brake released)   |  |  |  |
| Position/Speed/<br>Torque reference | Without reference                        | H02.09 [1]<br>With reference |  |  |  |
| -                                   |                                          |                              |  |  |  |

Figure 6-14 Power-on sequence diagram

# Note

- [1] The DI signal used for fault reset (FunIN.2: ALM-RST) is edge triggered.
- [2] The dynamic brake is included in the standard configuration.
- [3] For the delay of brake contactor operation, see the technical data of the motor for details.
- [4] If the brake is not used, H02.09 is invalid.

### Sequence diagram for stop at alarm or fault

• No. 1 fault: Coast to stop, keeping de-energized status

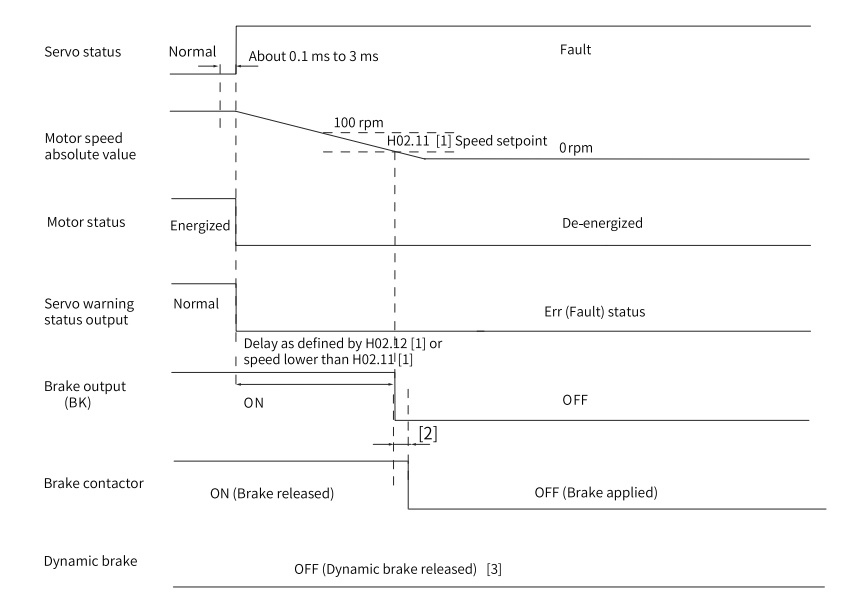

Figure 6-15 Sequence of "coast to stop, keeping de-energized state" at No. 1 fault

# Note

- [1] If the brake is not used, H02.11 and H02.12 are ineffective.
- [2] For the delay of brake contactor operation, see the technical data of the motor for details.
- [3] The dynamic brake is included in the standard configuration.
- No. 1 fault (without brake): Dynamic braking stop, keeping de-energized state

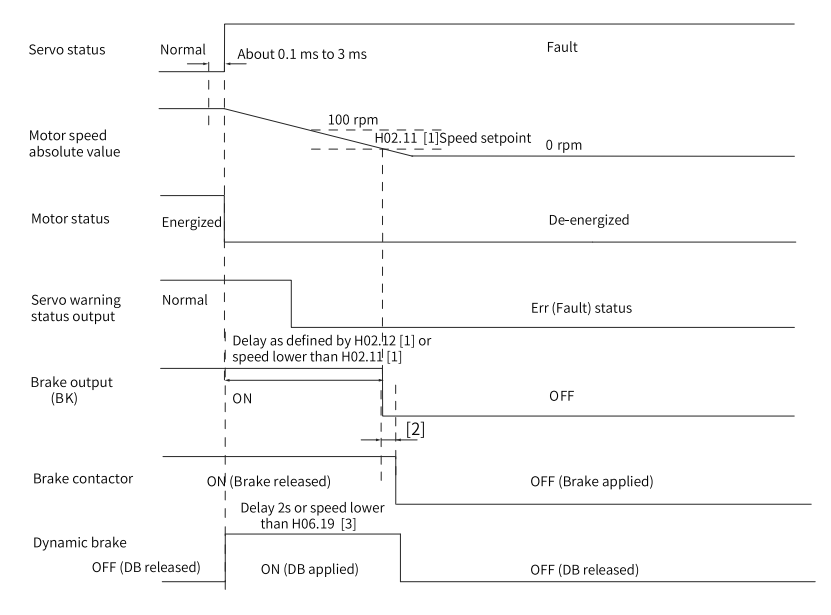

Figure 6-16 Sequence of "Dynamic braking stop, keeping de-energized state" at No. 1

fault

# Note

- [1] If the brake is not used, H02.11 and H02.12 are ineffective.
- [2] For the delay of brake contactor operation, see the technical data of the motor for details.
- [3] The dynamic brake is included in the standard configuration.
- No. 1 fault: Dynamic braking stop, keeping dynamic braking state

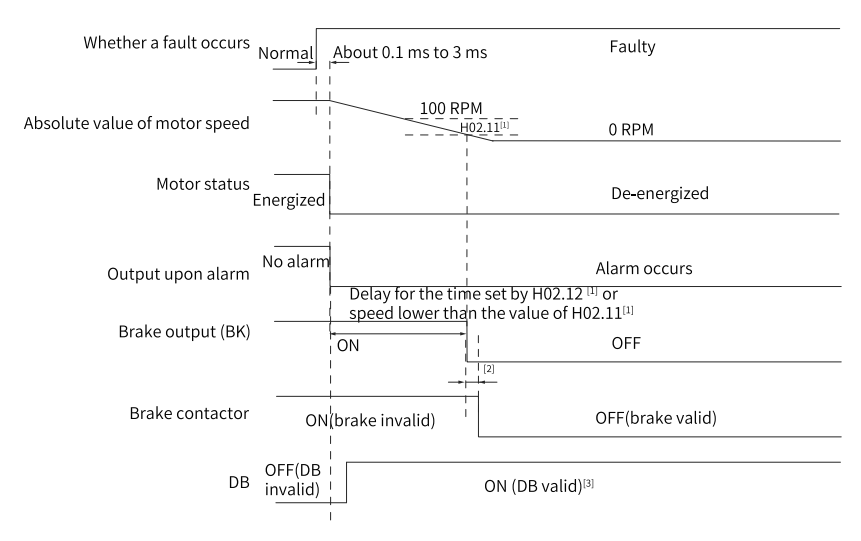

Figure 6-17 Sequence of "Dynamic braking stop, keeping dynamic braking state" at No.

1 fault

## Note

- [1] If the brake is not used, H02.11 and H02.12 are ineffective.
- [2] For the delay of brake contactor operation, see the technical data of the motor for details.
- [3] The dynamic brake is included in the standard configuration.
- No. 2 fault (without brake): Coast to stop, keeping de-energized state

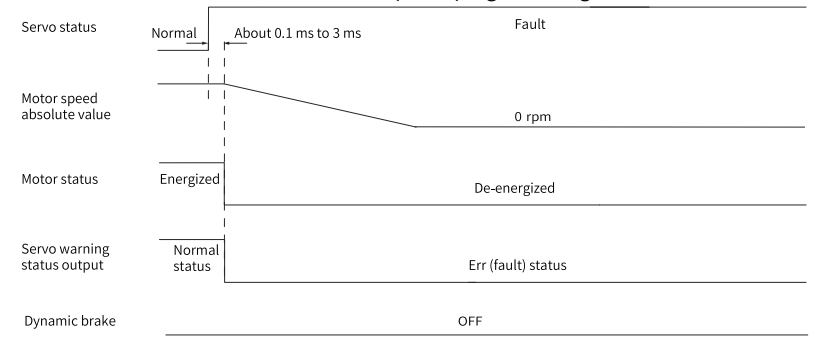

Figure 6-18 Sequence of "Coast to stop, keeping de-energized state" at No. 2 fault

• No. 2 fault (without brake): Stop at zero speed, keeping de-energized status

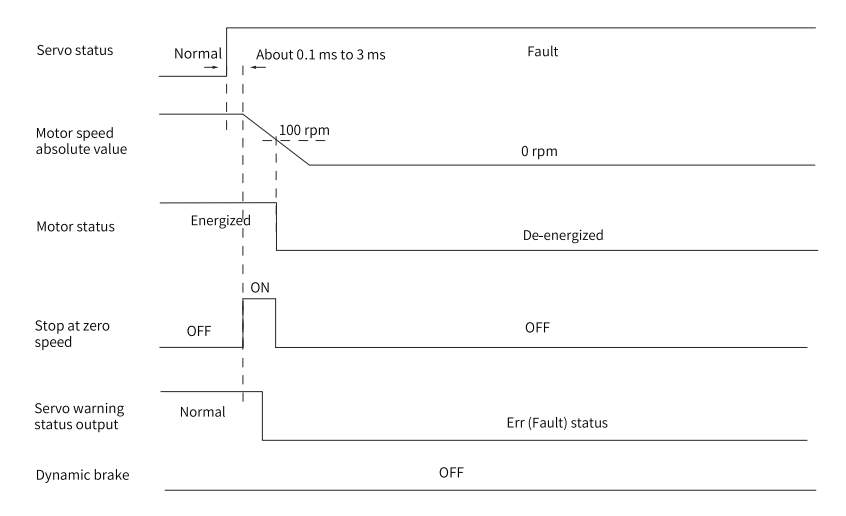

Figure 6-19 Sequence of "Stop at zero speed, keeping de-energized state" at No. 2 fault

(without brake)

• No. 2 fault (without brake): Stop at zero speed, keeping dynamic braking state

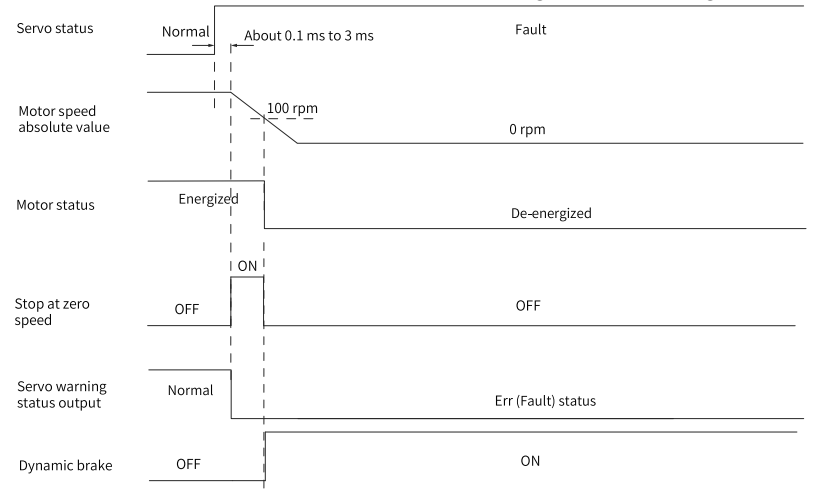

Figure 6-20 Sequence of "Stop at zero speed, keeping dynamic braking state" at No. 2 fault (without brake)

• No. 2 fault (without brake): Dynamic braking stop, keeping dynamic braking state

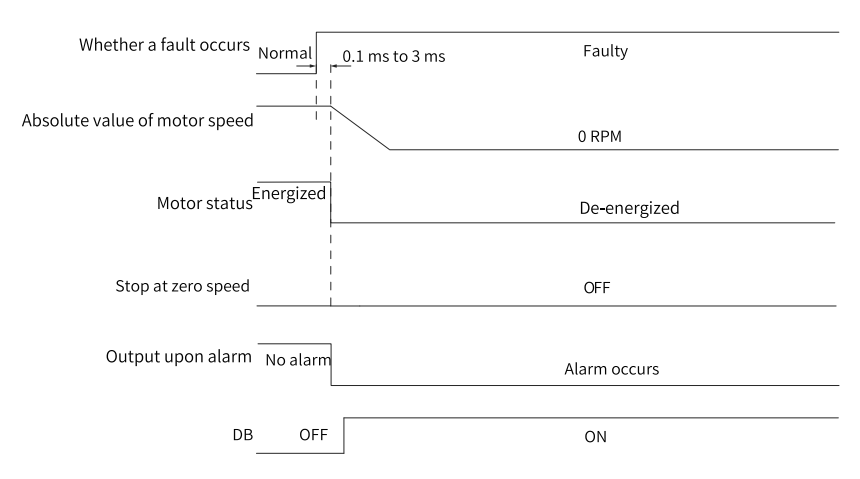

Figure 6-21 Sequence of "Dynamic braking stop, keeping dynamic braking state" at No. 2 fault (without brake)

• No. 2 fault (without brake): Dynamic braking stop, keeping de-energized state

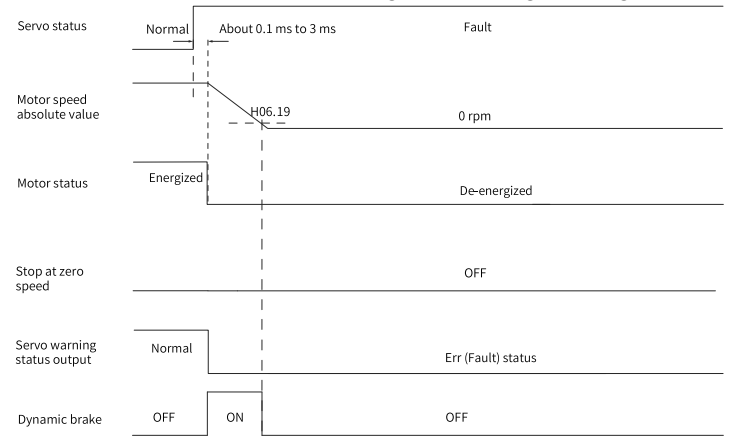

Figure 6-22 Sequence of "Dynamic braking stop, keeping de-energized state" at No. 2 fault (without brake)

• No. 2 fault (with brake): Stop at zero speed, keeping dynamic braking status

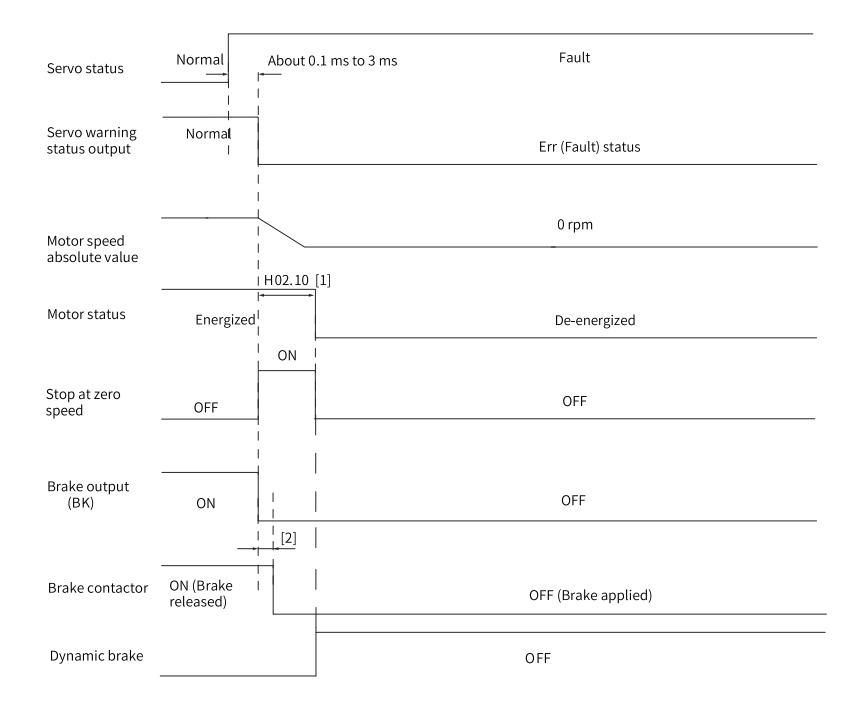

Figure 6-23 Sequence of "Stop at zero speed, keeping dynamic braking state" at No. 2

fault (with brake)

# Note

- [1] If the brake is not used, H02.10 is invalid.
- [2] For the delay of brake contactor operation, see the technical data of the motor for details.
- When a No. 3 alarm occurs on the servo drive, such as E900.0 (DI emergency braking), E950.0 (Positive limit switch warning), and E952.0 (Negative limit switch warning), the servo drive stops according to *"Figure 6–24 Sequence for alarms that cause stop" on page 135.*
- Alarms for stop caused by overtravel or brake: Stop at zero speed, keeping position lock state

| Servo status                   | Normal Ab | out 0.1 r | ns to 3 ms | Warning      |          | About 0.1<br>to 3 ms | ms<br>Normal |
|--------------------------------|-----------|-----------|------------|--------------|----------|----------------------|--------------|
| Motor speed<br>absolute value  |           |           | rpm        | 0 rpm        |          |                      |              |
| Stop at zero<br>speed          | OFF       |           |            |              | OFF      |                      |              |
|                                |           |           |            | ON           |          |                      |              |
| Position lock<br>status        | OFF       |           |            |              |          |                      | OFF          |
|                                |           | <br> <br> |            |              |          |                      |              |
| Motor status                   |           | <br> <br> |            | Energize     | d        | <br> <br>            |              |
| Servo warning<br>status output | Normal    |           |            | Warning      |          |                      | Normal       |
| Brake output (E                | BK)       |           |            | ON           |          |                      |              |
| Brake contacto                 |           |           | (          | DN (brake re | eleased) |                      |              |
| Dynamic brake                  | <u> </u>  |           |            | OFF          |          |                      |              |

Figure 6-24 Sequence for alarms that cause stop

Other alarms do not affect the operation state of the drive. The sequence diagram for these alarms is shown in *"Figure 6–25 Sequence for alarms that do not cause stop" on page 136.* 

• Alarms that do not cause stop

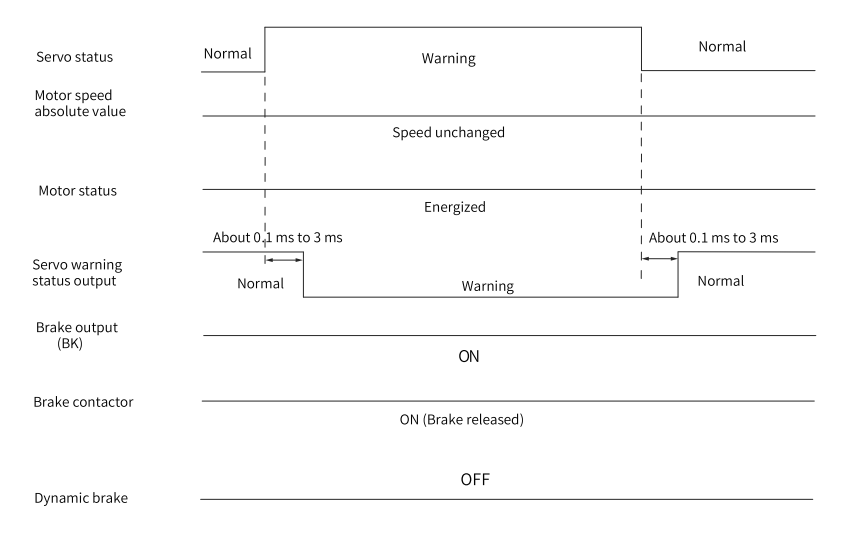

#### Figure 6-25 Sequence for alarms that do not cause stop

#### Fault reset

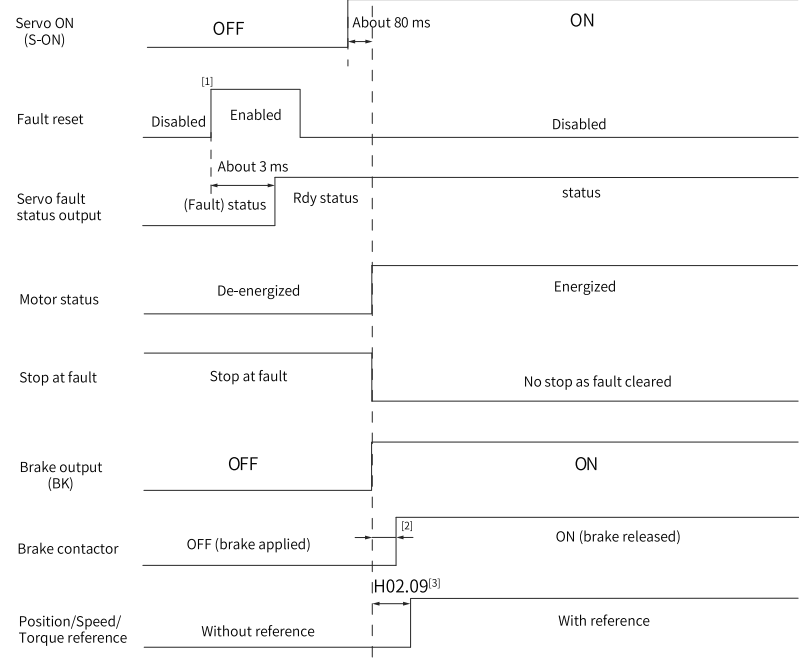

Figure 6-26 Sequence for fault reset

# Note

- [1] The DI signal used for fault reset (FunIN.2: ALM-RST) is edge triggered.
- [2] For the delay of brake contactor operation, see the technical data of the motor for details.
- [3] If the brake is not used, H02.09 is invalid.

# 6.11 Servo OFF

Five type of stop modes are available for the servo drive: coast to stop, stop at zero speed, ramp to stop, stop at emergency-stop torque, and dynamic braking stop, along with three kinds of stop status: de-energized, position lock, and dynamic braking. See the following table for details.

| Stop Mode                     | Description                                                                                                    | Feature                                                                             |
|-------------------------------|----------------------------------------------------------------------------------------------------|-------------------------------------------------------------------------------------|
| Coast to stop                 | The motor is de-energized<br>and coasts to 0 RPM. The<br>deceleration time is affected<br>by the mechanical inertia<br>and mechanical friction. | This mode features smooth<br>and slow deceleration with<br>small mechanical shock.  |
| Stop at zero speed            | The motor decelerates to 0 rpm immediately and stops.                                                                                           | Features quick deceleration with obvious mechanical shock.                          |
| Ramp to stop                  | The motor decelerates to 0<br>rpm smoothly upon<br>position/speed/torque<br>reference input.                                                    | Features smooth and<br>controllable deceleration<br>with small mechanical<br>shock. |
| Stop at emergency-stop torque | The servo drive outputs reverse braking torque to stop the motor.                                                                               | Features quick deceleration with obvious mechanical shock.                          |
| Dynamic braking               | The motor is in the dynamic braking status.                                                                                                    | Features quick deceleration with obvious mechanical shock.                          |

| Table | 6-9 | Com   | narison | of the  | stop | modes |
|-------|-----|-------|---------|---------|------|-------|
| rabic | 0 5 | COIII | panson  | ortific | stop | moucs |

| Stop Status   | Description                                                                                               |
|---------------|----------------------------------------------------------------------------------------------------|
| De-energized  | The motor is de-energized and the motor<br>shaft can be rotated freely after the motor<br>stops rotating. |
| Position Lock | The motor shaft is locked and cannot be rotated freely after the motor stops rotating.                    |
| DB state      | The motor is de-energized and the motor<br>shaft can be rotated freely after the motor<br>stops rotating. |

#### Table 6–10 Comparison of the stop status

The stop events can be divided into the following types: stop at S-ON OFF, stop at fault, stop at overtravel, emergency stop, quick stop, and halt. See the following descriptions for details.

### Stop at S-ON OFF

Deactivate the S-ON signal through communication to make the drive stop according to the stop mode at S-ON OFF.

| Parameter | Communi<br>cation<br>Address | Name            | Value                             | Default | Unit | Change<br>Mode |
|-----------|------------------------------|-----------------|-----------------------------------|---------|------|----------------|
| H02.05    | 2002-06h                     | Stop mode at S- | -4: Stop based on ramp 2, keeping | 0       | -    | Real-time      |
|           |                              | ON OFF          | dynamic braking state             |         |      |                |
|           |                              |                 | -3: Stop at zero speed, keeping   |         |      |                |
|           |                              |                 | dynamic braking state             |         |      |                |
|           |                              |                 | -2: Stop based on ramp 1, keeping |         |      |                |
|           |                              |                 | dynamic braking state             |         |      |                |
|           |                              |                 | -1: Dynamic braking stop, keeping |         |      |                |
|           |                              |                 | dynamic braking state             |         |      |                |
|           |                              |                 | 0: Coast to stop, keeping de-     |         |      |                |
|           |                              |                 | energized state                   |         |      |                |
|           |                              |                 | 1: Stop based on ramp 1, keeping  |         |      |                |
|           |                              |                 | de-energized state                |         |      |                |
|           |                              |                 | 2: Dynamic braking stop, keeping  |         |      |                |
|           |                              |                 | de-energized state                |         |      |                |

☆ Related parameters: [P]

☆ Related parameters: [N]

| Parameter | Communi<br>cation<br>Address | Name                      | Value                                                                                                    | Default | Unit | Change<br>Mode |
|-----------|------------------------------|---------------------------|----------------------------------------------------------------------------------------------------|---------|------|----------------|
| H02.05    | 2002-06h                     | Stop mode at S-<br>ON OFF | <ul> <li>-4: Ramp to stop as defined by<br/>6085h, keeping dynamic braking<br/>state</li> <li>-3: at zero speed, keeping dynamic<br/>braking state</li> <li>-2: Ramp to stop as defined by<br/>6084h/609Ah (HM), keeping<br/>dynamic braking state</li> <li>-1: Dynamic braking stop, keeping<br/>dynamic braking state</li> <li>0: Coast to stop, keeping de-<br/>energized state</li> <li>1: Ramp to stop as defined by<br/>6084h/609Ah (HM), keeping de-<br/>energized state</li> <li>2: Dynamic braking stop, keeping<br/>de-energized state</li> </ul> | 0       | -    | Real-time      |

### Fault reaction

The stop mode varies according to the fault type. For fault classification, see section "Troubleshooting" of SV680-INT Series Servo Drive Function Guide.

☆ Related parameters: [P]

| Parameter | Communi<br>cation<br>Address | Name         | Value                              | Default | Unit | Change<br>Mode |
|-----------|------------------------------|--------------|------------------------------------|---------|------|----------------|
| H02.06    | 2002-07h                     | Stop mode at | -5: Stop at zero speed, keeping    | 2       | -    | Real-time      |
|           |                              | No.2 fault   | dynamic braking state              |         |      |                |
|           |                              |              | -4: Stop at emergency stop torque, |         |      |                |
|           |                              |              | keeping dynamic braking state      |         |      |                |
|           |                              |              | -3: Stop based on ramp 2, keeping  |         |      |                |
|           |                              |              | dynamic braking state              |         |      |                |
|           |                              |              | -2: Stop based on ramp 1, keeping  |         |      |                |
|           |                              |              | dynamic braking state              |         |      |                |
|           |                              |              | -1: Dynamic braking stop, keeping  |         |      |                |
|           |                              |              | dynamic braking state              |         |      |                |
|           |                              |              | 0: Coast to stop, keeping de-      |         |      |                |
|           |                              |              | energized state                    |         |      |                |
|           |                              |              | 1: Stop based on ramp 1, keeping   |         |      |                |
|           |                              |              | de-energized state                 |         |      |                |
|           |                              |              | 2: Stop based on ramp 2, keeping   |         |      |                |
|           |                              |              | de-energized state                 |         |      |                |
|           |                              |              | 3: Stop at emergency stop torque,  |         |      |                |
|           |                              |              | keeping de-energized state         |         |      |                |
|           |                              |              | 4: Dynamic braking stop, keeping   |         |      |                |
|           |                              |              | de-energized state                 |         |      |                |

| Parameter | Communi<br>cation<br>Address | Name         | Value                                                  | Default | Unit | Change<br>Mode |
|-----------|------------------------------|--------------|--------------------------------------------------------|---------|------|----------------|
| H02.06    | 2002-07h                     | Stop mode at | –5: Stop at zero speed, keeping                        | 2       | -    | Real-time      |
|           |                              | No.2 fault   | dynamic braking state                                  |         |      |                |
|           |                              |              | <ul> <li>-4: Stop at emergency stop torque,</li> </ul> |         |      |                |
|           |                              |              | keeping dynamic braking state                          |         |      |                |
|           |                              |              | –3: Ramp to stop as defined by                         |         |      |                |
|           |                              |              | 6085h, keeping dynamic braking                         |         |      |                |
|           |                              |              | state                                                  |         |      |                |
|           |                              |              | –2: Ramp to stop as defined by                         |         |      |                |
|           |                              |              | 6084h/ 609Ah (HM), keeping                             |         |      |                |
|           |                              |              | dynamic braking state                                  |         |      |                |
|           |                              |              | <ul> <li>–1: Dynamic braking stop, keeping</li> </ul>  |         |      |                |
|           |                              |              | dynamic braking state                                  |         |      |                |
|           |                              |              | 0: Coast to stop, keeping de-                          |         |      |                |
|           |                              |              | energized state                                        |         |      |                |
|           |                              |              | 1: Ramp to stop as defined by                          |         |      |                |
|           |                              |              | 6084h/ 609Ah (HM), keeping de-                         |         |      |                |
|           |                              |              | energized state                                        |         |      |                |
|           |                              |              | 2: Ramp to stop as defined by                          |         |      |                |
|           |                              |              | 6085h, keeping de-energized state                      |         |      |                |
|           |                              |              | 3: Stop at emergency stop torque,                      |         |      |                |
|           |                              |              | keeping de-energized state                             |         |      |                |
|           |                              |              | 4: Dynamic braking stop, keeping                       |         |      |                |
|           |                              |              | de-energized state                                     |         |      |                |

#### ☆ Related parameters: [N]

### Stop at overtravel

- $\star$  Definition of terms:
- "Overtravel": The mechanical motion exceeds the designed range of safe movement.
- Stop at overtravel: When a motion part moves beyond the range of safe movement, the limit switch outputs a level change signal, and the servo drive forcibly stops the motor.

☆ Related parameters: [P]

| Parameter | Communi<br>cation<br>Address | Name                       | Value                                                                                                    | Default | Unit | Change<br>Mode |
|-----------|------------------------------|----------------------------|----------------------------------------------------------------------------------------------------|---------|------|----------------|
| H02.07    | 2002-08h                     | Stop mode at<br>overtravel | 0: Coast to stop, keeping de-<br>energized state<br>1: Stop at zero speed, keeping<br>position lock state<br>2: Stop at zero speed, keeping de-<br>energized state<br>3: Stop based on ramp 2, keeping<br>de-energized state<br>4: Stop based on ramp 2, keeping<br>position lock state<br>5: Dynamic braking stop, keeping<br>de-energized state<br>6: Dynamic braking stop, keeping<br>dynamic braking state<br>7: Not responding to overtravel | 1       | -    | At stop        |

### ☆ Related parameters: [N]

| Parameter | Communi<br>cation<br>Address | Name                       | Value                                                                                                    | Default | Unit | Change<br>Mode |
|-----------|------------------------------|----------------------------|----------------------------------------------------------------------------------------------------|---------|------|----------------|
| H02.07    | 2002-08h                     | Stop mode at<br>overtravel | <ul> <li>0: Coast to stop, keeping de-<br/>energized state</li> <li>1: Stop at zero speed, keeping<br/>position lock state</li> <li>2: Stop at zero speed, keeping de-<br/>energized state</li> <li>3: Stop based on ramp, keeping de-<br/>energized state</li> <li>4: Stop based on ramp, keeping<br/>position lock state</li> <li>5: Dynamic braking stop, keeping<br/>de-energized state</li> <li>6: Dynamic braking stop, keeping<br/>dynamic braking state</li> <li>7: Not responding to overtravel</li> </ul> | 1       | -    | At stop        |

When overtravel occurs on a motor used to drive a vertical axis, the workpiece may fall. To prevent the risk of falling, set H02.07 (Stop mode at overtravel) to 1. When the workpiece moves linearly, install the limit switch to prevent mechanical damage. When overtravel occurs, input a reverse running command to make the motor (workpiece) run in the opposite direction.

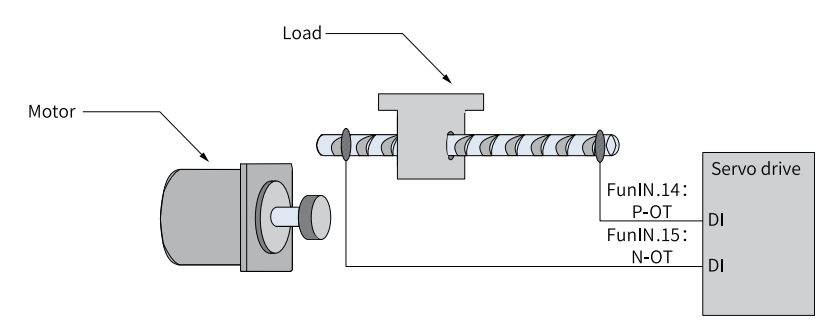

Figure 6-27 Installation of limit switches

To use the limit switches, assign FunIN.14 (P-OT, positive limit switch) and FunIN.15 (N-OT, negative limit switch) to two DIs of the servo drive and set the active logic of these DIs. This is to enable the servo drive to receive the level signals input from the limit switches. The servo drive determines whether to enable the limit switch function based on the state of the DI terminal level.

 $\stackrel{\text{\tiny theta}}{\to}$  Related parameters:

| Code     | Name | Function<br>Name         | Function                                                                                                    |
|----------|------|--------------------------|----------------------------------------------------------------------------------------------------|
| FunIN.14 | P-OT | Positive limit<br>switch | When the machine moves beyond the<br>specified range, overtravel prevention<br>applies.<br>Inactive: Forward drive permitted<br>Active: Forward drive inhibited |
| FunIN.15 | N-OT | Negative limit<br>switch | When the machine moves beyond the<br>specified range, overtravel prevention<br>applies.<br>Inactive: Reverse drive permitted<br>Active: Reverse drive inhibited |

### **Emergency stop**

The servo drive supports two emergency stop modes:

Using DI function 34: FunIN.34 (EmergencyStop)
 ☆ Related parameters:

| Code     | Name              | Function Name | Function                                                                                                    |
|----------|-------------------|---------------|----------------------------------------------------------------------------------------------------|
| FunIN.34 | Emergency<br>Stop | Braking       | Inactive: Current operating state<br>unaffected<br>Active: The servo drive stops according to<br>the stop mode defined by H02.18 or 605Ah. |

• Using the auxiliary function: emergency stop (H0d.05) When emergency stop is enabled, the servo drive stops immediately in the stop mode defined by H02.05 or 605Ch regardless of the operating status.

#### $\therefore$ Related parameters:

| Parameter | Communi<br>cation<br>Address | Name           | Value                                | Default | Unit | Change<br>Mode |
|-----------|------------------------------|----------------|--------------------------------------|---------|------|----------------|
| H0d.05    | 200d-06h                     | Emergency stop | 0: No operation<br>1: Emergency stop | 0       | -    | Real-time      |

### Quick stop

Quick stop applies when bit 2 (Quick stop) of the control word 6040h is set to 0 (Active) during operation of the servo drive. The stop mode is defined by 605Ah.

#### $\Leftrightarrow$ Related parameters:

| Parameter | Communica<br>tion<br>Address | Name            | Value                                                                                                    | Default | Unit | Change<br>Mode |
|-----------|------------------------------|-----------------|----------------------------------------------------------------------------------------------------|---------|------|----------------|
| 605Ah     | 605Ah                        | Quick stop mode | 0: Coast to stop, keeping de-<br>energized state<br>1: Ramp to stop as defined by<br>6084h/609Ah (HM), keeping de-<br>energized state<br>2: Ramp to stop as defined by<br>6085h, keeping de-energized state<br>3: Stop at emergency stop torque,<br>keeping de-energized state<br>5: Ramp to stop as defined by<br>6084h/609Ah (HM), keeping<br>position lock state<br>6: Ramp to stop as defined by<br>6085h, keeping position lock state<br>7: Stop at emergency stop torque,<br>keeping position lock state | 2       |      | Real-time      |

### Halt

The halt function applies when bit 8 of the control word 6040h is set to 1 (Halt) during operation of the servo drive. The halt mode is defined by 605Dh.

| Parameter | Communica<br>tion<br>Address | Name      | Value                                                                                                    | Default | Unit | Change<br>Mode |
|-----------|------------------------------|-----------|----------------------------------------------------------------------------------------------------|---------|------|----------------|
| 605Dh     | 605Dh                        | Halt mode | 1: Ramp to stop as defined by<br>6084h/ 609Ah (HM), keeping<br>position lock state<br>2: Ramp to stop as defined by<br>6085h, keeping position lock state<br>3: Stop at emergency stop torque,<br>keeping position lock state | 1       | -    | Real-time      |

### $\Leftrightarrow$ Related parameters:
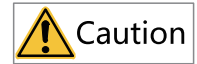

Do not set the deceleration time to an excessively low value. An excessively low value will lead to a long stop distance, incurring the risk of collision.

### 6.12 Quick Transfer of Motor Parameters

If you want to import parameters of a normal running motor from a drive to another one which will connect to a motor of the same type, do as follows:

 Open the Motor Management Library interface, connect the drive with the motor connected, and select Read from servo.

| New motor | Save lib<br>file | orary<br>e | Delete the<br>library file | Read from<br>servo | Write to servo | Read the<br>current page |  |
|-----------|------------------|------------|----------------------------|--------------------|----------------|--------------------------|--|
| Row Index | Paramet          | Parame     | ter Description            | Parameter          | Value          | Unit                     |  |
| 001       | H00-00           | Motor      | No                         | 20000              |                |                          |  |
| 002       | H00-14           | Rated      | speed                      | 1000               |                | mm/s                     |  |
| 003       | H00-15           | Maximu     | n speed                    | 3000               |                | mm/s                     |  |
| 004       | H00-17           | Number     | of motor pole p.           | 1                  |                |                          |  |
| 005       | H00-18           | Phase :    | resistance                 | 0.500              |                | ohm                      |  |
| 006       | H00-19           | Phase      | inductance                 | 3.27               |                | mH                       |  |
| 007       | H00-20           | Phase      | inductance                 | 3.27               |                | mH                       |  |
| 008       | H00-22           | Torque     | coefficient Kt             | 0.51               |                | N/Arms                   |  |
| 009       | H00-26           | Encode     | r output type              | 0x0004             |                |                          |  |
| 010       | H00-48           | Motor      | pole distance (N-          | S) 16.00           |                | mm                       |  |
| 011       | H00-49           | Encode     | r resolution               | 1.000              |                | um/p                     |  |
| 012       | H00-55           | Contin     | uous thrust                | 37.50              |                | N                        |  |
| 013       | H00-59           | Encode     | r counting direc.          | 0                  |                |                          |  |
| 014       | H00-63           | Peak c     | urrent                     | 3.00               |                | Arms                     |  |
| 015       | H00-65           | Contin     | uous current               | 1.00               |                | Arms                     |  |
| 016       | H00-67           | Mover      | mass                       | 290                |                | g                        |  |
| 017       | H00-69           | Back E     | MF coefficient             | 0.3300             |                | V/(m/s)                  |  |
|           |                  |            |                            |                    |                |                          |  |
|           |                  |            |                            |                    |                |                          |  |
|           |                  |            |                            |                    |                |                          |  |
|           |                  |            |                            |                    |                |                          |  |
|           |                  |            |                            |                    |                |                          |  |

2. After parameters are read, click **Save library file** to save the current motor parameters.

| New motor | Save lib<br>file | brary<br>e | Delete the<br>library file | Read from<br>servo | Write to servo | Read the<br>current page |  |
|-----------|------------------|------------|----------------------------|--------------------|----------------|--------------------------|--|
| Row Index | Paramet          | Parame     | ter Description            | Parameter          | Value          | Unit                     |  |
| 001       | H00-00           | Motor      | No                         | 20000              |                |                          |  |
| 002       | H00-14           | Rated      | speed                      | 1000               |                | mm/s                     |  |
| 003       | H00-15           | Maximu     | m speed                    | 3000               |                | mm/s                     |  |
| 004       | H00-17           | Number     | of motor pole p            | 1                  |                |                          |  |
| 005       | H00-18           | Phase      | resistance                 | 0.500              |                | ohm                      |  |
| 006       | H00-19           | Phase      | inductance                 | 3.27               |                | mH                       |  |
| 007       | H00-20           | Phase      | inductance                 | 3.27               |                | mH                       |  |
| 008       | H00-22           | Torque     | coefficient Kt             | 0.51               |                | N/Arms                   |  |
| 009       | H00-26           | Encode     | r output type              | 0x0004             |                |                          |  |
| 010       | H00-48           | Motor      | pole distance (N-S)        | 16.00              |                | mm                       |  |
| 011       | H00-49           | Encode     | r resolution               | 1.000              |                | um/p                     |  |
| 012       | H00-55           | Contin     | uous thrust                | 37.50              |                | N                        |  |
| 013       | H00-59           | Encode     | r counting direc           | 0                  |                |                          |  |
| 014       | H00-63           | Peak c     | urrent                     | 3.00               |                | Arms                     |  |
| 015       | H00-65           | Contin     | uous current               | 1.00               |                | Arms                     |  |
| 016       | H00-67           | Mover      | mass                       | 290                |                | g                        |  |
| 017       | H00-69           | Back E     | MF coefficient             | 0.3300             |                | V/(m/s)                  |  |
|           |                  |            |                            |                    |                |                          |  |
|           |                  |            |                            |                    |                |                          |  |
|           |                  |            |                            |                    |                |                          |  |
|           |                  |            |                            |                    |                |                          |  |
|           |                  |            |                            |                    |                |                          |  |

- 3. Connect a new drive. In the left pane, select the user motor library from the motor parameter library, select the library file saved in step 2 from the motor model, and click **Write to servo**.
- 4. Click the online auto-tuning button and select the angle auto-tuning interface to complete auto-tuning.

## 7 Appendix

### 7.1 Display of Monitoring Parameters

- Group H0b: Displays parameters used to monitor the operating state of the servo drive.
- Set H02.32 (Default keypad display) properly. After the motor operates normally, the keypad switches from status display to parameter display. The parameter group number is H0b and the offset within the group is the setpoint of H02.32.
- For example, if H02.32 is set to 00 and the motor speed is not 0 rpm, the keypad displays the value of H0b.00.

| Parameter | Name                            | Unit             | Meaning                                                                                                    | Example                                                                                        |
|-----------|---------------------------------|------------------|----------------------------------------------------------------------------------------------------|------------------------------------------------------------------------------------------------|
| H0b.00    | Motor speed<br>actual value     | [mm/s]/<br>[rpm] | Indicates the actual<br>motor speed after<br>round-off, which is<br>accurate to 1 [mm/s]/<br>[rpm].                                      | 3000 [mm/s]/[rpm] is<br>displayed as:<br>-3000 [mm/s]/[rpm] is<br>displayed as:<br>- 3 0 0 0 0 |
| H0b.01    | Speed<br>reference              | [mm/s]/<br>[rpm] | Indicates the present<br>speed reference<br>(accurate to 1 [mm/s]/<br>[rpm]) of the drive in<br>the position and<br>speed control modes. | 3000 [mm/s]/[rpm] is<br>displayed as:<br>-3000 [mm/s]/[rpm] is<br>displayed as:<br>- 3 C C C   |
| H0b.02    | Internal<br>torque<br>reference | %                | Displays present<br>torque reference<br>(accurate to 0.1%).<br>The value 100.0%<br>corresponds to the<br>rated torque of the<br>motor.   | Display of 100.0%:                                                                             |

The following table describes the monitoring parameters in group H0b.

| Parameter | Name                                | Unit              | Meaning                                                                                                    | Example                                                                                                    |
|-----------|-------------------------------------|-------------------|----------------------------------------------------------------------------------------------------|----------------------------------------------------------------------------------------------------|
| H0b.03    | Input (DI)<br>signal<br>monitoring  | -                 | Displays the<br>optocoupler status of<br>DI terminals:<br>Upper LED segments<br>turned on: The<br>optocoupler is<br>switched off<br>(indicated by "1").<br>Lower LED segments<br>turned on: The<br>optocoupler is<br>switched on<br>(indicated by "0").<br>The value of H0b.03<br>read in the software<br>tool is a decimal. | For example, if DI1 is<br>low level and DI2 to<br>DI8 are high level,<br>the corresponding<br>binary value is<br>"10011110", and the<br>value of H0b.03 read<br>in the software tool is<br>158.<br>Display on the<br>operating panel:<br>DI8 DI6 DI4 DI2<br>DI7 DI5 DI3 DI1<br>DI5 DI3 DI1<br>DI5 DI5 DI3 DI1<br>DI5 DI5 DI3 DI1<br>DI5 DI5 DI5 DI3 DI1<br>DI5 DI5 DI5 DI5 DI3 DI1<br>DI5 DI5 DI5 DI5 DI5 DI5 DI5 DI5 DI5 DI5 |
| H0b.05    | Output (DO)<br>signal<br>monitoring | -                 | Displays the<br>optocoupler status of<br>DO1 to DO5:<br>Upper LED segments<br>turned on: The<br>optocoupler is<br>switched off<br>(indicated by "1").<br>Lower LED segments<br>turned on: The<br>optocoupler is<br>switched on<br>(indicated by "0").<br>The value of H0b.05<br>read in the software<br>tool is a decimal.   | For example, if DO1 is<br>low level and DO2 to<br>DO5 are high level,<br>then, the binary value<br>is "11110".<br>and the value of<br>H0b.05 read in the<br>software tool is 30.<br>Display on the<br>operating panel:                                                                                                    |
| H0b.07    | Absolute<br>position<br>counter     | Reference<br>unit | Displays current<br>absolute position of<br>the motor (reference<br>unit).                                                                                                    | Display of 1073741824<br>in reference unit:                                                                                                    |

| Parameter | Name                  | Unit | Meaning                                                                                                    | Example            |
|-----------|-----------------------|------|----------------------------------------------------------------------------------------------------|--------------------|
| Н0Ь.09    | Mechanical<br>angle   | р    | Indicates the current<br>mechanical angle (p)<br>of the motor. The<br>value 0 indicates that<br>the mechanical angle<br>is 0°.<br>Maximum value of<br>H0b.09 for an<br>incremental encoder:<br>Number of encoder<br>pulses per revolution<br>x 4 - 1. For example,<br>the maximum value of<br>H0b.09 for a 2500-PPR<br>incremental encoder<br>is 9999.<br>Maximum value of<br>H0b.09 for an<br>absolute encoder is<br>65535.<br>The actual<br>mechanical angle is<br>calculated using the<br>following formula: | Display of 10000p: |
| H0b.10    | Electrical<br>angle   | o    | Indicates the present<br>electrical angle of the<br>motor, which is<br>accurate to 0.1°.                                                                                                    | Display of 360.0°: |
| H0b.12    | Average load<br>ratio | %    | It indicates the<br>percentage of the<br>average load torque<br>to the rated torque of<br>the motor, accurate to<br>0.1%.                                                                                                    | Display of 100.0%: |

| Parameter | Name                                                             | Unit              | Meaning                                                                                                    | Example                                     |
|-----------|------------------------------------------------------------------|-------------------|----------------------------------------------------------------------------------------------------|---------------------------------------------|
| H0b.13    | Input position<br>reference<br>counter (32-<br>bit decimal)      | Reference<br>unit | Counts and displays<br>the number of input<br>position references.                                                                                       | Display of 1073741824<br>in reference unit: |
| H0b.15    | Encoder<br>position<br>deviation<br>counter (32-<br>bit decimal) | Encoder<br>unit   | Encoder position<br>deviation = Sum of<br>input position<br>references (encoder<br>unit) – Sum of pulses<br>fed back by the<br>encoder (encoder<br>unit) | Display of 10000 in<br>encoder unit:        |
| H0b.17    | Feedback<br>pulse counter<br>(32-bit<br>decimal)                 | Encoder<br>unit   | Counts and displays<br>the number of pulses<br>fed back by the motor<br>encoder (encoder<br>unit).                                                       | Display of 1073741824<br>in encoder unit:   |
| H0b.19    | Total power-<br>on time (32-<br>bit decimal)                     | 0.1s              | Counts and displays<br>the total power-on<br>time of the servo<br>drive.                                                                                 | Display of<br>429496729.5s:                 |

| Parameter | Name                        | Unit   | Meaning                                                                                                    | Example                                                                                                    |
|-----------|-----------------------------|--------|----------------------------------------------------------------------------------------------------|----------------------------------------------------------------------------------------------------|
| H0b.24    | Phase current<br>RMS value  | 0.01 A | Displays the RMS<br>value of the phase<br>current of the motor.                                                                                  | Display of 4.60 A:                                                                                                    |
| H0b.26    | Bus voltage                 | V      | Displays the DC bus<br>voltage of the main<br>circuit input voltage<br>after rectification,<br>which is accurate to<br>0.01 V.                   | Display of 311.0 V<br>rectified from 220<br>VAC:<br>Display of 537.0 V<br>rectified from 380<br>VAC:<br>Display of 37.0 V |
| H0b.27    | Module<br>temperature       | °C     | Displays the<br>temperature of the<br>power module inside<br>the servo drive.                                                                    | Display of 27°C:                                                                                                    |
| H0b.33    | Fault log                   | -      | Used to select the<br>previous fault to be<br>viewed.<br>0: Present fault<br>1: Last fault<br>2: 2nd to last fault<br><br>20: 20th to last fault | 0: Display of present<br>fault:                                                                                           |
| H0b.34    | Fault code set<br>by H0B-33 | -      | Displays the code of<br>the fault selected in<br>H0b.33.<br>When no fault occurs,<br>the value of H0b.34 is<br>0.                                | If H0b.33 is 0, and<br>H0b.34 is E941.0, the<br>current fault code is<br>941.0. Corresponding<br>display:                 |

| Parameter | Name                                                                       | Unit             | Meaning                                                                                                    | Example                                                                                                    |
|-----------|----------------------------------------------------------------------------|------------------|----------------------------------------------------------------------------------------------------|----------------------------------------------------------------------------------------------------|
| H0b.35    | Timestamp of<br>the selected<br>fault                                      | 5                | Displays the total<br>operating time of the<br>servo drive when the<br>fault displayed in<br>H0b.34 occurred.<br>When no fault occurs,<br>the value of H0b.35 is<br>0.       | If H0b.34 is E941.0 and<br>H0b.35 is 1073741824,<br>the current fault code<br>is 941 and the total<br>operating time of the<br>servo drive is<br>1073741824s when<br>the fault occurs. |
| H0b.37    | Motor speed<br>upon<br>occurrence of<br>the selected<br>fault              | [mm/s]/<br>[rpm] | Displays the speed of<br>the motor when the<br>fault displayed in<br>H0b.34 occurred.<br>When no fault occurs,<br>the value of H0b.37 is<br>0.                               | 3000 [mm/s]/[rpm] is<br>displayed as:<br>-3000 [mm/s]/[rpm] is<br>displayed as:<br>                                                                                                    |
| H0b.38    | Motor phase<br>U current<br>upon<br>occurrence of<br>the selected<br>fault | 0.01 A           | Displays the RMS<br>value of motor phase<br>U winding current<br>when the fault<br>displayed in H0b.34<br>occurred.<br>When no fault occurs,<br>the value of H0b.38 is<br>0. | Display of 4.60 A:                                                                                                    |
| H0b.39    | Motor phase V<br>current upon<br>occurrence of<br>the selected<br>fault    | A                | Displays the RMS<br>value of motor phase<br>V winding current<br>when the fault<br>displayed in H0b.34<br>occurred.<br>When no fault occurs,<br>the value of H0b.39 is<br>0. | Display of 4.60 A:                                                                                                    |

| Parameter | Name                                                                        | Unit | Meaning                                                                                                    | Example                                                                                                    |
|-----------|-----------------------------------------------------------------------------|------|----------------------------------------------------------------------------------------------------|----------------------------------------------------------------------------------------------------|
| H0b.40    | Bus voltage<br>upon<br>occurrence of<br>the selected<br>fault               | V    | Displays the DC bus<br>voltage of the main<br>circuit when the fault<br>displayed in H0b.34<br>occurred.<br>When no fault occurs,<br>the value of H0b.40 is<br>0.                                                                                                    | Display of 311.0 V<br>rectified from 220<br>VAC:<br>Display of 537.0 V<br>rectified from 380<br>VAC:                                                                                                    |
| H0b.41    | Input terminal<br>state on<br>selected fault                                | -    | Displays the high/low<br>level status of DI1 to<br>DI8 when the fault<br>displayed in H0b.34<br>occurred.<br>The method for<br>determining the DI<br>level status is the<br>same as that of<br>H0b.03. When no fault<br>occurs, all DIs are<br>displayed as low level<br>in H0b.41 (indicated<br>by the decimal value<br>0). | Display of H0b.41 =<br>158:<br>DI8 DI6 DI4 DI2<br>DI7 DI5 DI3 DI1<br>DI7 DI5 DI3 DI1<br>DI7 DI5 DI5 DI3 DI1<br>DI7 DI5 DI5 DI3 DI1<br>DI7 DI5 DI5 DI5 DI5 DI5 DI5 DI5 DI5 DI5 DI5 |
| H0b.42    | Output<br>terminal<br>status upon<br>occurrence of<br>the selected<br>fault | -    | Displays the high/low<br>level status of DO1 to<br>DO5 when the fault<br>displayed in H0b.34<br>occurred.<br>The method for<br>determining the DO<br>level status is the<br>same as that of<br>H0b.05.<br>When no fault occurs,<br>all DOs are displayed<br>as low level in H0b.42<br>(indicated by the<br>decimal value 0). | Display of H0b.42 =<br>15:<br>Dos Do3 Do1<br>Do3 Do1<br>H H H H H L<br>1 1 1 1 0                                                                                                    |

| Parameter | Name                                                    | Unit              | Meaning                                                                                                    | Example                                     |
|-----------|---------------------------------------------------------|-------------------|----------------------------------------------------------------------------------------------------|---------------------------------------------|
| H0b.53    | Position<br>deviation<br>counter<br>(32-bit<br>decimal) | Reference<br>unit | Position deviation =<br>Sum of input position<br>references (reference<br>unit) - Sum of pulses<br>fed back by the<br>encoder (reference<br>unit)                                                                       | Display of 10000 in<br>reference unit:      |
| H0b.55    | Motor speed<br>actual value                             | [mm/s]/<br>[rpm]  | Displays the actual<br>motor speed,<br>accurate to 0.1 [mm/<br>s]/[rpm].                                                                                                    | 3000.0 [mm/s]/[rpm]<br>is displayed as:     |
| H0b.64    | Real-time<br>input position<br>reference<br>counter     | Reference<br>unit | Displays the value of<br>the position reference<br>counter before being<br>divided or multiplied<br>by the electronic gear<br>ratio. This value is<br>independent of the<br>servo drive status and<br>the control mode. | Display of 1073741824<br>in reference unit: |

## 7.2 DIDO Function Assignment [P]

| Code    | Name     | Function Name                          | Description                                                                                                    | Remarks                                                                                                    |
|---------|----------|----------------------------------------|----------------------------------------------------------------------------------------------------|----------------------------------------------------------------------------------------------------|
|         |          | ption of DI Signals                    |                                                                                                    |                                                                                                    |
| FunIN.1 | S-ON     | Servo ON                               | Disabled: Servo motor disabled<br>Enabled: Servo motor enabled                                                                                                    | The corresponding terminal logic<br>must be level-triggered.<br>The change of the corresponding<br>DI/VDI or terminal logic is<br>activated at next power-on.                                                                                          |
| FunIN.2 | ALM-RST  | Alarm reset signal                     | Inactive: Disabled<br>Active: Enabled                                                                                                    | Edge-triggered will be applied<br>even if level-triggered is selected.<br>To reset No. 1 and NO.2<br>resettable faults, switch off the S-<br>ON signal first.<br>The servo drive may, depending<br>on the alarm type, continue<br>running after reset. |
| FunIN.3 | GAIN-SEL | Gain switchover<br>switch              | <ul> <li>H08.09 = 1:</li> <li>Inactive: Speed control loop<br/>being PI control</li> <li>Active: Speed control loop<br/>being P control</li> <li>H08.09 = 2:</li> <li>Inactive: Fixed to the 1st group<br/>of gains</li> <li>Active: Fixed to the 2nd group<br/>of gains</li> </ul> | The corresponding terminal logic<br>is recommended to be level-<br>triggered.                                                                                                    |
| FunIN.4 | CMD-SEL  | Main/Auxiliary<br>reference switchover | Inactive: Current reference being<br>A<br>Active: Current reference being B                                                                                                    | The corresponding terminal logic<br>is recommended to be level-<br>triggered.                                                                                                    |
| FunIN.5 | DIR-SEL  | Multi-reference<br>direction           | Inactive: Reference direction by<br>default<br>Active: Reverse to reference<br>direction.                                                                                                    | The corresponding terminal logic<br>is recommended to be level-<br>triggered.                                                                                                    |
| FunIN.6 | CMD1     | Multi-reference<br>switchover CMD1     | Used to select a reference from 16 references.                                                                                                    | The corresponding terminal logic<br>is recommended to be level-<br>triggered.                                                                                                    |
| FunIN.7 | CMD2     | Multi-reference<br>switchover CMD2     | Used to select a reference from 16 references.                                                                                                    | The corresponding terminal logic<br>is recommended to be level-<br>triggered.                                                                                                    |
| FunIN.8 | CMD3     | Multi-reference<br>switchover CMD3     | Used to select a reference from<br>16 references.                                                                                                    | The corresponding terminal logic<br>is recommended to be level-<br>triggered.                                                                                                    |
| FunIN.9 | CMD4     | Multi-reference<br>switchover CMD4     | Used to select a reference from 16 references.                                                                                                    | The corresponding terminal logic<br>is recommended to be level-<br>triggered.                                                                                                    |

| Code     | Name    | Function Name                   | Description                                                                                                    | Remarks                                                                                                    |
|----------|---------|---------------------------------|----------------------------------------------------------------------------------------------------|----------------------------------------------------------------------------------------------------|
| FunIN.10 | M1-SEL  | Mode switchover M1-<br>SEL      | Used to perform switchover<br>between speed control, position<br>control, and torque control<br>based on the selected control<br>mode (values 3, 4, 5 of H02-00). | The corresponding terminal logic<br>is recommended to be level-<br>triggered.                                                                                                    |
| FunIN.11 | M2-SEL  | Mode switchover M2-<br>SEL      | Used to perform switchover<br>between speed control, position<br>control, and torque control<br>based on the selected control<br>mode (value 6 of H02-00).        | The corresponding terminal logic<br>is recommended to be level-<br>triggered.                                                                                                    |
| FunIN.12 | ZCLAMP  | Zero clamp enable               | Active: Zero clamp enabled<br>Inactive: Zero clamp disabled                                                                                                    | <ul> <li>The corresponding terminal logic is recommended to be level-triggered.</li> <li>When H06.15 is set to 100 or above, zero clamp is performed when the speed is lower than H06.15. The movement is triggered again only when the speed command is greater than (H06.15) + 20 RPM.</li> <li>When H06.15 is set to below 100, zero clamp is performed when the speed is lower than H06.15. The movement is triggered again only when the speed command is greater than (H06.15) + 20 RPM.</li> <li>When H06.15 is set to below 100, zero clamp is performed when the speed is lower than H06.15. The movement is triggered again only when the speed command is greater than (H06.15) + 10 RPM.</li> </ul> |
| FunIN.13 | INHIBIT | Position reference<br>inhibited | Active: Pulse reference input<br>inhibited<br>Inactive: Pulse reference input<br>allowed                                                                          | It is originally pulse inhibit. The<br>position references include<br>internal and external position<br>references.<br>The corresponding terminal logic<br>must be level-triggered.                                                                                                    |
| FunIN.14 | P-OT    | Positive limit switch           | Active: Forward drive inhibited<br>Inactive: Forward drive<br>permitted                                                                                           | Overtravel prevention applies<br>when the machine moves<br>beyond the limit. It is<br>recommended that the<br>corresponding terminal logic is<br>level-triggered.                                                                                                    |
| FunIN.15 | N-OT    | Negative limit switch           | Overtravel prevention applies<br>when the load moves beyond<br>the limit.<br>Active: Reverse drive inhibited<br>Inactive: Reverse drive allowed                   | The corresponding terminal logic<br>is recommended to be level-<br>triggered.                                                                                                    |

| Code     | Name      | Function Name                       | Description                                                                                                    | Remarks                                                                       |
|----------|-----------|-------------------------------------|----------------------------------------------------------------------------------------------------|-------------------------------------------------------------------------------|
| FunIN.16 | P-CL      | Positive external<br>torque limit   | The torque limit source is<br>switched based on H07.07<br>(Torque limit source).<br>H07.07 = 1:<br>Active: Positive external torque<br>limit activated<br>Inactive: Positive internal torque<br>limit activated | The corresponding terminal logic<br>is recommended to be level-<br>triggered. |
| FunIN.17 | N-CL      | Negative external<br>torque limit   | The torque limit source is<br>switched based on H07.07<br>(Torque limit source).<br>H07.07 = 1:<br>Active: Negative external torque<br>limit activated<br>Inactive: Negative internal<br>torque limit activated | The corresponding terminal logic<br>is recommended to be level-<br>triggered. |
| FunIN.18 | JOGCMD+   | Forward jog                         | Active: Input based on command<br>Inactive: Command input<br>stopped                                                                                                    | The corresponding terminal logic<br>is recommended to be level-<br>triggered. |
| FunIN.19 | JOGCMD-   | Reverse jog                         | Active: Input in reverse to the<br>command<br>Inactive: Command input<br>stopped                                                                                                    | The corresponding terminal logic<br>is recommended to be level-<br>triggered. |
| FunIN.20 | POSSTEP   | Step reference                      | Active: Execute step reference<br>set in H05-05, servo motor<br>running<br>Inactive: Servo motor in locked<br>state                                                                                             | The corresponding terminal logic<br>is recommended to be level-<br>triggered. |
| FunIN.21 | HX1       | Hand wheel override<br>signal 1     | HX1 active, HX2 inactive: X10.                                                                                                    | The corresponding terminal logic                                              |
| FunIN.22 | HX2       | Hand wheel override<br>signal 2     | Other: X1.                                                                                                    | is recommended to be level-<br>triggered.                                     |
| FunIN.23 | HX_EN     | Handwheel enable<br>signal          | Inactive: Execute position<br>control as defined by H05-00.<br>Active: Execute position control<br>based on handwheel signal in<br>position mode                                                                | The corresponding terminal logic<br>is recommended to be level-<br>triggered. |
| FunIN.24 | GEAR_SEL  | Electronic gear ratio<br>switchover | Inactive: Electronic gear ratio 1<br>Active: Electronic gear ratio 2                                                                                                    | The corresponding terminal logic<br>is recommended to be level-<br>triggered. |
| FunIN.25 | TOQDirSel | Torque reference<br>direction       | Inactive: Forward.<br>Active: Reverse                                                                                                    | The corresponding terminal logic<br>is recommended to be level-<br>triggered. |
| FunIN.26 | SPDDirSel | Speed reference<br>direction        | Inactive: Forward.<br>Active: Reverse                                                                                                    | The corresponding terminal logic<br>is recommended to be level-<br>triggered. |

| Code     | Name           | Function Name                        | Description                                                                                                    | Remarks                                                                                                    |
|----------|----------------|--------------------------------------|----------------------------------------------------------------------------------------------------|----------------------------------------------------------------------------------------------------|
| FunIN.27 | POSDirSel      | Position reference<br>direction      | Inactive: Actual position<br>reference direction same as the<br>set direction<br>Active: Actual position reference<br>direction opposite to the set<br>direction | The corresponding terminal logic<br>is recommended to be level-<br>triggered.                                                                                                    |
| FunIN.28 | PosInSen       | Multi-position<br>reference enable   | Inactive: The reference is<br>ineffective.<br>Active: The reference is enabled.                                                                                  | The corresponding terminal logic<br>is recommended to be level-<br>triggered.                                                                                                    |
| FunIN.29 | XintFree       | Interruption fixed<br>length cleared | Inactive: Disabled<br>Active: Enabled                                                                                                    | -                                                                                                    |
| FunIN.31 | HomeSwitch     | Home switch                          | Inactive: The switch is not<br>triggered<br>Active: The switch is triggered.                                                                                     | The corresponding terminal logic<br>must be level-triggered.<br>It is recommended to assign this<br>function to a high-speed DI<br>terminal.<br>If the logic is set to 2 (rising edge<br>active), the servo drive forcibly<br>changes it to 1 (active high). If<br>the logic is set to 3 (falling edge<br>active), the servo drive forcibly<br>changes it to 0 (active low). If the<br>logic is set to 4 (both rising edge<br>and falling edge active), the<br>servo drive forcibly changes it to<br>0 (low level active). |
| FunIN.32 | HomingStart    | Homing enable                        | Inactive: Disabled<br>Active: Enabled                                                                                                    | -                                                                                                    |
| FunIN.33 | XintInhibit    | Interrupt positioning<br>inhibited   | Active: Interrupt positioning<br>inhibited.<br>Inactive: Interrupt positioning<br>allowed.                                                                       | <ul> <li>The corresponding terminal logic must be level-triggered.</li> <li>If the logic is set to 2 (rising edge active), the servo drive forcibly changes it to 1 (active high).</li> <li>If the logic is set to 3 (falling edge active), the servo drive forcibly changes it to 0 (active low).</li> <li>If the logic is set to 4 (both rising edge and falling edge active), the servo drive forcibly changes it to 0 (low level active).</li> </ul>                                                                   |
| FunIN.34 | Emergence Stop | Emergency stop                       | Active: Position lock is applied<br>after stop at zero speed.<br>Inactive: Current operating state<br>is unaffected.                                             | The corresponding terminal logic<br>is recommended to be level-<br>triggered.                                                                                                    |

| Code     | Name                 | Function Name                                            | Description                                                                                                    | Remarks                                                                          |
|----------|----------------------|----------------------------------------------------------|----------------------------------------------------------------------------------------------------|----------------------------------------------------------------------------------|
| FunIN.35 | ClrPosErr            | Position deviation<br>cleared                            | Active: Clear the position<br>deviation<br>Inactive: Do not clear the<br>position deviation                                                                                                    | It is recommended to assign this function to DI8 or DI9.                         |
| FunIN.36 | V_LmtSel             | Internal speed limit<br>source                           | Inactive: H07.19 used as<br>positive/negative internal speed<br>limit<br>Active: H07.20 used as positive/<br>negative internal speed limit                                                          | The corresponding terminal logic<br>is recommended to be level-<br>triggered.    |
| FunIN.37 | PulseInhibit         | Pulse reference<br>inhibited                             | When the position reference<br>source is pulse reference (H05.00<br>= 0) in the position control<br>mode:<br>Inactive: Respond to pulse<br>references<br>Active: Not respond to pulse<br>references | The corresponding terminal logic<br>is recommended to be level-<br>triggered.    |
| FunIN.38 | TouchProbe1          | Touch probe 1                                            | Inactive: Touch probe is not<br>triggered.<br>Active: Touch probe is<br>triggerable.                                                                                                    | The touch probe logic is only<br>related to the touch probe<br>function (60B8h). |
| FunIN.39 | TouchProbe2          | Touch probe 2                                            | Inactive: Touch probe is not<br>triggered.<br>Active: Touch probe is<br>triggerable.                                                                                                    | The touch probe logic is only<br>related to the touch probe<br>function (60B8h). |
| FunIN.40 | Multi-speed          | Multi-speed enable                                       | Inactive: The internal multi-<br>speed reference is ineffective.<br>Active: The internal multi-speed<br>reference is enabled.                                                                       | The corresponding terminal logic<br>is recommended to be level-<br>triggered.    |
| FunIN.41 |                      | Present position as the home                             | Inactive: The switch is not<br>triggered<br>Active: Triggered                                                                                                    | The corresponding terminal logic<br>is recommended to be level-<br>triggered.    |
| FunIN.42 | MultiBlockTrig       | Axis control<br>command executed<br>immediately          | Inactive: Do not execute<br>Active: Execute immediately                                                                                                    | -                                                                                |
| FunIN.43 | MultiBlockWr         | Axis control<br>command not<br>executed immediately      | Inactive: Do not execute<br>Active: Execute (not<br>immediately)                                                                                                    | -                                                                                |
| FunIN.44 | ClrCmdOkAndAr<br>rOk | Positioning and<br>reference completed<br>signal cleared | Inactive: No operation<br>Active: Clear                                                                                                    | -                                                                                |
| FunIN.45 | XintEn               | Interrupt positioning selection                          | Inactive: Disabled<br>Active: Enabled                                                                                                    | -                                                                                |
| FunIN.46 | PrEnable             | Technology segment<br>enable                             | Inactive: Stop technology<br>segment<br>Active: Start technology segment                                                                                                    | The corresponding terminal logic<br>is recommended to be level-<br>triggered.    |

| Code     | Name                      | Function Name                                 | Description                                                                                                    | Remarks                                                                       |
|----------|---------------------------|-----------------------------------------------|----------------------------------------------------------------------------------------------------|-------------------------------------------------------------------------------|
| FunIN.47 | PrCMD1                    | Technology segment<br>command switchover<br>1 | Switchover among 16<br>technology segments                                                                                              | The corresponding terminal logic<br>is recommended to be level-<br>triggered. |
| FunIN.48 | PrCMD2                    | Technology segment<br>command switchover<br>2 | Switchover among 16<br>technology segments                                                                                              | The corresponding terminal logic<br>is recommended to be level-<br>triggered. |
| FunIN.49 | PrCMD3                    | Technology segment<br>command switchover<br>3 | Switchover among 16<br>technology segments                                                                                              | The corresponding terminal logic<br>is recommended to be level-<br>triggered. |
| FunIN.50 | PrCMD4                    | Technology segment<br>command switchover<br>4 | Switchover among 16<br>technology segments                                                                                              | The corresponding terminal logic<br>is recommended to be level-<br>triggered. |
| FunIN.51 | PrEvent1                  | Event trigger<br>technology segment 1         | Process segment A triggered by<br>rising edge.<br>Process segment B triggered by<br>falling edge.                                       | The corresponding terminal logic<br>is recommended to be level-<br>triggered. |
| FunIN.52 | PrEvent2                  | Event trigger<br>technology segment 2         | Process segment A triggered by<br>rising edge.<br>Process segment B triggered by<br>falling edge.                                       | The corresponding terminal logic<br>is recommended to be level-<br>triggered. |
| FunIN.53 | PrEvent3                  | Event trigger<br>technology segment 3         | Process segment A triggered by<br>rising edge.<br>Process segment B triggered by<br>falling edge.                                       | The corresponding terminal logic<br>is recommended to be level-<br>triggered. |
| FunIN.54 | PrEvent4                  | Event trigger<br>technology segment 4         | Process segment A triggered by<br>rising edge.<br>Process segment B triggered by<br>falling edge.                                       | The corresponding terminal logic<br>is recommended to be level-<br>triggered. |
| FunIN.55 | PrSuspend                 | Process segment<br>suspend                    | Inactive: Continue the already<br>enabled technology segment.<br>Active: Suspend the technology<br>segment                              | The corresponding terminal logic<br>is recommended to be level-<br>triggered. |
| FunIN.56 | GantryTrqA<br>lignEnable  | Gantry torque<br>alignment                    | Inactive: Disabled<br>Active: Enabled                                                                                                   | -                                                                             |
| FunIN.57 | Gantry-DI-<br>AlignClear  | Gantry DI alignment                           | Inactive: Disabled<br>Active: Enabled                                                                                                   | -                                                                             |
| FunIN.58 | Gantry-DI-<br>AlignEnable | Gantry DI alignment<br>clear                  | Inactive: Disabled<br>Active: Enabled                                                                                                   | -                                                                             |
| FunIN.59 | GantrySyncEna<br>ble      | Gantry sync enable                            | Inactive: Disabled<br>Active: Enabled                                                                                                   | -                                                                             |
|          |                           | Descri                                        | ption of DO signals                                                                                                    |                                                                               |
| FunOUT.1 | S-RDY                     | Ready to switch on                            | The servo drive is ready to<br>receive the S-ON signal.<br>Inactive: The servo drive not<br>ready.<br>Active: The servo drive is ready. | -                                                                             |

| Code      | Name  | Function Name            | Description                                                                                                    | Remarks |
|-----------|-------|--------------------------|----------------------------------------------------------------------------------------------------|---------|
| FunOUT.2  | TGON  | Motor rotation signal    | Inactive. Absolute value of<br>filtered motor speed is lower<br>than the setpoint of H06.16.<br>Active. Absolute value of filtered<br>motor speed reaches the<br>setpoint of H06.16.                                                                                                | -       |
| FunOUT.3  | ZERO  | Zero speed signal        | Inactive: Difference between<br>motor speed feedback and<br>reference value larger than<br>H06.19 (Threshold of zero speed<br>output signal)<br>Active: The difference between<br>the motor speed feedback and<br>the reference value is within the<br>threshold defined by H06.19. | -       |
| FunOUT.4  | V-CMP | Speed matching<br>signal | Active when the absolute value<br>of the difference between the<br>motor speed and the speed<br>reference lower than H06.17<br>(Threshold of V-Cmp signal) in<br>the speed control mode                                                                                             | -       |
| FunOUT.5  | COIN  | Positioning<br>completed | Inactive - positioning not<br>completed<br>Active - Positioning completed                                                                                                    | -       |
| FunOUT.6  | NEAR  | Proximity                | Inactive: large positioning<br>deviation<br>Active: position deviation near                                                                                                    | -       |
| FunOUT.7  | C-LT  | Torque limited signal    | Confirming torque limit:<br>Active: Servo drive torque<br>reference reaching the torque<br>limit value and restricted to this<br>value<br>Inactive: Servo drive torque<br>reference not reaching the<br>torque limit value                                                          | -       |
| FunOUT.8  | V-LT  | Velocity limited signal  | Confirming speed limit in torque<br>control:<br>Active: Motor speed limited<br>Inactive: Motor speed unlimited                                                                                                    | -       |
| FunOUT.9  | BK    | Brake                    | Active - Brake signal is output.<br>Disabled - Brake signal not<br>output.                                                                                                    | -       |
| FunOUT.10 | WARN  | Warning                  | Inactive - The servo drive issued<br>no alarm or the alarm has been<br>reset.<br>Active - The servo drive issued an<br>alarm.                                                                                                    | -       |

| Code      | Name               | Function Name                   | Description                                                                                                    | Remarks |
|-----------|--------------------|---------------------------------|----------------------------------------------------------------------------------------------------|---------|
| FunOUT.11 | ALM                | Fault                           | The servo drive is faulty.<br>Inactive - No fault occurred on<br>the servo drive or the fault has<br>been reset.                              | -       |
| FunOUT.15 | Xintcoin           | Interrupt positioning completed | Active: Interrupt positioning<br>completed<br>Invalid: Interruption fixed length<br>not completed                                             | -       |
| FunOUT.16 | HomeAttain         | Homing is completed.            | Homing state:<br>Active: Homing completed in the<br>position control mode<br>Inactive: Homing not completed                                   | -       |
| FunOUT.17 | ElecHome<br>Attain | Electrical homing completed     | Electrical homing state:<br>Active: Electrical homing<br>completed<br>Inactive: Electrical homing not<br>completed                            | -       |
| FunOUT.18 | ToqReach           | Torque reached<br>signal        | Active: Absolute value of torque<br>reference reached setpoint<br>Inactive: Absolute value of<br>torque reference smaller than<br>setpoint    | -       |
| FunOUT.19 | V-Arr              | Speed reached signal            | Active: Speed feedback reaches<br>setpoint<br>Inactive: Speed feedback smaller<br>than setpoint                                               | -       |
| FunOUT.21 | SrvOn              | Enable completed                | Active: Enable completed.<br>Inactive: Enable not completed.                                                                                  | -       |
| FunOUT.22 | CmdOk              | Internal command<br>completed   | Inactive: Internal command<br>transmit not completed.<br>Active: Internal command<br>transmit completed.                                      | -       |
| FunOUT.23 | WrNextBlockEn      | Command input                   | Active: Writing the next segment<br>allowed.<br>Inactive: Writing the next<br>segment inhibited.                                              | -       |
| FunOUT.24 | MC_OK              | Internal motion<br>completed    | Inactive: Internal command<br>transmit or positioning not<br>completed.<br>Active: Internal command<br>transmit and positioning<br>completed. | -       |

| Code      | Name                  | Function Name              | Description                                                                                                    | Remarks                                                                                                    |
|-----------|-----------------------|----------------------------|----------------------------------------------------------------------------------------------------|----------------------------------------------------------------------------------------------------|
| FunOUT.25 | СМР                   | Comparison DO              | Inactive: The servo drive did not<br>pass the target position<br>comparison point.<br>Active: The servo drive passed<br>the target position comparison<br>point.                                                     | -                                                                                                    |
| FunOUT.26 | LoopState             | Closed loop state          | 0: Semi-closed-loop Position<br>feedback signals come from the<br>built-in encoder of the servo<br>motor.<br>1: Full closed-loop Position<br>feedback signals come from the<br>full closed-loop external<br>encoder. | -                                                                                                    |
| FunOUT.27 | LEFTLIMT              | Left limit                 | Inactive: The drive is not at the<br>left limit.<br>Active: The drive is at the left<br>limit.                                                                                                    | Only Inovance DDL<br>communication reading head<br>supports this feature.                                          |
| FunOUT.28 | RIGHTLIMT             | Right limit                | Inactive: The drive is not at the<br>right limit.<br>Active: The drive is at the right<br>limit.                                                                                                    | Only Inovance DDL<br>communication reading head<br>supports this feature.                                          |
| FunOUT.30 | WARN OR ALM           | Warning or fault<br>output | Active: An alarm or fault is<br>present.<br>Inactive: No warning or fault.                                                                                                    | -                                                                                                    |
| FunOUT.31 | Communi               | cation-forced DO           | See "Table 7–1 Communication<br>forced DO wire breakage output"<br>on page 162.                                                                                                    | -                                                                                                    |
| FunOUT.32 | EDM                   | EDM output                 | Active - STO is triggered<br>Inactive - STO is not triggered                                                                                                    | The EDM outputs active signals<br>only when both the 24 V input<br>voltages for STO1 and STO2 are<br>disconnected. |
| FunOUT.33 | GantryAlignSta<br>tus | Gantry alignment           | Inactive: Not aligned<br>Active: Aligned                                                                                                    | -                                                                                                    |

Table 7–1 Communication forced DO wire breakage output

| Туре | Data | Description           |
|------|------|-----------------------|
| b:+0 | 0    | Maintain DO1 output   |
| DITU | 1    | DO1 output prohibited |
| bit1 | 0    | Maintain DO2 output   |
|      | 1    | DO2 output prohibited |
| bit2 | 0    | Maintain DO3 output   |
|      | 1    | DO3 output prohibited |

| Туре | Data | Description           |
|------|------|-----------------------|
| bit3 | 0    | Maintain DO4 output   |
|      | 1    | DO4 output prohibited |
| bit4 | 0    | Maintain DO5 output   |
|      | 1    | DO5 output prohibited |

# 7.3 DIDO Function Assignment [N]

| Code     | Name    | Function Name                      | Description                                                                               | Remarks                                                                                                    |
|----------|---------|------------------------------------|-------------------------------------------------------------------------------------------|----------------------------------------------------------------------------------------------------|
|          |         | Descri                             | ption of DI Signals                                                                       |                                                                                                    |
| FunIN.1  | S-ON    | Servo ON                           | Disabled: Servo motor disabled<br>Enabled: Servo motor enabled                            | The corresponding terminal logic<br>must be level-triggered.<br>The change of the corresponding<br>DI/VDI or terminal logic is<br>activated at next power-on.                                                                                          |
| FunIN.2  | ALM-RST | Alarm reset signal                 | Inactive: Disabled<br>Active: Enabled                                                     | Edge-triggered will be applied<br>even if level-triggered is selected.<br>To reset No. 1 and NO.2<br>resettable faults, switch off the S-<br>ON signal first.<br>The servo drive may, depending<br>on the alarm type, continue<br>running after reset. |
| FunIN.5  | DIR-SEL | Multi-reference<br>direction       | Inactive: Reference direction by<br>default<br>Active: Reverse to reference<br>direction. | The corresponding terminal logic<br>is recommended to be level-<br>triggered.                                                                                                    |
| FunIN.6  | CMD1    | Multi-reference<br>switchover CMD1 | Used to select a reference from 16 references.                                            | The corresponding terminal logic<br>is recommended to be level-<br>triggered.                                                                                                    |
| FunIN.7  | CMD2    | Multi-reference<br>switchover CMD2 | Used to select a reference from<br>16 references.                                         | The corresponding terminal logic<br>is recommended to be level-<br>triggered.                                                                                                    |
| FunIN.8  | CMD3    | Multi-reference<br>switchover CMD3 | Used to select a reference from<br>16 references.                                         | The corresponding terminal logic<br>is recommended to be level-<br>triggered.                                                                                                    |
| FunIN.9  | CMD4    | Multi-reference<br>switchover CMD4 | Used to select a reference from<br>16 references.                                         | The corresponding terminal logic<br>is recommended to be level-<br>triggered.                                                                                                    |
| FunIN.14 | P-OT    | Positive limit switch              | Active: Forward drive inhibited<br>Inactive: Forward drive<br>permitted                   | Overtravel prevention applies<br>when the machine moves<br>beyond the limit. It is<br>recommended that the<br>corresponding terminal logic is<br>level-triggered.                                                                                      |

| Code     | Name           | Function Name                       | Description                                                                                                    | Remarks                                                                                                    |
|----------|----------------|-------------------------------------|----------------------------------------------------------------------------------------------------|----------------------------------------------------------------------------------------------------|
| FunIN.15 | N-OT           | Negative limit switch               | Overtravel prevention applies<br>when the load moves beyond<br>the limit.<br>Active: Reverse drive inhibited<br>Inactive: Reverse drive allowed | The corresponding terminal logic<br>is recommended to be level-<br>triggered.                                                                                                    |
| FunIN.18 | JOGCMD+        | Forward jog                         | Active: Input based on command<br>Inactive: Command input<br>stopped                                                                            | The corresponding terminal logic<br>is recommended to be level-<br>triggered.                                                                                                    |
| FunIN.19 | JOGCMD-        | Jog in the reverse<br>direction     | Active: Input in reverse to the<br>command<br>Inactive: Command input<br>stopped                                                                | The corresponding terminal logic<br>is recommended to be level-<br>triggered.                                                                                                    |
| FunIN.24 | GEAR_SEL       | Electronic gear ratio<br>switchover | Inactive: Electronic gear ratio 1<br>Active: Electronic gear ratio 2                                                                            | The corresponding terminal logic<br>is recommended to be level-<br>triggered.                                                                                                    |
| FunIN.28 | PosInSen       | Multi-position<br>reference enable  | Inactive: The reference is<br>ineffective.<br>Active: The reference is enabled.                                                                 | The corresponding terminal logic<br>is recommended to be level-<br>triggered.                                                                                                    |
| FunIN.31 | HomeSwitch     | Home switch                         | Inactive: The switch is not<br>triggered<br>Active: The switch is triggered.                                                                    | The corresponding terminal logic<br>must be level-triggered.<br>It is recommended to assign this<br>function to a high-speed DI<br>terminal.<br>If the logic is set to 2 (rising edge<br>active), the servo drive forcibly<br>changes it to 1 (active high).<br>If the logic is set to 3 (falling edge<br>active), the servo drive forcibly<br>changes it to 0 (active low).<br>If the logic is set to 4 (both rising<br>edge and falling edge active), the<br>servo drive forcibly changes it to<br>0 (low level active). |
| FunIN.34 | Emergence Stop | Emergency stop                      | Active: Position lock is applied<br>after stop at zero speed.<br>Inactive: Current operating state<br>is unaffected.                            | The corresponding terminal logic<br>is recommended to be level-<br>triggered.                                                                                                    |
| FunIN.38 | TouchProbe1    | Touch probe 1                       | Inactive: Touch probe is not<br>triggered.<br>Active: Touch probe is<br>triggerable.                                                            | The touch probe logic is only<br>related to the touch probe<br>function (60B8h).                                                                                                    |
| FunIN.39 | TouchProbe2    | Touch probe 2                       | Inactive: Touch probe is not<br>triggered.<br>Active: Touch probe is<br>triggerable.                                                            | The touch probe logic is only<br>related to the touch probe<br>function (60B8h).                                                                                                    |

| Code     | Name                      | Function Name                                 | Description                                                                                                    | Remarks                                                                       |
|----------|---------------------------|-----------------------------------------------|----------------------------------------------------------------------------------------------------|-------------------------------------------------------------------------------|
| FunIN.40 | Multi-speed               | Multi-speed enable                            | Inactive: The internal multi-<br>speed reference is ineffective.<br>Active: The internal multi-speed<br>reference is enabled. | The corresponding terminal logic<br>is recommended to be level-<br>triggered. |
| FunIN.46 | PrEnable                  | Technology segment<br>enable                  | Inactive: Stop technology<br>segment<br>Active: Start technology segment                                                      | The corresponding terminal logic<br>is recommended to be level-<br>triggered. |
| FunIN.47 | PrCMD1                    | Technology segment<br>command switchover<br>1 | Switchover among 16<br>technology segments                                                                                    | The corresponding terminal logic<br>is recommended to be level-<br>triggered. |
| FunIN.48 | PrCMD2                    | Technology segment<br>command switchover<br>2 | Switchover among 16<br>technology segments                                                                                    | The corresponding terminal logic<br>is recommended to be level-<br>triggered. |
| FunIN.49 | PrCMD3                    | Technology segment<br>command switchover<br>3 | Switchover among 16<br>technology segments                                                                                    | The corresponding terminal logic<br>is recommended to be level-<br>triggered. |
| FunIN.50 | PrCMD4                    | Technology segment<br>command switchover<br>4 | Switchover among 16<br>technology segments                                                                                    | The corresponding terminal logic<br>is recommended to be level-<br>triggered. |
| FunIN.51 | PrEvent1                  | Event trigger<br>technology segment 1         | Process segment A triggered by<br>rising edge.<br>Process segment B triggered by<br>falling edge.                             | The corresponding terminal logic<br>is recommended to be level-<br>triggered. |
| FunIN.52 | PrEvent2                  | Event trigger<br>technology segment 2         | Process segment A triggered by<br>rising edge.<br>Process segment B triggered by<br>falling edge.                             | The corresponding terminal logic<br>is recommended to be level-<br>triggered. |
| FunIN.53 | PrEvent3                  | Event trigger<br>technology segment 3         | Process segment A triggered by<br>rising edge.<br>Process segment B triggered by<br>falling edge.                             | The corresponding terminal logic<br>is recommended to be level-<br>triggered. |
| FunIN.54 | PrEvent4                  | Event trigger<br>technology segment 4         | Process segment A triggered by<br>rising edge.<br>Process segment B triggered by<br>falling edge.                             | The corresponding terminal logic<br>is recommended to be level-<br>triggered. |
| FunIN.55 | PrSuspend                 | Process segment<br>suspend                    | Inactive: Continue the already<br>enabled technology segment.<br>Active: Suspend the technology<br>segment                    | The corresponding terminal logic<br>is recommended to be level-<br>triggered. |
| FunIN.56 | GantryTrqA<br>lignEnable  | Gantry torque<br>alignment                    | Inactive: Disabled<br>Active: Enabled                                                                                         | -                                                                             |
| FunIN.57 | Gantry-DI-<br>AlignClear  | Gantry DI alignment                           | Inactive: Disabled<br>Active: Enabled                                                                                         | -                                                                             |
| FunIN.58 | Gantry-DI-<br>AlignEnable | Gantry DI alignment<br>clear                  | Inactive: Disabled<br>Active: Enabled                                                                                         | -                                                                             |

| Code                      | Name          | Function Name         | Description                        | Remarks                    |  |  |  |
|---------------------------|---------------|-----------------------|------------------------------------|----------------------------|--|--|--|
| FunIN 59                  | GantrySyncEna | Gantry sync enable    | Inactive: Disabled                 | -                          |  |  |  |
|                           | ble           |                       | Active: Enabled                    |                            |  |  |  |
| Description of DO signals |               |                       |                                    |                            |  |  |  |
| FunOUT.1                  |               | Ready to switch on    | The servo drive is ready to        |                            |  |  |  |
|                           | S-RDY         |                       | receive the S-ON signal.           |                            |  |  |  |
|                           |               |                       | Inactive: The servo drive not      | -                          |  |  |  |
|                           |               |                       | Activo: The serve drive is ready   |                            |  |  |  |
|                           |               |                       | Active. The servo universiteady.   |                            |  |  |  |
|                           |               | Motor rotation signal | filtered meter aread is lower      |                            |  |  |  |
|                           | TGON          |                       | than the setucint of H06 16        |                            |  |  |  |
| FunOUT.2                  |               |                       | Active Absolute value of filtered  | -                          |  |  |  |
|                           |               |                       | motor speed reaches the            |                            |  |  |  |
|                           |               |                       | setpoint of H06 16                 |                            |  |  |  |
|                           |               |                       | Active - Brake signal is output    |                            |  |  |  |
| FunOLIT 9                 | BK            | Brake                 | Disabled - Brake signal not        |                            |  |  |  |
| 101001.5                  | DIX           | Diake                 | output.                            | -                          |  |  |  |
|                           |               |                       | Inactive The serve drive issued    |                            |  |  |  |
|                           |               |                       | no alarm or the alarm has been     |                            |  |  |  |
| FunOUT 10                 | WARN          | Warning               | reset                              | -                          |  |  |  |
| i dilo o li 10            | WAR           |                       | Active - The servo drive issued an |                            |  |  |  |
|                           |               |                       | alarm.                             |                            |  |  |  |
|                           | ALM           | Fault                 | The servo drive is faulty.         |                            |  |  |  |
|                           |               |                       | Inactive - No fault occurred on    |                            |  |  |  |
| FunOUI.II                 |               |                       | the servo drive or the fault has   | -                          |  |  |  |
|                           |               |                       | been reset.                        |                            |  |  |  |
|                           | СМР           | Position compare DO   | Inactive: The servo drive did not  |                            |  |  |  |
|                           |               |                       | pass the target position           |                            |  |  |  |
| EuroLUT 25                |               |                       | comparison point.                  |                            |  |  |  |
| FullO01.25                |               |                       | Active: The servo drive passed     | -                          |  |  |  |
|                           |               |                       | the target position comparison     |                            |  |  |  |
|                           |               |                       | point.                             |                            |  |  |  |
|                           | LoopState     | Closed loop state     | 0: Semi-closed-loop Position       |                            |  |  |  |
|                           |               |                       | feedback signals come from the     |                            |  |  |  |
|                           |               |                       | built-in encoder of the servo      |                            |  |  |  |
| FunOUT.26                 |               |                       | motor.                             | -                          |  |  |  |
|                           |               |                       | 1: Full closed-loop Position       |                            |  |  |  |
|                           |               |                       | feedback signals come from the     |                            |  |  |  |
|                           |               |                       | oncodor                            |                            |  |  |  |
|                           | LEFTLIMT      | Left limit            | Inactive: The drive is not at the  |                            |  |  |  |
| FunOUT.27                 |               |                       | left limit                         | Only Inovance DDL          |  |  |  |
|                           |               |                       | Active: The drive is at the left   | communication reading head |  |  |  |
|                           |               |                       | limit.                             | supports this feature.     |  |  |  |
|                           | RIGHTLIMT     | Right limit           | Inactive: The drive is not at the  |                            |  |  |  |
| FunOUT.28                 |               |                       | right limit.                       | communication reading head |  |  |  |
|                           |               |                       | Active: The drive is at the right  | supports this feature      |  |  |  |
|                           |               |                       | limit.                             | supports this reature.     |  |  |  |

| Code      | Name                    | Function Name    | Description                                                                     | Remarks                                                                                                    |
|-----------|-------------------------|------------------|---------------------------------------------------------------------------------|----------------------------------------------------------------------------------------------------|
| FunOUT.31 | Communication-forced DO |                  | See "Table 7–2 Communication<br>forced DO wire breakage output"<br>on page 167. | -                                                                                                    |
| FunOUT.32 | EDM                     | EDM output       | Active - STO is triggered<br>Inactive - STO is not triggered                    | The EDM outputs active signals<br>only when both the 24 V input<br>voltages for STO1 and STO2 are<br>disconnected. |
| FunOUT.33 | GantryAlignSta<br>tus   | Gantry alignment | Inactive: Not aligned<br>Active: Aligned                                        | -                                                                                                    |

### Table 7–2 Communication forced DO wire breakage output

| Туре | Data | Description           |  |
|------|------|-----------------------|--|
| bit0 | 0    | Maintain DO1 output   |  |
|      | 1    | DO1 output prohibited |  |
| bit1 | 0    | Maintain DO2 output   |  |
|      | 1    | DO2 output prohibited |  |

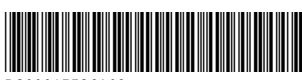

Copyright © Shenzhen Inovance Technology Co., Ltd.

PS00015536A02

#### Shenzhen Inovance Technology Co., Ltd.

www.inovance.com

Add.: Inovance Headquarters Tower, High-tech Industrial Park, Guanlan Street, Longhua New District, Shenzhen 518000, P.R. China Tel: (0755) 2979 9595 Fax: (0755) 2961 9897

#### Suzhou Inovance Technology Co., Ltd.

www.inovance.com

Add.: No.52, Tian'e Dang Road, Wuzhong District, Suzhou 215104, P.R. China Tel: (0512) 6637 6666 Fax: (0512) 6285 6720